SLO - NAVODILA ZA UPORABO IN MONTAŽO Kat. št.: 39 97 34

www.conrad.si

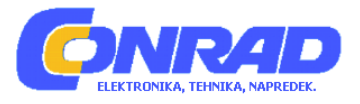

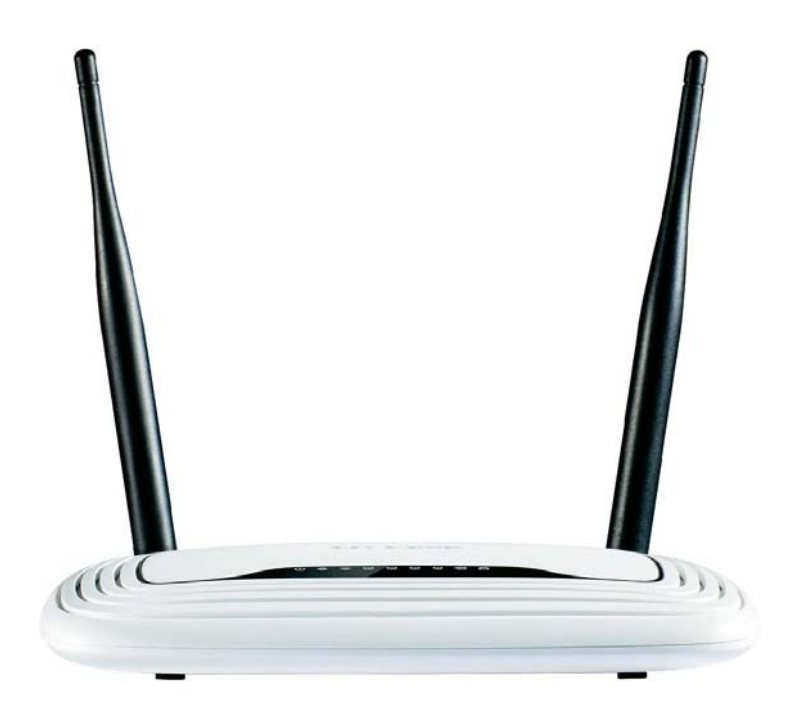

## NAVODILA ZA UPORABO

# TP LINK WLAN-usmerjevalnik TL-WR841N

Kataloška št.: **39 97 34** 

## KAZALO

| VSEBINA PAKETA                                                                                                    |
|----------------------------------------------------------------------------------------------------|
| 1. UVOD       3         1.1 PREGLED LASTNOSTI NAPRAVE       3         1.2 POJMOVANJE       4         1.3 GLAVNE ZNAČILNOSTI NAPRAVE       4         1.4 SESTAVNI DELI NAPRAVE       5                                                                                                    |
| 2. PRIKLOP USMERJEVALNIKA                                                                                                    |
| 3. VODNIK ZA HITRO NAMESTITEV                                                                                                    |
| 4. KONFIGURACIJA USMERJEVALNIKA       15         4.1 PRIJAVA       15         4.2 STATUS       16         4.3 HITRA NASTAVITEV       17         4.4 WPS       17         4.5 OMREŽJE       19         4.6 BREZŽIČNE NASTAVITVE       29         4.7 DHCP       37         4.8 POSREDOVANJE       40         4.9 ZAŠČITA       45         4.10 STARŠEVSKI NADZOR       49         4.11 NADZOR DOSTOPA       52         4.12 NAPREDNO USMERJANJE       61         4.13 NADZOR PASOVNE ŠIRINE       63         4.14 IP & MAC ZAVEZJOČE NASTAVITVE       65         4.16 SISTEMSKA ORODJA       67 |
| DODATEK A: POGOSTO ZASTAVLJENA VPRAŠANJA78                                                                                                    |
| DODATEK B: KONFIGURACIJA RAČUNALNIKA82                                                                                                    |
| DODATEK C: TEHNIČNI PODATKI                                                                                                    |
| DODATEK D: SLOVAR                                                                                                    |
| GARANCIJSKI LIST                                                                                                    |

## **VSEBINA PAKETA**

V vašem paketu se mora nahajati naslednje:

- Brezžični N usmerjevalnik TL-WR841N/TL-WR841ND 300 Mbps
- Napajalnik za brezžični N usmerjevalnik TL-WR841N/TL-WR841ND 300 Mbps
- Hiter vodnik za namestitev
- CD za brezžični N usmerjevalnik TL-WR841N/TL-WR841ND 300 Mbps, na katerem so:
  - ta navodila za uporabo
  - ostale koristne informacije

# Cpomba:

Prepričajte se, da se v paketu nahaja vse našteto. Če je katerikoli od navedenih predmetov poškodovan ali manjka, se obrnite na vašega distributerja.

## 1. UVOD

Zahvaljujemo se vam za nakup brezžičnega N usmerjevalnika TL-WR841N/TL-WR841ND 300 Mbps.

## **1.1 PREGLED LASTNOSTI NAPRAVE**

Brezžični N usmerjevalnik TL-WR841N/TL-WR841ND 300 Mbps ima vgrajeno 4 portno stikalo, požarni zid, NAT usmerjevalnik in brezžično dostopno točko (AP). Napaja ga 2x2 MIMO tehnologija, zato 300 Mbps brezžični N usmerjevalnik omogoča izjemen domet in hitrost, ki v celoti zadovoljuje potrebe omrežja manjše pisarne / domače pisarne (SOHO) in vseh uporabnikov, ki zahtevajo visoko zmogljivost omrežja.

### Neverjetna hitrost

Brezžični N usmerjevalnik TL-WR841N/TL-WR841ND 300 Mbps zagotavlja hitrost brezžične povezave do 300 Mbps z drugimi 802.11n brezžičnimi klienti. Neverjetna hitrost je idealna za ravnanje z velikim številom podatkovnih tokov hkrati, kar zagotavlja stabilnost in gladko delovanje vašega omrežja. Delovanje tega 802.11n brezžičnega usmerjevalnika vam bo dala nepričakovane omrežne izkušnje pri hitrostih, ki so veliko višje od 802.11g. Kompatibilen je tudi z izdelki IEEE 802.11g in IEEE 802.11b.

### Večkratna varnostna zaščita

Brezžični N usmerjevalnik TL-WR841N/TL-WR841ND 300 Mbps z ukrepi večkratne varnostne zaščite, vključno s SSID nadzorom oddajanja in brezžičnim LAN 64/128/152bitnim WEP šifriranjem, WiFi zaščitenim dostopom (WPA2- PSK, WPA- PSK), kakor tudi z napredno zaščito požarnega zidu, zagotavlja popolno zasebnost podatkov.

### Fleksibilen nadzor dostopa

Brezžični N usmerjevalnik TL-WR841N/TL-WR841ND 300 Mbps zagotavlja fleksibilen nadzor dostopa, tako da lahko starši ali omrežni administratorji vzpostavijo omejen dostop za otroke ali zaposlene. Podpira tudi Virtualni strežnik in DMZ gostitelja za

sprožanje porta, tako da lahko omrežni administratorji s funkcijo upravljanja na daljavo upravljajo in nadzorujejo omrežje v realnem času.

## Enostavna namestitev

Ker je usmerjevalnik kompatibilen s skoraj vsemi glavnimi operacijskimi sistemi, ga je zelo lahko upravljati. Podpira čarovnika za hitro nastavitev, podrobna navodila pa so po korakih opisana v teh navodilih za uporabo. Pred namestitvijo usmerjevalnika ta navodila preberite in se seznanite z vsemi funkcijami naprave.

## **1.2 POJMOVANJE**

Usmerjevalnik ali TL-WR841N/TL-WR841ND, ki je naveden v teh navodilih, se brez dodatne razlage nanaša na brezžični N usmerjevalnik TL-WR841N/TL-WR841ND 300 Mbps.

# Popomba:

Ta navodila za uporabo se nanašajo na dve napravi: TL-WR841N in TL-WR841ND. Zaradi poenostavitve se v navodilih omenja TL-WR841ND.

Razlika med njima pa je:

- > TL-WR841N je usmerjevalnik z dvema fiksnima antenama.
- > TL-WR841ND je usmerjevalnik z dvema snemljivima antenama.

## **1.3 GLAVNE ZNAČILNOSTI NAPRAVE**

- Naprava je skladna z IEEE 802.11n da zagotavlja brezžično stopnjo prenosa podatkov do 300 Mbps.
- En 10/100M Auto-Negotiation RJ45WAN port, štirje 10/100M Auto-Negotiation RJ45 LAN port, podpira Auto MDI/MDIX.
- Zagotavlja preverjanje pristnosti WPA/WPA2, WPA-PSK/WPA2-PSK, TKIP/AES šifrirno zaščito.
- Izmenjuje podatkovni in internetni dostop za uporabnike, podpira dinamičen IP/ statičen IP/ PPPoE internetni dostop.
- > Podpira virtualni strežnik, posebno aplikacijo in DMZ gostitelja.
- > Podpira UPnP, dinamičen DNS, statično usmerjanje.
- Zagotavlja samodejno povezavo na internet in načrtovano povezavo na internet v določenem času.
- > Vgrajen ima NAT in DHCP strežnik in podpira distribucijo statičnega IP naslova.
- > Omogoča starševski nadzor in nadzor dostopa.
- > Na internet se poveže na zahtevo, z njega pa pri PPPoE odklopi, če miruje.
- Zagotavlja 64/128/152-bitno WEP šifrirno zaščito in brezžičen LAN ACL (seznam nadzora dostopa).
- Omogoča pretočno statistiko.
- > Omogoča posodobitev programske opreme in spletno upravljanje.

## **1.4 SESTAVNI DELI NAPRAVE** SPREDNJA STRAN NAPRAVE

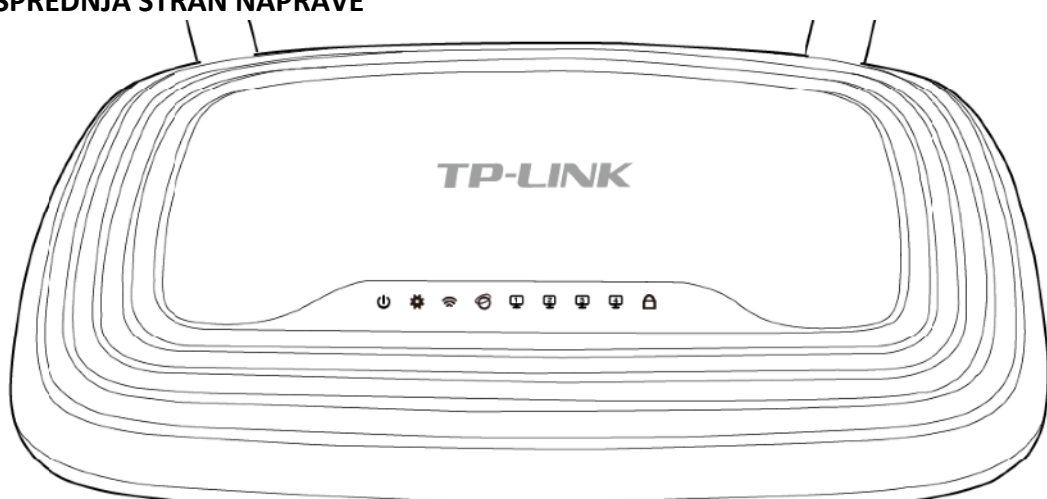

## Slika 1 – 1: Sprednja stran naprave

Na sprednji strani usmerjevalnika se nahajajo LED indikatorji (gledano z leve proti desni).

| Ime                | Status           | Pomen                                           |
|--------------------|------------------|-------------------------------------------------|
| 🛈 (Vklop)          | Izklopljen       | Naprava je izklopljena.                         |
|                    | Sveti            | Naprava je vklopljena.                          |
| 🗱 (Sistem)         | Utripa           | Usmerjevalnik deluje pravilno.                  |
|                    | Sveti/izklopljen | Usmerjevalnik ima sistemsko napako.             |
| 🕿 (WLAN)           | Izklopljen       | Brezžična funkcija ni omogočena.                |
|                    | Utripa           | Brezžična funkcija je omogočena.                |
| 🚭 (WAN),           | Izklopljen       | Na ustrezen port ni povezana nobena naprava.    |
| <b>G</b> (LAN 1-4) | Sveti            | Na ustrezen port je povezana naprava, vendar ni |
| (                  |                  | aktivnosti.                                     |
|                    | Utripa           | Aktivna naprava je povezana na ustrezni port.   |
| A (WPS)            | Počasi utripa    | Brezžična naprava se povezuje v omrežje z WPS   |
|                    |                  | funkcijo. Ta postopek bo trajal prvi 2 minuti.  |
|                    | Sveti            | Brezžična naprava je uspešno dodana v omrežje z |
|                    |                  | WPS funkcijo.                                   |
|                    | Hitro utripa     | Dodajanje brezžične naprave v omrežje z WPS     |
|                    |                  | funkcije ni bilo uspešno.                       |

Tabela 1 – 1: Opis LED indikatorjev

## Cpomba:

Ko je naprava uspešno dodana v omrežje z WPS funkcijo, WPS LED indikator sveti še približno 5 minut, nato pa se izklopi.

### ZADNJA STRAN NAPRAVE

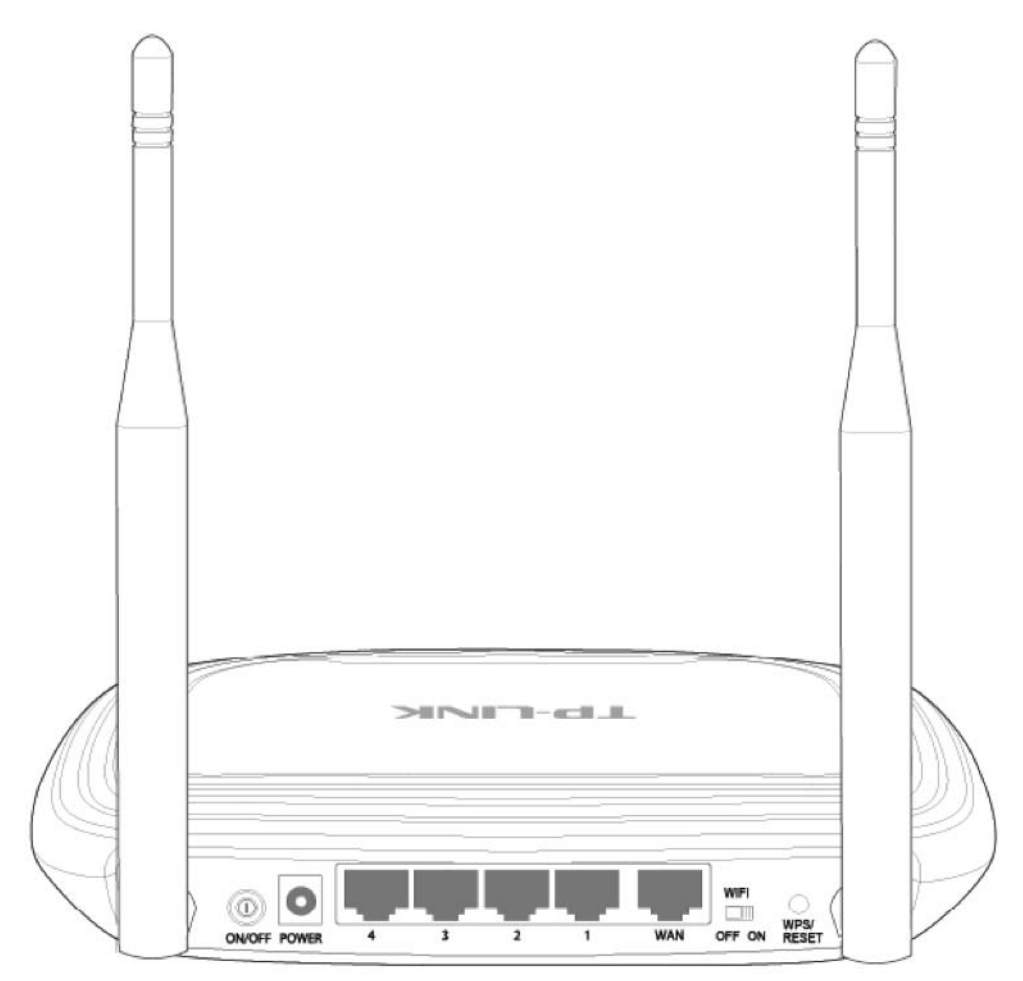

Slika 1 – 2: Zadnja stran naprave

Na zadnji strani naprave se nahajajo naslednji njeni deli (gledano z leve proti desni):

- > "ON/OFF": stikalo za vklop naprave.
- "POWER": Vtičnica za napajanje kamor vstavite napajalnik. Prosimo uporabite priloženi napajalnik.
- "4,3,2,1 (LAN)": ti porti (4,3,2,1) usmerjevalnik povezujejo z lokalnim(i) računalnikom(i).
- > **"WAN**": v WAN port vstavite DSL / kabelski modem ali Ethernet.
- > "WIFI ON/OFF": s tem stikalom omogočite/onemogočite brezžično funkcijo.
- "WPS/RESET": ta gumb se uporablja tako za WPS funkcijo, kot tudi za ponastavitev naprave. ZA WPS funkcijo gumb držite manj kot 5 sekund; za ponastavitev pa gumb držite dlje kot 5 sekund.

• Če se uporablja kot gumb za ponastavitev:

- Obstajata dva načina za ponastavitev usmerjevalnika na tovarniške nastavitve:
- Uporaba funkcije "Factory Defaults" (tovarniške privzete nastavitve) v "System Tools -> Factory Defaults" (sistemska orodja -> tovarniške privzete nastavitve) v spletnem orodju usmerjevalnika.
- 2) Uporaba gumba WPS/RESET: ko je usmerjevalnik vklopljen, gumb WPS/RESET pritisnite in držite (več kot 5 sekund), dokler ne začne LED indikator "SYS" hitro utripati (prej utripa počasi). Nato gumb spustite in počakajte da se usmerjevalnik ponovno zažene s privzetimi tovarniškimi nastavitvami.

## • Če se uporablja kot WPS gumb:

Če uporabljate naprave – kliente, kot so na primer brezžični adapterji, ki podpirajo nastavitev Wi-Fi zaščite, lahko s pritiskom na ta gumb na hitro vzpostavite povezavo med usmerjevalnikom in napravo – klientom in samodejno konfigurirate brezžično zaščito za vaše brezžično omrežje.

**Brezžična antena**: za sprejemanje in pošiljanje brezžičnih podatkov.

## 2. PRIKLOP USMERJEVALNIKA

## **2.1 SISTEMSKE ZAHTEVE**

- Širokopasovni dostop do internetnih storitev (DSL / kabel/ Ethernet).
- En DSL/kabelski modem, ki ima RJ45 konektor (ki pa ni potreben, če je usmerjevalnik direktno povezan na Ethernet).
- > Računalniki z delujočim Ethernet adapterjem in Ethernet kabel z RJ45 konektorji.
- > TCP/IP protokol na vsakem računalniku.
- Spletni brskalnik kot je na primer Microsoft Internet Explorer, Mozzila Firefox ali Apple Safari.

## 2.2 ZAHTEVE ZA NAMESTITEV V PROSTORU

- Usmerjevalnik postavite na dobro zračno mesto, ki je umaknjeno od grelnih naprav ali ventilacije.
- Izogibajte se neposrednemu sevanju kakršnekoli močne svetlobe (kot je na primer sončna svetloba).
- > Okoli usmerjevalnika naj bo vsaj 5 cm prostega prostora.
- Temperaturno območje delovanja: 0°C 40°C (32°F 104°F).
- > Delovanje v območju vlažnosti: 10% 90% relativna vlažnost, nekondenzirajoča.

### 2.3 POVEZAVA USMERJEVALNIKA

Pred namestitvijo usmerjevalnika se prepričajte, da je vaš računalnik preko širokopasovnega dostopa uspešno povezan na internet. Če imate s tem težave, se obrnite na vašega ponudnika internetnih storitev. Potem pa usmerjevalnik namestite skladno s spodaj navedenimi koraki. Ne pozabite izvleči omrežnega vtiča in imejte pri tem vseskozi suhe roke.

- 1. Izklopite računalnik, kabelski/DSL modem in usmerjevalnik.
- 2. Poiščite optimalno mesto za postavitev usmerjevalnika. Najboljše mesto je ponavadi v sredini vašega brezžičnega omrežja.
- 3. Prilagodite položaj anten. Ponavadi ustreza navpičen položaj.
- Kakor je prikazano na sliki 2 1, v LAN na LAN porte usmerjevalnika priklopite vaš računalnik (PC) in vsak switch (če imate brezžični NIC in želite uporabljati brezžično funkcijo, lahko ta korak preskočite).
- 5. Kakor je prikazano na sliki 2 1, v WAN port na usmerjevalniku vstavite DSL/kabelski modem.
- 6. Napajalnik vstavite v napajalno vtičnico usmerjevalnika, drugi konec pa v električno vtičnico. Usmerjevalnik se samodejno zažene.
- 7. Vklopite računalnik in kabelski/DSL modem.

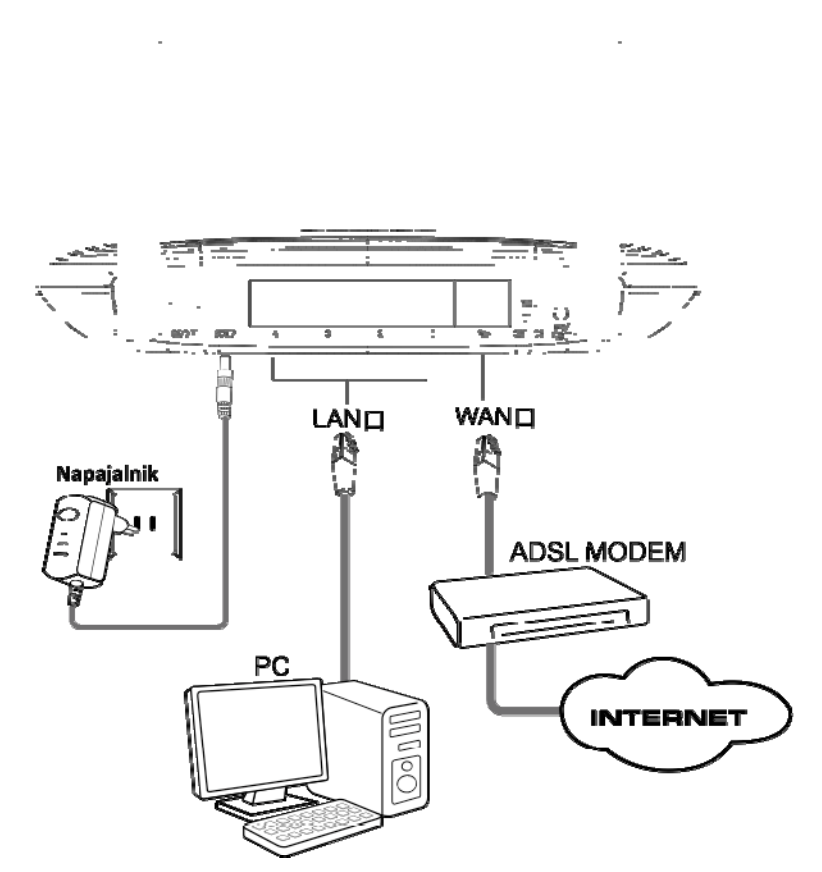

Slika 2 – 1: Namestitev strojne opreme brezžičnega N usmerjevalnika TL-WR841ND 300Mbps

## **3. VODNIK ZA HITRO NAMESTITEV**

V tem poglavju je opisano, kako z uporabo **vodnika za hitro namestitev** v nekaj minutah konfigurirate osnovne funkcije brezžičnega N usmerjevalnika TL-WR841ND 300Mbps.

### **3.1 KONFIGURACIJA TCP/IP**

Privzeto ime domene brezžičnega N usmerjevalnika TL-WR841ND 300Mbps je <u>http://tplinklogin.net</u>, privzet IP naslov je 192.168.0.1 in privzet Subnet Mask je 255.255.255.0. Te vrednosti lahko poljubno spreminjate. V teh navodilih so za opis uporabljene privzete vrednosti.

Lokalni računalni priklopite v LAN porte na usmerjevalniku. Nato lahko na spodnja dva načina konfigurirate IP naslov vašega računalnika.

- Ročna konfiguracija IP naslova
  - 1) Za vaš računalnik nastavite TCP/IP protokol. Če za to potrebujete navodila, glejte "Dodatek B: Konfiguracija računalnika".
  - Konfigurirajte parametre omrežja. IP naslov je 192.168.0.xxx ("xxx" je katerokoli število od 2 do 254), Subnet Mask je 255.255.255.0 in Gateway je 192.168.0.1 (privzet IP naslov usmerjevalnika).
- Avtomatično pridobivanje IP naslova
  - TCP/IP protokol na vašem računalniku nastavite na način "Obtain an IP address automatically" (samodejno pridobivanje IP naslova). Če za to potrebujete navodila, glejte "Dodatek B: Konfiguracija računalnika".
  - 2) Nato bo vgrajeni DHCP strežnik računalniku določil IP naslov.

Sedaj lahko v ukazno vrstico vpišete "Ping" ukaz in preverite omrežno povezavo med vašim računalnikom in usmerjevalnikom. Naslednji opisan primer je za operacijski sistem Windows 2000.

Odprite ukazno vrstico in vtipkajte ping 192.168.0.1. in nato pritisnite "Enter".

Če je prikazani rezultat podoben prikazu na sliki 3 – 1, to pomeni, da je povezava med vašim računalnikom in usmerjevalnikom dobro vzpostavljena.

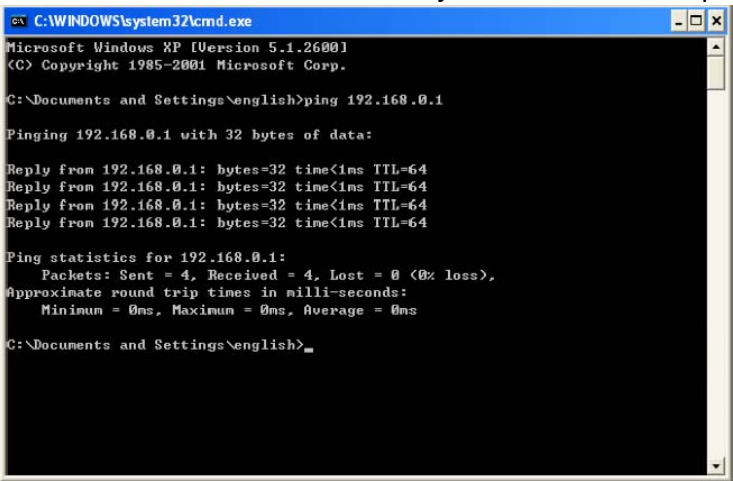

#### Slika 3 – 1: Uspešen rezultat Ping ukaza

Če je prikazani rezultat podoben prikazu na sliki 3 – 2, to pomeni, da povezava med vašim računalnikom in usmerjevalnikom ni uspela.

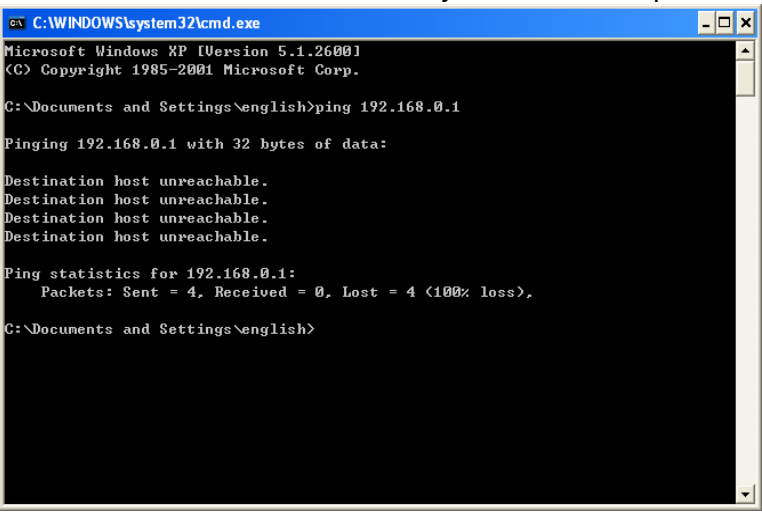

### Povezavo preverite po naslednjih korakih:

1. Ali je povezava med vašim računalnikom in usmerjevalnikom pravilna?

## Opomba:

LED indikatorji 1/2/3/4 LAN portov ki ste jih uporabili na usmerjevalniku in LED indikatorji na adapterju vašega računalnika morajo svetiti.

2. Ali je TCP/IP konfiguracija za vaš računalnik pravilna?

## Opomba:

Če je IP naslov vašega usmerjevalnika 192.168.0.1, mora biti IP naslov vašega računalnika znotraj območja 192.168.0.2. – 192.168.0.254.

3. Ali je privzet LAN IP usmerjevalnika pravilen?

## Opomba:

Če je LAN IP modema, ki je povezan z vašim usmerjevalnikom 192.168.0.x, se privzet LAN IP usmerjevalnika samodejno preklopi z 192.168.0.1 na 192.168.1.1 in se tako izogne IP konfliktu. Zato lahko za preverjanje omrežne povezave med vašim računalnikom in usmerjevalnikom odprete ukazno vrstico, vtipkate *ping* 192.168.1.1 in pritisnite **"Enter"**.

## **3.2 VODNIK ZA HITRO NAMESTITEV**

S spletnim orodjem lahko brezžični N usmerjevalnik TL-WR841ND 300 Mbps enostavno konfigurirate in upravljate. Spletno orodje lahko uporabljate na katerihkoli operacijskih sistemih Windows, Macintosh ali UNIX s spletnim brskalnikom kot je na primer Microsoft Internet Explorer, Mozilla Firefox ali Apple Safari.

1. Za dostop do konfiguracijskega orodja odprite spletni brskalnik, vanj vtipkajte privzeto ime domene <u>http://tplinklogin.net</u>.

Address http://tplinklogin.net

🔁 Go

Slika 3 – 3: Prijava na usmerjevalnik

Po nekaj trenutkih se odpre podobno okno kot je prikazano na sliki 3 – 4. V polje uporabniško ime in geslo vtipkajte **admin** – oboje z majhnimi črkami. Nato kliknite gumb **OK** ali pritisnite gumb **"Enter"**.

| Connect to tpli    | inklogin. net ? 🔀    |
|--------------------|----------------------|
| R                  | GR                   |
| TP-LINK Wireless   | N Router WR841ND     |
| <u>U</u> ser name: | 🖸 admin 🕑            |
| Password:          | ••••                 |
|                    | Remember my password |
|                    |                      |
|                    | OK Cancel            |

Slika 3 – 4: Prijava v Windows

## Cpomba:

Če se zgornje okno ne pokaže, to pomeni, da je vaš spletni brskalnik nastavljen na proxy. Pojdite na meni "Tools > Internet Options > Connections > LAN Settings" in na zaslonu ki se pokaže, odstranite kljukico v kvadratku "Using Proxy" ter za dokončanje kliknite OK.

1. Po uspešni prijavi lahko kliknete na meni **"Quick Setup"** (hitra nastavitev) in na hitro konfigurirajte vaš usmerjevalnik.

| Btart >> WI | AN Connection Type :    | > Wireless >> Finish   |                     |  |
|-------------|-------------------------|------------------------|---------------------|--|
| The quick s | setup will tell you how | to configure the basic | network parameters. |  |
| To contin   | iue, please click the N | ext button.            |                     |  |
| To exit, pl | lease click the Exit b  | itton.                 |                     |  |

## Slika 3 – 5: Hitra namestitev

2. Kliknite **"Next"** (naprej) in pokaže se okno **"WAN Connection Type"** (tip WAN povezave), kakor je prikazano na sliki 3 – 6.

| Quick Setup - WAN Connection Type                                                                                                    |
|----------------------------------------------------------------------------------------------------|
|                                                                                                    |
| Start >> WAN Connection Type >> Wireless >> Finish                                                                                                    |
| The Quick Setup is preparing to set up your connection type of WAN port.                                                                                                    |
| The Router will try to detect the Internet connection type your ISP provides if you select the <b>Auto-Detect</b> option.<br>Otherwise, you need to specify the connection type manually. |
| O Auto-Detect - Let the Router automatically detect the connection type your ISP provides.                                                                                                |
| PPPoE - Usually for ADSL Modem and you will need a PPPoE username and password from your ISP.                                                                                             |
| O Dynamic IP - Usually for Cable Modem and the router will automatically obtain an IP address from the DHCP server.                                                                       |
| Static IP - This type of connection uses a permanent, fixed (static) IP address that your ISP assigned.                                                                                   |
|                                                                                                    |
| Back Next                                                                                                    |

### Slika 3 – 6: Tip WAN povezave

Usmerjevalnik omogoča funkcijo **"Auto-Detect"** (samozaznave) in podpira tri najbolj priljubljene načine povezave na internet: **PPPoE, Dinamičen IP** in **Statičen IP**.

- 3. Če izberete "Auto-Detect", usmerjevalnik samodejno zazna tip povezave, ki jo omogoča vaš internetni ponudnik. Prepričajte se da je pred zaznavo kabel varno nameščen v WAN port. Ustrezna konfiguracijska stran se pokaže takrat, ko usmerjevalnik uspešno zazna aktivno internetno storitev.
  - 1) Če je zaznan tip povezave **PPPoE**, se pojavi prikaz kot kaže slika 3 7.

| Start >> WAN Connection Type | >> Wireless >> Finish |  |  |
|------------------------------|-----------------------|--|--|
| User Name:                   | username              |  |  |
| Password:                    | •••••                 |  |  |
| Confirm Password:            |                       |  |  |

Slika 3 -7: Hitra namestitev – PPPoE

- "User Name/Password" vnesite uporabniško ime in geslo, ki ste ga dobili od vašega ponudnika internetnih storitev. Ta polja so občutljiva na male in velike črke. Če imate pri tem postopku težave, se obrnite na vašega ponudnika internetnih storitev.
- "Confirm Password" ponovno vnesite geslo, ki ste ga dobili od vašega ponudnika internetnih storitev in potrdite, da je vnešeno geslo pravilno. Če se geslo in potrditev gesla razlikujeta, se pojavi spodnje okno. Kliknite OK in še enkrat vnesite geslo v polje "Password" in "Confirm Password".

| licros | oft Internet Explorer                             | ×   |
|--------|---------------------------------------------------|-----|
| ⚠      | The Password is different from the Confirm Passwo | rd! |
|        | OK                                                |     |

- 2) Če je zaznan tip povezave **Dinamičen IP**, se pojavi prikaz kot kaže slika 3 8.
- Če se na usmerjevalnik povezujete z glavnega računalnika, izberite "Yes" in nato kliknite na "Clone MAC address" (kloniraj MAC naslov).

| Start >> WAN Connection Type     | >> Wireless >> Finish       |                     |  |
|----------------------------------|-----------------------------|---------------------|--|
| Please read help carefully on th | e right                     |                     |  |
| Yes, I am connected by the       | main computer (clone MAC    | address).           |  |
| No, I am connected by ano        | ther computer (do NOT clone | MAC address).       |  |
| WAN MAC Address:                 | 00-0A-EB-13-09-1A           | Restore Factory MAC |  |
|                                  |                             |                     |  |

Slika 3 – 8: Hitra namestitev – MAC klon

Če se na usmerjevalnik povezujete z drugega računalnika, ki ni glavni računalnik, izberite No in nato v polje "WAN MAC Address" vnesite MAC naslov glavnega računalnika.

| start >> WAN Connection Type     | >> Wireless >> Finish       |                     |  |
|----------------------------------|-----------------------------|---------------------|--|
| Please read help carefully on th | e right                     |                     |  |
| Yes, I am connected by the       | main computer (clone MAC :  | address).           |  |
| No, I am connected by ano        | ther computer (do NOT clone | MAC address).       |  |
| WAN MAC Address:                 | 00-0A-EB-13-09-1A           | Restore Factory MAC |  |
|                                  |                             |                     |  |

### Slika 3 – 9: Hitra namestitev – MAC klon

3) Če je zaznan tip povezave **Statičen IP**, se pojavi prikaz kot kaže slika 3 – 10.

| Start >> WAN Connection Type | >> Wireless >> Fini | sh         |  |
|------------------------------|---------------------|------------|--|
| IP Address:                  | 0.0.0               |            |  |
| Subnet Mask:                 | 0.0.0               |            |  |
| Default Gateway:             | 0.0.0               | (Optional) |  |
| Primary DNS:                 | 0.0.0               | (Optional) |  |
| Secondary DNS:               | 0.0.0.0             | (Optional) |  |

Slika 3 – 10: Hitra namestitev – Statičen IP

- "IP Address" to je WAN IP naslov kot ga vidijo zunanji uporabniki na internetu (vključno z vašim ponudnikom internetnih storitev). V polje vnesite IP naslov.
- "Subnet Mask" Subnet Mask se uporablja za WAN IP naslov in ponavadi je 255.255.255.0.
- "Default Gateway" (privzet "gateway") po potrebi v polje vnesite IP naslov za gateway.
- "Primary DNS" po potrebi v polje vnesite primarni IP naslov DNS strežnika.
- "Secondary DNS" če vaš ponudnik internetnih storitev zagotovi še en DNS strežnik (sekundarni), ga vnesite v to polje.
- 4. Za nadaljevanje kliknite **"Next"** (naprej) in pokaže se okno za brezžične nastavitve kot ga prikazuje slika 3 11.

| Qu | ick S | Setu | p - \ | Ni | rel | ess |
|----|-------|------|-------|----|-----|-----|
|    |       |      |       |    |     |     |

|                            | Please use the WiFi switch on the device to enable/disable radio                                        |  |  |  |  |  |
|----------------------------|----------------------------------------------------------------------------------------------------|--|--|--|--|--|
| Wireless Radio:            | Enable                                                                                                  |  |  |  |  |  |
| Wireless Network Name:     | TP-LINK_130919 (Also called the SSID)                                                                   |  |  |  |  |  |
| Region:                    | United States                                                                                           |  |  |  |  |  |
| Warning:                   | Ensure you select a correct country to conform local law.<br>Incorrect settings may cause interference. |  |  |  |  |  |
| Mode:                      | 11bgn mixed 💌                                                                                           |  |  |  |  |  |
| Channel Width:<br>Channel: | Auto 🔽                                                                                                  |  |  |  |  |  |
|                            | Auto 💌                                                                                                  |  |  |  |  |  |
| Max Tx Rate:               | 300Mbps 💌                                                                                               |  |  |  |  |  |
| Wireless Security:         |                                                                                                    |  |  |  |  |  |
| 0                          | Disable Security                                                                                        |  |  |  |  |  |
| ۲                          | WPA-PSK/WPA2-PSK                                                                                        |  |  |  |  |  |
| PSK Password:              | 12345670                                                                                                |  |  |  |  |  |
|                            | (You can enter ASCII characters between 8 and 63 or Hexadecimal characters between 8 and 64             |  |  |  |  |  |
| 0                          | No Change                                                                                               |  |  |  |  |  |

Slika 3 – 11: Hitra namestitev – Brezžične nastavitve

- "Wireless Radio" (brezžični radio) brezžični radio lahko omogočite/ onemogočite samo z uporabo stikala "WIFI ON/OFF", ki se nahaja na napravi.
- "Wireless Network Name" (ime brezžičnega omrežja) vnesite vrednost do največ 32 znakov. Isto SSID ime mora biti dodeljeno vsem brezžičnim napravam v vašem omrežju. Upoštevajoč vašo zaščito brezžičnega omrežja, je privzet SSID nastavljen na TP-LINK\_XXXXXX (pri tem XXXXXX označuje zadnjih edinstvenih 6 številk vsakega MAC naslova usmerjevalnika). Te vrednosti so občutljive na male in velike črke. Na primer: TEST in test nista enaka.
- Regija iz spustnega seznama izberite vašo regijo. To polje določa regijo, kjer se lahko uporabi brezžična funkcija usmerjevalnika. Uporaba brezžične funkcije v regiji, ki je različna od tiste, ki je označena na seznamu, je lahko nezakonita. Če vaše države ni na seznamu, se za pomoč obrnite na vašo vladno agencijo.

# Opomba:

Zaradi lokalnih zakonskih omejitev, verzija za Severno Ameriko nima možnosti izbire regije.

- "Mode" (način) to polje določa brezžični način v katerem deluje usmerjevalnik.
- "Channel Width" (širina kanala) iz spustnega seznama izberite katerokoli širino kanala. Privzeta nastavitev je samodejna, torej lahko samodejno prilagodi širino kanala za vaše kliente.

- "Channel" (kanal) to polje določa katera frekvenca bo v uporabi. Privzet kanal je nastavljen na "Auto", tako da dostopne točke avtomatično izberejo najboljši kanal. Brezžičnega kanala ni potrebno menjati, razen če zaznate motnje z drugo dostopno točko v bližini.
- "Max Tx Rate" v tem polju lahko omejite največjo stopnjo prenosa usmerjevalnika.
- "Disable Security" (onemogoči zaščito) funkcija brezžične zaščite je lahko omogočena ali onemogočena. Če je onemogočena, se brezžične postaje lahko na usmerjevalnik povežejo brez šifriranja. Zelo je priporočljivo, da za omogočanje zaščite izberete eno od spodnjih možnosti.
- > WPA-PSK/WPA2-PSK Izberite WPA, ki temelji na pred-izmenjanim geslom.
  - **PSK geslo** vnesete lahko **ASCII** ali **hexadecimalne** znake.

Pri **ASCII** lahko ključ sestavljajo katerakoli števila 0 do 9 in črke A do Z, dolžina pa naj bo med 8 in 63 znakov.

Pri **hexadecimalnem** lahko ključ sestavljajo katerakoli števila od 0 do 9 in črke A do F, dolžina pa naj bo med 8 in 64 znakov.

Upoštevajte tudi, da je ključ občutljiv na male in velike črke, kar pomeni da na kočni rezultat vplivajo male in velike črke. Priporočljivo je tudi, da si ključ in vse povezane nastavitve brezžične zaščite zapišete.

"No Change" (ni sprememb) – če izberete to možnost, se konfiguracija brezžične zaščite ne spremeni!

To so nastavitve le za osnovne brezžične parametre. Za naprednejše nastavitve glejte poglavje "4.6 Brezžične nastavitve".

5. Kliknite gumb **"Next"** (naprej). Pokaže se okno **"Finish"** (dokončaj), kot ga prikazuje slika 3 – 12.

Za dokončanje hitre namestitve kliknite gumb "Finish" (dokončaj).

| guick octup - r in                     |                                                                                               |
|----------------------------------------|-----------------------------------------------------------------------------------------------|
| Congratulations!<br>please click other | The Router is now connecting you to the Internet. For detail settings,<br>menus if necessary. |
|                                        |                                                                                               |

Slika 3 – 12: Hitra namestitev - Dokončanje

## 4. KONFIGURACIJA USMERJEVALNIKA

V tem poglavju so prikazane ključne funkcije in načini konfiguracije vsake strani menija.

## 4.1 PRIJAVA

Po uspešni prijavi, se v spletnem orodju na levi pokaže petnajst glavnih menijev. Na desni pa so njihove pripadajoče razlage in napotki.

Podrobne razlage za vsako ključno funkcijo spletne strani so razložene v naslednjih poglavjih.

| Status            |  |
|-------------------|--|
| Quick Setup       |  |
| WPS               |  |
| Network           |  |
| Wireless          |  |
| DHCP              |  |
| Forwarding        |  |
| Security          |  |
| Parental Control  |  |
| Access Control    |  |
| Advanced Routing  |  |
| Bandwidth Control |  |
| IP & MAC Binding  |  |
| Dynamic DNS       |  |
| System Tools      |  |

## 4.2 STATUS

Statusna stran prikazuje trenutne informacije statusa usmerjevalnika. Vse informacije so na voljo le za branje.

| Status             |                          |                          |  |
|--------------------|--------------------------|--------------------------|--|
|                    |                          |                          |  |
| Firmware Version:  | 3.13.16 Build 1 20405 Re | l.65615n                 |  |
| Hardware Version:  | WR841N v8 00000000       |                          |  |
|                    |                          |                          |  |
| LAN                |                          |                          |  |
| MAC Address:       | 00-0A-EB-13-09-13        |                          |  |
| IP Address:        | 192.168.0.1              |                          |  |
| Subnet Mask:       | 255.255.255.0            |                          |  |
|                    |                          |                          |  |
| Wireless           |                          |                          |  |
| Wireless Radio:    | Enable                   |                          |  |
| Name (SSID):       | TP-LINK_130919           |                          |  |
| Mode:              | 11bgn mixed              |                          |  |
| Channel Width:     | Automatic                |                          |  |
| Channel:           | Aulo (Current charnel 1) |                          |  |
| Max Tx Rate:       | 300Mbps                  |                          |  |
| MAC Address:       | 00-0A-EB-13-09-13        |                          |  |
| WDS Status:        | Disable                  |                          |  |
| WAN                |                          |                          |  |
| MAC Address:       | 00-0A-FB-13-09-18        |                          |  |
| IP Address:        | 0.0.0.0                  | PPPcE(Connection Demand) |  |
| Subnet Mask:       | 0.0.0.0                  |                          |  |
| Default Gateway:   | 0.0.0.0                  |                          |  |
| DNS Server:        | 0.0.0.0,0.0.0.0          |                          |  |
| Online Time:       | 0 day(s) 00:00:00        | Connecting               |  |
|                    |                          |                          |  |
| i ramic Statistics |                          |                          |  |
|                    | Received                 | Sent                     |  |
| Bytes:             | 0                        | 4,527                    |  |
| Packets:           | 0                        | 60                       |  |
| System Un Time:    | 0 days [0:06:25          | Refrack                  |  |
| system op fillte.  | 0 00y5 C0.00.20          | Reliest                  |  |

Slika 4 – 1: Status usmerjevalnika

## **4.3 HITRA NASTAVITEV**

Prosimo glejte navodila v poglavju "3.2. Vodnik hitre namestitve".

## 4.4 WPS

V tem poglavju je prikazan postopek kako na hiter način z WPS funkcijo (nastavitev Wi-Fi zaščite) dodati novo brezžično napravo na obstoječe omrežje.

a) Izberite meni "WPS" in pojavi se naslednje okno (prikazano na sliki 4 – 2).

| WPS (Wi-Fi Protected Se | stup)                                                 |
|-------------------------|-------------------------------------------------------|
|                         |                                                       |
| WPS Status:             | Enabled Disable WPS                                   |
| Current PIN:            | 12345670 Restore PIN Gen New PIN Disable Device's PIN |
| Add a new device:       | Add Device                                            |

Slika 4 -2: WPS

- > "WPS Status" tukaj lahko funkcijo WPS omogočite ali onemogočite.
- "Current PIN" tukaj je prikazana trenutna vrednost PINa usmerjevalnika. Privzet PIN usmerjevalnika lahko najdete na nalepki, ki je nameščena na usmerjevalniku.
- "Restore PIN" obnovitev PINa usmerjevalnika na privzeto vrednost.
- "Gen New PIN" kliknite ta gumb in dobili boste novo naključno vrednost za PIN usmerjevalnika. Z generiranjem novega PINa lahko zagotovite zaščito omrežja.
- "Disable Device's PIN" tukaj lahko ročno onemogočite PIN usmerjevalnika. Če usmerjevalnik sprejme več zgrešenih poskusov za preverjanje pristnosti registriranja od zunaj, se funkcija samodejno onemogoči.
- "Add Device" s klikom na ta gumb lahko v obstoječe omrežje ročno dodate novo napravo.
- b) Dodajanje nove naprave:

Če brezžični adapter podpira nastavitev Wi-Fi zaščite (WPS), lahko brezžično povezavo med brezžičnim adapterjem in usmerjevalnikom vzpostavite ali z uporabo metode PBC (pritisni gumb konfiguracije) ali z uporabo PIN metode.

## Opomba:

Za vzpostavitev uspešne povezave z WPS, je medtem potrebno narediti tudi ustrezno konfiguracijo nove naprave za WPS funkcijo.

## I. Uporaba gumba WPS

Če ima vaša naprava klienta WPS gumb, ga uporabite.

Korak 1: Za eno sekundo pritisnite gumb "WPS/RESET", ki se nahaja na zadnji strani naprave. Privzet WPS status lahko ostane omogočen ("Enabled") in kliknite gumb "Add Device" kot na sliki 4 – 2, nato izberite "Press the button of the new device in two minutes" (gumb nove naprave pritisnite v dveh minutah) in kliknite "Connect" (poveži) – kot je prikazano na spodnji sliki.

| Add A New Dev                    | e                                   |  |
|----------------------------------|-------------------------------------|--|
| O Enter the new PIN:             | device's PIN.                       |  |
| <ul> <li>Press the bu</li> </ul> | n of the new device in two minutes. |  |
|                                  | Back Connect                        |  |

Slika 4 – 3: Dodaj novo napravo

Korak 2: Neposredno pritisnite in držite WPS gumb naprave klienta.

**Korak 3:** WPS LED indikator utripa dve minuti med postopkom nastavitve Wi-Fi zaščite.

**Korak 4:** Ko WPS LED indikator sveti, se je naprava klienta uspešno povezala na usmerjevalnik.

**Korak 5:** Za nadaljnje napotke glejte vašo napravo klienta ali njena navodila za uporabo.

## II. V usmerjevalnik vnesite PIN naprave klienta

To metodo uporabite takrat, ko ima naprava klienta nastavitev Wi-Fi zaščite s PIN številko.

Korak 1: Obdržite privzet WPS status omogočen ("Enabled"), kliknite gumb "Add Device" (dodaj napravo) kot na sliki 4 – 2, nato se pojavi spodnje okno.

| Add A New Device                                                                                                    |  |
|----------------------------------------------------------------------------------------------------|--|
| <ul> <li>Enter the new device's PIN.</li> <li>PIN:</li> <li>Press the button of the new device in two minutes.</li> </ul> |  |
| Back Connect                                                                                                    |  |

### Slika 4 – 4: Dodaj novo napravo

**Korak 2:** PIN številko klienta vnesite v polje ki je prikazano na zgornji sliki WPS. Nato kliknite gumb **"Connect"** (poveži).

Korak 3: Na zaslonu slike 4 – 4 se pokaže "Connected successfully" (uspešno povezan), kar pomeni da se je naprava klienta uspešno povezala na usmerjevalnik.

## III. V napravo klienta vnesite PIN usmerjevalnika

To metodo uporabite, če vas naprava klienta sprašuje po PIN številki usmerjevalnika.

**Korak 1:** V napravo klienta vnesite PIN številko, ki je navedena na zaslonu pri nastavitvi Wi-Fi zaščite. (PIN številka pa je navedena tudi na nalepki na spodnji strani usmerjevalnika.)

Korak 2: Med procesom nastavitve Wi-Fi zaščite LED indikator WPS dve minuti utripa.

**Korak 3:** Ko WPS LED indikator sveti, se je naprava klienta uspešno povezala na usmerjevalnik.

Korak 4: Za nadaljnje napotke glejte vašo napravo klienta ali njena navodila za uporabo.

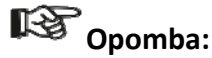

- 1) Če je naprava uspešno dodana v omrežje, WPS LED indikator na usmerjevalniku pet minut sveti zeleno.
- Če je brezžična funkcija usmerjevalnika onemogočena, WPS funkcije ni mogoče konfigurirati. Pred konfiguracijo WPS se zato prepričajte, da je brezžična funkcija omogočena.

## 4.5 OMREŽJE

| - WAN       |  |
|-------------|--|
| - LAN       |  |
| - MAC Clone |  |

### Slika 4 – 5: Meni omrežja

V meniju omrežja se nahajajo trije podmeniji (kot prikazuje slika 4 – 5): LAN, WAN in MAC klon. S klikom nanje lahko konfigurirate pripadajočo funkcijo.

### WAN

Izberite meni **"Network**  $\rightarrow$  **WAN**" (omrežje  $\rightarrow$  WAN) in na spodnjem zaslonu lahko konfigurirate IP parametre za WAN.

1. Če vaš ponudnik internetnih storitev omogoča DHCP storitev, prosimo izberite tip **dinamičnega IP** in usmerjevalnik bo IP parametre samodejno pridobil od vašega ponudnika internetnih storitev. Prikaz na zaslonu je tak kot na sliki 4 – 6.

| WAN Connection Type: | Dynamic IP 💙 Detect                                         |
|----------------------|-------------------------------------------------------------|
| IP Address:          | 192.168.0.100                                               |
| Subnet Mask:         | 255.255.255.0                                               |
| Default Gateway:     | 192.168.0.1                                                 |
|                      | Release                                                     |
| MTU Size (in bytes): | 1500 (The default is 1500, do not change unless necessary.) |
|                      | Use These DNS Servers                                       |
| Primary DNS:         | 192.168.0.1                                                 |
| Secondary DNS:       | 0.0.0.0 (Optional)                                          |
|                      | TL 10/D9/41N                                                |
| Host Name:           | TL-WR04IIN                                                  |

Slika 4 – 6: WAN – dinamični IP

Ta stran prikazuje WAN IP parametre, ki jih dinamično določi vaš ponudnik internetnih storitev. Parametri vključujejo IP naslov, Subnet Mask, privzet

Gateway in ostalo. S klikom na gumb **"Renew"** (obnovi) obnovite parametre vašega ponudnika internetnih storitev. S klikom na gumb **"Release"** (opusti) IP parametre opustite.

- "MTU Size" vrednost normalnega MTU (največja enota hitrosti) za večino Ethernet omrežij je 1500 bytov. Privzete vrednosti "MTU Size" ni priporočljivo menjati, razen če to zahteva vaš ponudnik internetnih storitev.
- "Use These DNS Servers" če vam vaš ponudnik internetnih storitev dodeli enega ali dva DNS naslova, izberite "Use These DNS Servers" (uporabi te DNS strežnike) in v ustrezna polja vpišite primarni in sekundarni naslov. V nasprotnem primeru bo DNS strežnike dinamično določil vaš ponudnik internetnih storitev.

## Opomba:

Če po vnosu DNS naslovov in povezavi na spletno stran dobite nazaj sporočilo o napaki, po vsej verjetnosti vaši DNS serverji niso pravilno nastavljeni. Obrnite se na vašega ponudnika internetnih storitev in pridobite naslove DNS strežnikov.

- "Host Name" pri tej možnosti določite ime gostitelja usmerjevalnika.
- "Get IP with Unicast DHCP" nekaj DHCP strežnikov ponudnikov internetnih storitev ne podpira uporabe oddajanja. Če IP naslova ne morete normalno dobiti, lahko uporabite to možnost (potrebna je zelo redkokdaj).

Kliknite gumb "Save" (shrani) in shranite vaše spremembe.

 Če vaš ponudnik internetnih storitev zagotavlja statičen ali fiksen IP naslov, Subnet Mask, Gateway in DNS nastavitve, izberite statičen IP. Pokaže se stran za nastavitve statičnega IP, kakor je prikazano na sliki 4 – 7.

| U                    |                                                             |
|----------------------|-------------------------------------------------------------|
| WAN                  |                                                             |
|                      |                                                             |
| WAN Connection Type: | Static IP                                                   |
| IP Address:          | 0.0.0                                                       |
| Subnet Mask:         | 0.0.0.0                                                     |
| Default Gateway:     | 0.0.0.0 (Optional)                                          |
| MTU Size (in bytes): | 1500 (The default is 1500, do not change unless necessary.) |
| Primary DNS:         | 0.0.0.0 (Optional)                                          |
| Secondary DNS:       | 0.0.0.0 (Optional)                                          |
|                      |                                                             |
|                      | Save                                                        |

Slika 4 – 7: WAN – statični IP

- IP naslov v decimalni zapis s pikami vnesite IP naslov ki ste ga dobili od vašega ponudnika internetnih storitev.
- "Subnet Mask" v decimalni zapis s pikami vnesite Subnet Mask ki ste ga dobili od vašega ponudnika internetnih storitev, ponavadi je to 255.255.255.0.
- Privzet Gateway (opcijsko) v decimalni zapis s pikami vnesite IP naslov za gateway, ki ste ga dobili od vašega ponudnika internetnih storitev.

- MTU velikost vrednost normalnega MTU (največja enota hitrosti) za večino Ethernet omrežij je 1500 bytov. Privzete vrednosti "MTU Size" ni priporočljivo menjati, razen če to zahteva vaš ponudnik internetnih storitev.
- Primarni / sekundarni DNS (opcijsko) v decimalni zapis s pikami vnesite enega ali dva DNS naslova, ki ste ga dobili od vašega ponudnika internetnih storitev.

Kliknite gumb "Save" (shrani) in shranite vaše spremembe.

 Če vaš ponudnik internetnih storitev zagotavlja PPPoE povezavo, izberite možnost PPPoE/Russia PPPoE. Nato je potrebno vnesti naslednje parametre (kot prikazuje slika 4 – 8):

| WAN                   |                                                                    |
|-----------------------|--------------------------------------------------------------------|
| -                     |                                                                    |
| WAN Connection Type:  | PPPoE/Russia PPPoE 💙 Detect                                        |
| PPPoE Connection:     |                                                                    |
| User Name:            | username                                                           |
| Password:             | •••••                                                              |
| Confirm Password:     | •••••                                                              |
| Secondary Connection: | ⊙ Disabled 🔿 Dynamic IP 🔿 Static IP (For Dual Access/Russia PPPoE) |
| Wan Connection Mode:  | Connect on Demand                                                  |
|                       | Max Idle Time: 15 minutes (0 means remain active at all times.)    |
|                       | Connect Automatically                                              |
|                       | Time-based Connecting                                              |
|                       | Period of Time: from 0 : 0 (HH:MM) to 23 : 59 (HH:MM)              |
|                       | 🔿 Connect Manually                                                 |
|                       | Max Idle Time: 15 minutes (0 means remain active at all times.)    |
|                       | Connect Disconnect Disconnected!                                   |
|                       |                                                                    |
|                       | Save Advanced                                                      |

Slika 4 – 8: WAN – PPPoE

- "User Name/Password" vnesite uporabniško ime in geslo, ki ste ga dobili od vašega ponudnika internetnih storitev. Ta polja so občutljiva na male in velike črke.
- "Secondary Connection" ta je na voljo samo za PPPoE povezavo. Če vaš ponudnik internetnih storitev za povezavo v lokalno omrežje zagotovi dodaten tip povezave, kot je dinamičen/statičen IP, lahko za aktiviranje te sekundarne povezave preverite gumb dinamičen/statičen IP.
  - "Disabled" (onemogočen) sekundarna povezava je po privzeti nastavitvi onemogočena, tako da je na voljo le PPPoE povezava. Takšna nastavitev je priporočljiva.
  - Dinamičen IP preverite lahko ta gumb in dinamičen IP uporabite kot sekundarno povezavo za povezovanje v lokalno omrežje vašega ponudnika internetnih storitev.

- **Statičen IP** preverite lahko ta gumb in statičen IP uporabite kot sekundarno povezavo za povezovanje v lokalno omrežje vašega ponudnika internetnih storitev.
- "Connect on Demand" (povezava na zahtevo) v tem načinu delovanja lahko internetno povezavo samodejno prekinete po določenem času neaktivnosti ("Max Idle Time" – najdaljši čas mirovanja) in ponovno vzpostavite ko se poskusite ponovno povezati na internet. Če želite, da vaša internetna povezava vseskozi deluje, v polje "Max Idle Time" vnesite "0". Sicer pa vnesite število minut, kolikor naj jih preteče pred prekinitvijo internetne povezave.
- "Connect Automatically" (avtomatična povezava) povezava se po prekinitvi samodejno vzpostavi.
- "Time-based Connecting" (povezava glede na čas) povezava je vzpostavljena le v nastavljenem časovnem obdobju (začetni in končni čas sta nastavljena v HH:MM formatu).

Opomba:

Šele ko na strani nastavitve sistemskega časa **"System Time**  $\rightarrow$  **Time**" (sistemska orodja  $\rightarrow$  čas) čas konfigurirate, bo funkcija "**Time-based Connecting**" začela veljati.

"Connect Manually" – s klikom na gumb "Connect/Disconnect" se takoj povežete/prekinete povezavo. Ta način delovanja funkcijo "Max Idle Time" podpira na enak način kot način delovanja "Connect on Demand". Internetna povezava se samodejno prekine po določenem časovnem obdobju neaktivnosti in ponovno vzpostavi ko se želite zopet povezati na internet.

Za takojšnjo povezavo kliknite na gumb **"Connect"** (poveži). Za takojšnjo prekinitev povezave kliknite na gumb "**Disconnect"**.

**Previdnost:** Včasih povezave ni mogoče prekiniti kljub temu, da je določen najdaljši čas mirovanja, ker se nekatere aplikacije v ozadju vseskozi povezujejo na internet.

Če želite narediti še kakšne naprednejše konfiguracije, kliknite na gumb "Advanced" (napredno) in pokaže se stran kot jo prikazuje slika 4 – 9:

| MTU Size (in bytes):     | 1480 (The default is 1480, do not change unless necessary.)           |
|--------------------------|-----------------------------------------------------------------------|
| Service Name:            |                                                                       |
| AC Name:                 |                                                                       |
|                          | Use IP Address Specified by ISP                                       |
| SP Specified IP Address: | 0.0.0                                                                 |
| Detect Online Interval:  | O Seconds (0 ~ 120 seconds, the default is 0, 0 means not detecting ) |
|                          | Use The Following DNS Servers                                         |
| Primary DNS:             | 0.0.0                                                                 |
| Secondary DNS:           | 0.0.0 (Optional)                                                      |

Slika 4 – 9: Napredne nastavitve PPPoE

- "MTU Size" privzeta MTU vrednost je 1480 bytov, kar ponavadi zadostuje. Vrednosti privzete MTU velikosti ni prporočljivo spreminjati, razen če tako zahteva vaš ponudnik internetnih storitev.
- "Service Name/AC Name" Imena storitve in imena AC (dostopa do koncentratorja) ne konfigurirajte, razen če ste prepričani, da je to potrebno za vašega ponudnika internetnih storitev. V večini primerov vse deluje tudi če so ta polja prazna.
- "ISP Specified IP Address" če vaš ponudnik internetnih storitev med prijavo ne določi IP naslova samodejno, prosimo obkljukajte kvadratek "Use IP address specified by ISP" (uporabite IP naslov vašega ponudnika internetnih storitev) in v decimalni zapis s pikami vnesite IP naslov, ki ste ga dobili od vašega ponudnika internetnih storitev.
- "Detect Online Interval" usmerjevalnik bo zaznal dostop do koncentratorja na spletu na vsak interval. Privzeta vrednost je "0". Vnesete lahko vrednost med "0" in "120". Vrednost "0" pomeni da ni zaznave.
- "Primary DNS/Secondary DNS" če vaš ponudnik internetnih storitev med prijavo ne določi DNS naslovov usmerjevalnika samodejno, prosimo obkljukajte kvadratek "Use the following DNS servers" (uporabite naslednje DNS strežnike) in v decimalni zapis s pikami vnesite IP naslov primarnega strežnika vašega ponudnika internetnih storitev. Če je na voljo tdi sekundarni DNS naslov, vnesite še tega.

Kliknite gumb "Save" (shrani) in shranite vaše spremembe.

 Če vaš ponudnik internetnih storitev zagotavlja povezavo "BigPond Cable" (ali "Heart Beat Signal"), prosimo izberite "BigPond Cable". Vnesti je potrebno naslednje parametre (slika 4 – 10).

| WAN Connection Type: | BigPond Cable                                                   |
|----------------------|-----------------------------------------------------------------|
| User Name:           | usemame                                                         |
| Password:            | •••••                                                           |
| Auth Server:         | sm-server                                                       |
| Auth Domain:         |                                                                 |
| MTU Size (in bytes): | 1500 (The default is 1500, do not change unless necessary)      |
| Connection Mode:     | Onnect on Demand                                                |
|                      | Max Idle Time: 15 minutes (0 means remain active at all times.) |
|                      | Connect Automatically                                           |
|                      | O Connect Manually                                              |
|                      | Max Idle Time: 15 minutes (0 means remain active at all times.) |
|                      | Connect Disconnect Disconnected!                                |

Slika 4 – 10

- "User Name/Password" vnesite uporabniško ime in geslo, ki ste ga dobili od vašega ponudnika spletnih storitev. Ta polja so občutljiva na male in velike črke.
- "Auth Server" vnesite IP naslov strežnika za preverjanje pristnosti ali ime gostitelja.
- "Auth Domain" vtipkajte pripono imena domenskega strežnika glede na vašo lokacijo.

na primer: NSW / ACT – **nsw.bigpond.net.au** 

VIC / TAS / WA / SA / NT – vic.bigpond.net.au

QLD – qld.bigpond.net.au

- MTU velikost vrednost normalnega MTU (največja enota hitrosti) za večino Ethernet omrežij je 1500 bytov. Privzete vrednosti "MTU Size" ni priporočljivo spreminjati, razen če to zahteva vaš ponudnik internetnih storitev.
- "Connect on Demand" (povezava na zahtevo) v tem načinu delovanja lahko internetno povezavo samodejno prekinete po določenem času neaktivnosti ("Max Idle Time" – najdaljši čas mirovanja) in ponovno vzpostavite ko se poskusite ponovno povezati na internet. Če želite, da vaša internetna povezava vseskozi deluje, v polje "Max Idle Time" vnesite "0". Sicer pa vnesite število minut, kolikor naj jih preteče pred prekinitvijo internetne povezave.
- "Connect Automatically" (avtomatična povezava) povezava se po prekinitvi samodejno vzpostavi.
- "Connect Manually" s klikom na gumb "Connect/Disconnect" se takoj povežete/prekinete povezavo. Ta način delovanja funkcijo "Max Idle Time" podpira na enak način kot način delovanja "Connect on Demand". Internetna povezava se samodejno prekine po določenem časovnem obdobju neaktivnosti in ponovno vzpostavi ko se želite zopet povezati na internet.

Za takojšno povezavo kliknite na gumb **"Connect"** (poveži). Za takojšnjo prekinitev povezave kliknite na gumb "**Disconnect"**.

**Previdnost:** Včasih povezave ni mogoče prekiniti kljub temu, da je določen najdaljši čas mirovanja, ker se nekatere aplikacije v ozadju vseskozi povezujejo na internet.

Kliknite gumb **"Save"** (shrani) in shranite vaše spremembe.

 Če vaš ponudnik internetnih storitev zagotavlja povezavo "L2TP", prosimo izberite možnost "L2TP/Russia L2TP". Vnesti pa je potrebno naslednje parametre (slika 4 – 11):

| WAN                     |                                                            |  |
|-------------------------|------------------------------------------------------------|--|
|                         |                                                            |  |
| WAN Connection Type:    | L2TP/Russia L2TP                                           |  |
|                         |                                                            |  |
| User Name:              | username                                                   |  |
| Password:               |                                                            |  |
|                         | Connect Disconnect Disconnected!                           |  |
|                         | Oynamic IP O Static IP                                     |  |
| Server IP Address/Name: |                                                            |  |
| IP Address:             | 0.0.0.0                                                    |  |
| Subnet Mask:            | 0.0.0.0                                                    |  |
| Gateway:                | 0.0.0.0                                                    |  |
| DNS:                    | 0.0.0.0 , 0.0.0.0                                          |  |
| Internet IP Address:    | 0.0.0.0                                                    |  |
| Internet DNS:           | 0.0.0.0 , 0.0.0.0                                          |  |
| MTU Size (in bytes):    | 1460 (The default is 1460, do not change unless necessary) |  |
| May Idle Time:          | (The default is 1400, do not change diffess increasaly.)   |  |
| max rule fillite.       |                                                            |  |
| Connection Mode:        | Connect on Demand                                          |  |
|                         | Connect Automatically                                      |  |
|                         | Connect Manually                                           |  |
|                         | Sava                                                       |  |
|                         | Save                                                       |  |

Slika 4 – 11

- "User Name/Password" vnesite uporabniško ime in geslo, ki ste ga dobili od vašega ponudnika spletnih storitev. Ta polja so občutljiva na male in velike črke.
- Dinamičen IP / Statičen IP izberite eno ali drugo možnost, ki vam jo je posredoval vaš ponudnik internetnih storitev. Za takojšnjo povezavo kliknite gumb "Connect" (poveži), za takojšnjo prekinitev povezave pa gumb "Disconnect" (prekini).
- "Connect on Demand" (povezava na zahtevo) usmerjevalnik lahko konfigurirate tako, da prekine internetno povezavo po določenem času neaktivnosti ("Max Idle Time" – najdaljši čas mirovanja). Če je bila vaša internetna povezava prekinjena zaradi neaktivnosti, "Connect on Demand" omogoča, da usmerjevalnik samodejno ponovno poskuša vzpostaviti povezavo takoj, ko poskušate ponovno dostopati do interneta. Če želite funkcijo "Connect on Demand" kliknite na gumb. Če želite, da vaša internetna povezava vseskozi deluje, v polje "Max Idle Time" vnesite "O". Sicer pa vnesite število minut, kolikor naj jih preteče pred prekinitvijo internetne povezave.
- "Connect Automatically" (avtomatična povezava) povezava se po prekinitvi usmerjevalnika samodejno vzpostavi. Za uporabo te možnosti kliknite na gumb.
- "Connect Manually" usmerjevalnik lahko konfigurirate tako da se povezava ali prekinitev izvede ročno. Po določenem času neaktivnosti ("Max Idle Time"),

usmerjevalnik prekine spletno povezavo, ki je samodejno ne bo mogoče ponovno vzpostaviti takoj, ko boste poskušali ponovno dostopati do interneta. Za uporabo te možnosti kliknite na gumb. Če želite, da je vaša internetna povezava vseskozi aktivna, v polje **"Max Idle Time"** vnesite "0". Sicer pa vnesite število minut, kot želite da traja internetna povezava, razen če vnesete novo spletno stran.

**Previdnost:** Včasih povezave ni mogoče prekiniti kljub temu, da je določen najdaljši čas mirovanja, ker se nekatere aplikacije v ozadju vseskozi povezujejo na internet.

Kliknite gumb **"Save"** (shrani) in shranite vaše spremembe.

 Če vaš ponudnik internetnih storitev zagotavlja povezavo "PPTP", prosimo izberite možnost "PPTP/Russia PPTP". Vnesti pa je potrebno naslednje parametre (slika 4 – 12):

| WAN Connection Type:    | PPTP/Russia PPTP                                            |
|-------------------------|-------------------------------------------------------------|
| User Name:              | usemame                                                     |
| Password:               | Connect Disconnected!                                       |
|                         | Oynamic IP O Static IP                                      |
| Server IP Address/Name: |                                                             |
| IP Address:             | 0.0.0.0                                                     |
| Subnet Mask:            | 0.0.0                                                       |
| Gateway:                | 0.0.0.0                                                     |
| DNS:                    | 0.0.0.0, 0.0.0.0                                            |
| Internet IP Address:    | 0.0.0.0                                                     |
| Internet DNS:           | 0.0.0.0 , 0.0.0.0                                           |
| MTU Size (in bytes):    | 1420 (The default is 1420, do not change unless necessary.) |
| Max Idle Time:          | 15 minutes (0 means remain active at all times.)            |
| Connection Mode:        | Connect on Demand                                           |
|                         | Connect Automatically                                       |
|                         | O Connect Manually                                          |

#### Slika 4 – 12: PPTP nastavitve

- "User Name/Password" vnesite uporabniško ime in geslo, ki ste ga dobili od vašega ponudnika spletnih storitev. Ta polja so občutljiva na male in velike črke.
- Dinamičen IP / Statičen IP izberite eno ali drugo možnost, ki vam jo je posredoval vaš ponudnik internetnih storitev in vnesite njegov IP naslov ali ime domene.

Če izberete statični IP in vnesete ime domene, je potrebno vnesti tudi DNS, ki ga določi ponudnik internetnih storitev. Nato kliknite gumb "**Save"** (shrani).

Za takojšnjo povezavo kliknite gumb **"Connect"** (poveži), za takojšnjo prekinitev povezave pa gumb **"Disconnect"** (prekini).

- "Connect on Demand" (povezava na zahtevo) usmerjevalnik lahko konfigurirate tako, da prekine internetno povezavo po določenem času neaktivnosti ("Max Idle Time" – najdaljši čas mirovanja). Če je bila vaša internetna povezava prekinjena zaradi neaktivnosti, "Connect on Demand" omogoča, da usmerjevalnik samodejno ponovno poskuša vzpostaviti povezavo takoj, ko poskušate ponovno dostopati do interneta. Če želite funkcijo "Connect on Demand" kliknite na gumb. Če želite, da vaša internetna povezava vseskozi deluje, v polje "Max Idle Time" vnesite "0". Sicer pa vnesite število minut, kolikor naj jih preteče pred prekinitvijo internetne povezave.
- "Connect Automatically" (avtomatična povezava) povezava se po prekinitvi usmerjevalnika samodejno vzpostavi. Za uporabo te možnosti kliknite na gumb.
- "Connect Manually" usmerjevalnik lahko konfigurirate tako da se povezava ali prekinitev izvede ročno. Po določenem času neaktivnosti ("Max Idle Time"), usmerjevalnik prekine spletno povezavo, ki je samodejno ne bo mogoče ponovno vzpostaviti takoj, ko boste poskušali ponovno dostopati do interneta. Za uporabo te možnosti kliknite na gumb. Če želite, da je vaša internetna povezava vseskozi aktivna, v polje "Max Idle Time" vnesite "O". Sicer pa vnesite število minut, kot želite da traja internetna povezava, razen če vnesete novo spletno stran.

**Previdnost:** Včasih povezave ni mogoče prekiniti kljub temu, da je določen najdaljši čas mirovanja, ker se nekatere aplikacije v ozadju vseskozi povezujejo na internet.

Kliknite gumb "Save" (shrani) in shranite vaše spremembe.

## Cpomba:

Če niste prepričani kako izbrati ustrezen tip povezave, kliknite na gumb **"Detect"** (zaznaj) in usmerjevalniku omogočite, da avtomatsko razišče strežnike in protokole vaše internetne povezave. Tip povezave se sporoči takrat, ko usmerjevalnik uspešno zazna aktivno spletno storitev. To sporočilo je le za vašo referenco. Za večjo sigurnost tip povezave preverite pri vašem ponudniku internetnih storitev. Različni tipi internetnih povezav, ki jih usmerjevalnik lahko prepozna so:

- **PPPoE** so povezave ki uporabljajo PPPoE, ki zahtevajo uporabniško ime in geslo.
- Dinamični IP so povezave ki uporabljajo dinamično določanje IP naslova.
- Statični IP so povezave ki uporabljajo statično določanje IP naslova.

Usmerjevalnik ne more prepoznati povezav PPTP/ L2TO / BigPond. Če ponudnik internetnih storitev uporablja enega od teh protokolov, je potrebno povezavo konfigurirati ročno.

### MAC KLON

Izberite meni "Network  $\rightarrow$  MAC Clone" (omrežje  $\rightarrow$  MAC klon) in na spodnjem zaslonu lahko konfigurirate MAC naslov za WAN, kot je prikazano na sliki 4 – 13:

| WAN MAC Address:       | 00-0A-EB-13-09-1A | Restore Factory MAC |
|------------------------|-------------------|---------------------|
| Your PC's MAC Address: | 40-61-86-CF-20-7A | Clone MAC Address   |

## Slika 4 – 13: Klon MAC naslova

Nekateri ponudniki internetnih storitev zahtevajo, da MAC naslov vašega adapterja registrirate. Pri tem so redko potrebne spremembe.

- WAN MAC naslov to polje prikazuje trenutni MAC naslov WAN porta. Če vaš ponudnik internetnih storitev zahteva, da registrirate MAC naslov, v to polje vnesite pravi MAC naslov v XX-XX-XX-XX-XX (XX je katerakoli hexadecimalna oblika).
- MAC naslov vašega računalnika to polje prikazuje MAC naslov računalnika, ki upravlja usmerjevalnik. Če se zahteva MAC naslov, lahko kliknete na gumb "Clone MAC Address To" (MAC naslov kloniraj v) in ta MAC naslov popolni polje "WAN MAC Address" (WAN MAC naslov).

Za obnovitev MAC nalova WAN porta v privzete tovarniške nastavitve kliknite gumb "Restore Factory MAC" (obnovi MAC tovarniško nastavitev).

Kliknite gumb **"Save"** (shrani) in shranite vaše spremembe.

## Opomba:

Funkcijo kloniranja MAC naslova lahko uporablja le računalnik v LAN (lokalnem omrežju).

### LAN

Izberite meni "Network  $\rightarrow$  LAN" (omrežje  $\rightarrow$  LAN) in na spodnjem zaslonu lahko konfigurirate LAN parametre, kot je prikazano na sliki 4 – 14:

| MAC Address: | 00-0A-EB-13-09-19 |  |
|--------------|-------------------|--|
| IP Address:  | 192.168.0.1       |  |
| Subnet Mask: | 255.255.255.0 💌   |  |

#### Slika 4 – 14: LAN

- MAC naslov fizični naslov usmerjevalnika, kot ga vidi LAN. Vrednosti ni mogoče spremeniti.
- IP naslov vnesite IP naslov vašega usmerjevalnika ali pa ga ponastavite v decimalni zapis s pikami (privzeta tovarniška nastavitev: 192.168.0.1).
- Subnet Mask naslov kode, ki določa velikost omrežja. Ponavadi se uporablja 255.255.255.0.

## Opomba:

1) Če spremenite LAN IP naslov, morate za prijavo v usmerjevalnik uporabiti novi naslov.

 Če novo nastavljeni LAN IP naslov ni v istem subnet-u, se temu ustrezno hkrati spremeni bazen IP naslovov DHCP strežnika. Virtualni strežnik in DMZ gostitelj pa začneta veljati šele ko sta ponovno konfigurirana.

## 4.6 BREZŽIČNE NASTAVITVE

| Wireless                 |
|--------------------------|
| · Wireless Settings      |
| · Wireless Security      |
| - Wireless MAC Filtering |
| · Wireless Advanced      |
| - Wireless Statistics    |

Slika 4 – 15: Brezžični meni

V brezižnem meniju je pet podmenijev (kot prikazuje slika 4 – 15): brezžične nastavitve, brezžična zaščita, brezžično MAC filtriranje, napredne brezžične nastavitve in statistika brezžičnega omrežja.

### BREZŽIČNE NASTAVITVE

Izberite meni "Wireless  $\rightarrow$  Wireless Settings" (brezžično  $\rightarrow$  brezžične nastavitve) in na spodnjem zaslonu lahko konfigurirate osnovne nastavitve.

| Wireless Settings      |                                                                  |
|------------------------|------------------------------------------------------------------|
|                        |                                                                  |
| Wireless Network Name: | TP-LINK_130919 (Also called the SSID)                            |
| Region:                | United States                                                    |
| Warning:               | Ensure you select a correct country to conform local law.        |
|                        | incorrect settings may cause interference.                       |
| Mode:                  | 11han mixed                                                      |
| Channel Width:         | Auto                                                             |
| Channel:               | Auto                                                             |
|                        |                                                                  |
| Max Tx Rate:           | 300Mbps 🗸                                                        |
|                        |                                                                  |
|                        | Please use the WiFi switch on the router to enable/disable radio |
|                        | Enable Wireless Router Radio                                     |
|                        | 🔽 Enable SSID Broadcast                                          |
|                        | Enable WDS Bridging                                              |
|                        |                                                                  |
|                        | Save                                                             |

Slika 4 – 16: Brezžične nastavitve

"Wireless Network Name" (ime brezžičnega omrežja) – vnesite vrednost do 32 znakov. Isto ime SSID je potrebno določiti tudi vsem drugim brezžičnim napravam v vašem omrežju. Upoštevajoč zaščito brezžičnega omrežja, je privzet SSID nastavljen na TP-LINK\_XXXXX (XXXXXX ponazarja zadnjih šest števil vsakega MAC naslova usmerjevalnika). Vrednost je občutljiva na male in velike črke (*TEST* in *test* na primer nista enaka).

"Region" (regija) – iz spustnega seznama izberite vašo regijo. V tem polju je določena regija, kjer se lahko uporablja brezžična funkcija usmerjevalnika. Uporaba brezžične funkcije v regiji, ki je različna od tiste, ki je označena na seznamu, je lahko nezakonita. Če vaše države ni na seznamu, se za pomoč obrnite na vašo vladno agencijo.

Ko iz spustnega seznama izberete vašo regijo, kliknite na gumb **"Save"** (shrani). Nato se pojavi pogovorno okno, v katerem kliknete **OK**.

| Licros | oft Internet Explorer                                                                          |           |
|--------|------------------------------------------------------------------------------------------------|-----------|
| 1      | Selecting the incorrect country may cause interference to other devices and violate the applic | able law. |
|        | OK                                                                                             |           |

Pogovorno okno

## Opomba:

Zaradi lokalnih zakonskih omejitev, verzija za Severno Ameriko nima možnosti izbire regije.

"Mode" (način) – izberite želeni način. Privzeta tovarniška nastavitev je mešan 11bgn.

"11b only" (samo 11b) – to nastavitev izberite, če so vsi brezžični klienti 802.11b.

"11g only" (samo 11g) – to nastavitev izberite, če so vsi brezžični klienti 802.11g.

**"11n only"** (samo 11n) – to nastavitev izberite le, če so vsi brezžični klienti 802.11n.

**"11bg mixed"** (mešano 11bg) – to nastavitev izberite, če uporabljate brezžične kliente 802.11b in 802.11g.

**"11bgn mixed"** (mešano 11bgn) – to nastavitev izberite, če uporabljate brezžične kliente 802.11b, 11g in 11n.

Izberite želeni brezžični način. Ko je izbran način 802.11g, se lahko na usmerjevalnik povežejo le brezžične postaje 802.11g. Ko je izbran način 802.11n, se lahko na dostopne točke povežejo le brezžične postaje 802.11n. Zelo je priporočljivo, da način nastavite na **802.11b&g&n**, da se na usmerjevalnik lahko povežejo vse 802.11b, 802.11g in 802.11n brezžične postaje.

"Channel Width" (širina kanala) – iz spustnega seznama izberite širino kanala. Privzeta nastavitev je avtomatično, kar pomeni da se širina kanala za kliente prilagaja avtomatično.

## Opomba:

Če v polju **"Mode"** izberete **"11b only"**, **"11g only"** ali **"11n only"**, se polje za izbiro širine kanala obarva sivo, vrednost postane 20M in tega ni mogoče spremeniti.

- "Channel" (kanal) to polje določa katera frekvenca bo v uporabi. Privzet kanal je nastavljen na Auto, tako da dostopne točke avtomatično izberejo najboljši kanal. Brezžičnega kanala ni potrebno menjati, razen če zaznate motnje z drugo dostopno točko v bližini.
- "Max Tx Rate" v tem polju lahko omejite največjo stopnjo prenosa usmerjevalnika.

- "Enable Wireless Router Radio" brezžični radio usmerjevalnika je lahko za dostop brezžičnim postajam omogočen ali neomogočen. To lahko storite le z uporabo WIFI ON/OFF stikala na napravi.
- "Enable SSID Broadcast" (omogoči prikaz SSID) ko brezžični klienti pregledujejo lokalno področje in iščejo brezžično omrežje za povezavo, zaznajo SSID, ki ga oddaja usmerjevalnik. Če obkljukate kvadratek "Enable SSID Broadcast", usmerjevalnik prikazuje ime (SSID).
- "Enable WDS Bridging" (omogoči WDS most) obkljukajte ta kvadratek in omogočite WDS. S to funkcijo lahko usmerjevalnik premosti dva ali več WLAN-ov. Če je ta možnost izbrana, je potrebno nastaviti še parametre, ki so prikazani na sliki 4–17. Prepričajte se, da so spodnje nastavitve pravilne.

|                       | Enable WDS E | Pridging                  |
|-----------------------|--------------|---------------------------|
| SSID(to be bridged):  |              |                           |
| BSSID(to be bridged): |              | Example:00-1D-0F-11-22-33 |
|                       | Survey       |                           |
| Key type:             | None         | ~                         |
| WEP Index:            | 1            | ~                         |
| Auth type:            | open         | ~                         |
| Password:             |              |                           |
|                       |              |                           |

Slika 4 – 17

- "SSID to be bridged (za premostitev) to je SSID dostopne točke (AP), na katero se vaš usmerjevalnik poveže kot klient. Uporabite lahko tudi funkcijo iskanja in na tak način izberete SSID za povezavo.
- "BSSID to be bridged (za premostitev) to je BSSID dostopne točke (AP), na katero se vaš usmerjevalnik poveže kot klient. Uporabite lahko tudi funkcijo iskanja in na tak način izberete BSSID za povezavo.
- "Survey" (poizvedba) s klikom na ta gumb lahko iščete dostopne točke, ki delujejo na trenutnem kanalu.
- "Key Type" (tip ključa) to možnost je potrebno izbrati skladno s konfiguracijo zaščite dostopne točke. Priporočljivo je, da je tip varnosti enak kot tip varnosti vaše dostopne točke.
- "WEP Index" to možnost je potrebno izbrati kadar je tip ključa WEP (ASCII) ali WEP (HEX). Označuje indeks WEP ključa.
- "Auth Type" to možnost je potrebno izbrati kadar je tip ključa WEP (ASCII) ali WEP (HEX). Označuje tip avtorizacije korena dostopne točke.
- "Password" če dostopna točka, na katero se bo povezal usmerjevalnik potrebuje geslo, morate v to prazno polje vnesti geslo.

## BREZŽIČNA ZAŠČITA

Izberite meni "Wireless  $\rightarrow$  Wireless Security " (brezžično  $\rightarrow$  brezžična zaščita) kjer lahko konfigurirate nastavitve zaščite vašega brezžičnega omrežja.

Usmerjevalnik podpira pet načinov brezžične zaščite: WEP (kablu enakovredna zasebnost), WPA (zaščiten Wi-Fi dostop), WPA2 (zaščiten Wi-Fi dostop 2), WPA-PSK (pred-izmenjan ključ), WPA2-PSK (pred-izmenjan ključ).

| WEP                          |                                 |                                                                                                    |                                       |
|------------------------------|---------------------------------|----------------------------------------------------------------------------------------------------|---------------------------------------|
| Туре:                        | Automatic 💌                     |                                                                                                    |                                       |
| WEP Key Format:              | Hexadecimal 👻                   |                                                                                                    |                                       |
| Key Selected                 | WEP Key                         | Кеу Туре                                                                                                    |                                       |
| Key 1. 🛞                     |                                 | Disabled 💌                                                                                                    |                                       |
| Key 2: 🔘                     |                                 | Disabled 🛩                                                                                                    |                                       |
| Key 3: 🔘                     |                                 | Disabled 💌                                                                                                    |                                       |
| Key 4: 🔘                     |                                 | Disabled 🗸                                                                                                    |                                       |
| Radius Password:             |                                 |                                                                                                    |                                       |
| Group Key Update Period:     | 0 (In second, mir               | ilmum is 30, 0 means no update)                                                                                |                                       |
| WPA/WPA2 - Personal(Recommen | ided)                           |                                                                                                    |                                       |
| Version:                     | Automatic(Recommended)          |                                                                                                    |                                       |
| Encryption:                  | Automatic(Recommended)          |                                                                                                    |                                       |
| PSK Password:                |                                 |                                                                                                    |                                       |
|                              | (You can enter ASCII characters | between 8 and 63 or Hexadecimal                                                                                | characters between 8 and 64.)         |
| Crown Kou Undete Deriedu     | Concerne and the second         | a la state de la seconda a se a set a la seconda de la seconda de la seconda de la seconda de la seconda de la | and a set of the second second second |

Slika 4 – 18: Brezžična zaščita

- "Disable Security" (onemogoči zaščito) če brezžične zaščite ne želite uporabljati, označite ta gumb. Vendar pa je zelo priporočljivo, da izberete eno od naslednjih metod za omogočanje zaščite.
- "WEP" temelji na standardu IEEE 802.11. Če označite ta gumb, se pokaže rdeče obvestilo kot ga prikazuje slika 4 – 19.

| Type:<br>WEP Key Format: | Automatic                                                 |                                                                                                   |
|--------------------------|-----------------------------------------------------------|---------------------------------------------------------------------------------------------------|
| Key Selected             | WEP Key                                                   | Кеу Туре                                                                                          |
| Key 1: 🛞                 |                                                           | Disabled 💌                                                                                        |
| Key 2:                   |                                                           | Disabled 💌                                                                                        |
| Key 3: 🔘                 |                                                           | Disabled 💌                                                                                        |
| Key 4: 🔘                 |                                                           | Disabled 💌                                                                                        |
| Nay 4. U                 | We do not recommend using<br>802.11n mode due to the fact | he WEP encryption if the device operates in<br>hat WEP is not supported by 802.11n specification. |

Slika 4 – 19

- "Type" na spustnem seznamu lahko izberete tip WEP zaščite. Privzeta nastavitev je "Automatic" (samodejno), ki tako samodejno izbira med tipom preverjanja pristnosti "Shared Key" (skupni ključ) ali "Open System" (odprt sistem), ki temelji na zmožnostih in zahtevah brezžičnih postaj.
- "WEP Key Format" (oblika WEP ključa) tukaj sta omogočeni obliki "Hexadecimal" (hexadecimalna/šestnajstiška) in "ASCII". Hexadecimalna oblika je kakršnakoli kombinacija šestnajstiških znakov (0-9, a-f, A-F) v določeni dolžini. "ASCII" oblika je kakršnakoli kombinacija znakov na tipkovnici v določeni dolžini.

- "WEP Key" (WEP ključ) izberite kateri od štirih ključev se bo uporabil pri vnosu ujemajočega WEP ključa, ki ga ustvarite. Prepričajte se, da so te vrednosti enake na vseh brezžičnih postajah v vašem omrežju.
- "Key Type" (tip ključa) za šifriranje lahko izberete dolžino WEP ključa (64bitni, ali 128-bitni, ali 152-bitni). "Disabled" (onemogočen) pomeni, da je ta vnos WEP ključa nepravilen.

**64-bitni** – vnesete lahko 10 hexadecimalnih znakov (katerakoli kombinacija 0-9, a-f, A-F) ali 5 ASCII znakov.

**128-bitni** - vnesete lahko 26 hexadecimalnih znakov (katerakoli kombinacija 0-9, a-f, A-F) ali 13 ASCII znakov.

**152-bitni** - vnesete lahko 32 hexadecimalnih znakov (katerakoli kombinacija 0-9, a-f, A-F) ali 16 ASCII znakov.

# Opomba:

Če ključa ne nastavite, je funkcija brezžične zaščite še vedno onemogočena, kljub temu da ste izbrali tip preverjanja pristnosti "Shared Key" (skupni ključ).

- "WPA / WPA2 Enterprise" temelji na Radius strežniku.
  - "Version" (verzija) verzijo WPA zaščite lahko izberete v spustnem seznamu.
     Privzeta nastavitev je "Automatic", kar pomeni da avtomatsko izbira med
     "WPA" ali "WPA2" ter temelji na zmožnostih in zahtevah brezžične postaje.
  - "Encryption" (šifriranje) izbirate lahko med "Automatic", "TKIP" ali "AES".

## Opomba:

Če označite gumb **"WPA / WPA2 – Enterprise"** in izberete šifriranje **"TKIP"**, se v oknu pokaže rdeče obvestilo, kot je prikazano na sliki 4 – 20.

| Version:                 | Automatic 👻                                                                                                    |
|--------------------------|----------------------------------------------------------------------------------------------------|
| Encryption:              | TKIP                                                                                                    |
| Radius Server IP:        |                                                                                                    |
| Radius Port:             | 1812 (1-65535, 0 stands for default port 1812)                                                                                                    |
| Radius Password:         |                                                                                                    |
| Group Key Update Period: | 0 (in second, minimum is 30, 0 means no update)                                                                                                    |
| Group Key Update Period: | 0 (in second, minimum is 30,0 means no update)<br>We do not recommend using the TKP encryption if the device operates<br>\$20,115 mode due to the fact that TKP is not supported by \$30,116 one |

Slika 4 – 20

- "Radius Server IP" vnesite IP naslov Radius strežnika.
- "Radius Port" vnesite številko porta Radius strežnika.
- "Radius Password" vnesite geslo za Radius strežnik.
- "Group Key Update Period" (čas za posodobitev skupinskega ključa) določite sekundni interval za posodobitev skupinskega ključa. Vrednost naj bo 30 ali več. Če želite posodobitev onemogočiti, vnesite 0.
- "WPA-PSK / WPA2-PSK Personal (Recommended) (osebno, priporočljivo) je WPA/WPA2 način preverjanja pristnosti, ki temelji na pred-izmenjanemu geslu.
  - "Version" (verzija) verzijo WPA-PSK zaščite lahko izberete v spustnem seznamu. Privzeta nastavitev je "Automatic", kar pomeni da avtomatsko izbira med "WPA-PSK" ali "WPA2-PSK" ter temelji na zmožnostih in zahtevah brezžične postaje.
  - "Encryption" (šifriranje) kadar je način preverjanja pristnosti nastavljen na "WPA-PSK" ali "WPA", lahko za šifriranje izbirate med "Automatic", "TKIP" ali "AES".

## Opomba:

Če označite gumb **"WPA-PSK / WPA2-PSK – Personal (Recommended)"** in izberete šifriranje **"TKIP"**, se v oknu pokaže rdeče obvestilo, kot je prikazano na sliki 4 – 21.

| WPA/WPA2 - Personal(Recomment | (ded)                                                                                                    |
|-------------------------------|----------------------------------------------------------------------------------------------------|
| Version:                      | Automatic(Recommended)                                                                                                    |
| Encryption:                   | TKIP                                                                                                    |
| PSK Password:                 | 12345670                                                                                                    |
|                               | (You can enter ASCII characters between 8 and 63 or Hexadecimal characters between 8 and 64.)                                                             |
| Group Key Update Period:      | D Seconds (Keep it default if you are not sure, minimum is 30, 0 means no update)                                                                         |
|                               | We do not recommend using the TKIP encryption if the device operates in 802.11n mode due to the fact that TKIP is not supported by 802.11n specification. |

Slika 4 – 21

- **"PSK Passphrase"** vnesete lahko ACII znake z dolžino med 8 in 63 znakov ali 8 do 64 hexadecimalnih znakov.
- "Group Key Update Period" (čas za posodobitev skupinskega ključa) določite sekundni interval za posodobitev skupinskega ključa. Vrednost naj bo 30 ali več. Če želite posodobitev onemogočiti, vnesite 0.

Za shranjevanje nastavitev na tej strani obvezno kliknite na gumb "Save" (shrani).

## **BREZŽIČNI MAC FILTER**

Izberite meni "Wireless  $\rightarrow$  MAC Filtering" (brezžično  $\rightarrow$  MAC filtriranje) kjer lahko s konfiguriracijo funkcije "Wireless MAC Filtering" kontrolirate brezžični dostop. Pokaže se slika 4 – 22.

| Wireless MAC Filtering:                                               | Disabled Enable                                    |             |        |
|-----------------------------------------------------------------------|----------------------------------------------------|-------------|--------|
| Itering Rules                                                         |                                                    |             |        |
| Deny the stations specified by an example.                            | ny enabled entries in the list to access           |             |        |
|                                                                       |                                                    |             |        |
| Allow the stations specified by a                                     | ny enabled entries in the list to access           |             |        |
| <ul> <li>Allow the stations specified by a<br/>MAC Address</li> </ul> | ny enabled entries in the list to access<br>Status | Description | Modify |

Slika 4 – 22: Brezžično MAC filtriranje

Za filtriranje brezžičnih uporabnikov po MAC naslovih, kliknite na **"Enable"** (omogoči). Privzeta nastavitev je **"Disabled"** (onemogoči).

- > "MAC Address" (MAC naslov) MAC naslov brezžične postaje, ki jo želite filtrirati.
- "Status" status vnosa lahko je "Enabled" (omogočen) ali "Disabled" (onemogočen).
- > **"Description"** (opis) enostaven opis brezžične postaje.

Za dodajanje novih MAC naslovov za filtriranje, kliknite gumb **"Add New..."** (dodaj nov...). Pokaže se okno **"Add or Modify Wireless MAC Address Filtering entry"** (dodaj ali spremeni vnos filtriranja MAC naslova), kakor prikazuje slika 4 – 23:

| MAC Address: |         |  |
|--------------|---------|--|
|              |         |  |
| Description: |         |  |
| Status:      | Enabled |  |

Slika 4 – 23: Dodaj ali spremeni vnos filtriranja brezžičnega MAC naslova

## Za dodajanje ali spreminjanje vnosov MAC naslova, sledite spodnjim napotkom:

- 1. V polje **"MAC Address"** vnesite ustrezen MAC naslov. Oblika zapisa MAC naslova je XX-XX-XX-XX-XX (X je katerokoli hexadecimalno število). Na primer: 00-0A-EB-B0-00-0B.
- 2. V polje **"Description"** vpišite enostaven opis brezžične postaje. Na primer: Brezžična postaja A.
- 3. Za **"Status"** tega vnosa iz spustnega seznama izberite **"Enabled"** (omogoči) ali **"Disabled"** (onemogoči).
- 4. Za shranjevanje vnosa kliknite gumb "Save" (shrani).

## Za spreminjanje ali izbris obstoječega vnosa:

- 1. V vnosu, ki ga želite spremeniti kliknite **"Modify"** (spremeni). Če želite vnos izbrisati, kliknite **"Delete"** (izbriši).
- 2. Spremenite informacijo.
- 3. Za shranjevanje vnosa kliknite gumb "Save" (shrani).

Kliknite gumb "Enable All", če želite omogočiti vse vnose.

Kliknite gumb **"Disable All"**, če želite onemogočiti vse vnose.

Kliknite gumb "Delete All", če želite vse vnose izbrisati.

Kliknite gumb **"Next"**, če se želite premakniti na naslednjo stran.

Kliknite gumb **"Previous"**, če se želite vrniti na prejšnjo stran.

**Na primer:** če želite, da lahko brezžična postaja A z MAC naslovom 00-0A-EB-B0-00-0B in brezžična postaja B z MAC naslovom 00-0A-EB-00-07-5F dostopata do usmerjevalnika, vse ostale brezžične postaje pa do usmerjevalnika ne smejo dostopati, lahko seznam **"Wireless MAC Address Filtering"** konfigurirate po spodaj navedenih korakih:

- 1. Za omogočanje funkcije kliknite gumb **"Enable"**.
- 2. Za pravila filtriranja ("Filtering Rules") označite gumb "Allow the stations specified by any enabled entries in the list to access" (vsem omogočenim vnosom s seznama dovoli dostop).
- 3. Če že obstajajo vnosi, kliknite izbriši vse ali onemogoči vse.
- 4. Kliknite gumb **"Add new..."** (dodaj nov...).
  - 1) V polje **"MAC Address"** vnesite MAC naslova 00-0A-EB-B0-00-0B/ 00-0A-EB-00-07-5F.
  - 2) V polje "Description" vpišite Brezžična postaja A/B.
  - 3) V spustnem seznamu Statusa izberite "Enabled" (omogoči).
  - 4) Kliknite gumb "Save" (shrani).
  - 5) Kliknite gumb **"Back"** (nazaj).

Konfigurirana pravila filtriranja morajo biti prikazana podobno kot na spodnjem seznamu:

| F  | Filtering Rules                                                            |         |                    |               |  |  |  |
|----|----------------------------------------------------------------------------|---------|--------------------|---------------|--|--|--|
|    | Derry the stations specified by any enabled entries in the list to access. |         |                    |               |  |  |  |
|    | Allow the stations specified by any enabled entries in the list to access. |         |                    |               |  |  |  |
|    |                                                                            |         |                    |               |  |  |  |
| ID | MAC Address                                                                | Status  | Description        | Modify        |  |  |  |
| 1  | 00-0A-EB-B0-00-0B                                                          | Enabled | wireless station A | Modify Delete |  |  |  |
| 2  | 00-0A-EB-00-07-5F                                                          | Enabled | wireless station B | Modify Delete |  |  |  |

## NAPREDNE BREZŽIČNE NASTAVITVE

Izberite meni "Wireless  $\rightarrow$  Wireless Advanced" (brezžično  $\rightarrow$  napredne brezžične nastavitve) in konfigurirajte napredne nastavitve brezžičnega omrežja.

| Wireless Advanced        |                     |  |
|--------------------------|---------------------|--|
|                          |                     |  |
| Transmit Power:          | High 🔽              |  |
| Beacon Interval :        | 100 (40-1000)       |  |
| RTS Threshold:           | 2346 (256-2346)     |  |
| Fragmentation Threshold: | 2346 (256-2346)     |  |
| DTIM Interval:           | 1 (1-255)           |  |
|                          | Enable WMM          |  |
|                          | Enable Short GI     |  |
|                          | Enable AP isolation |  |
|                          |                     |  |
|                          | Save                |  |

Slika 4 – 24: Napredne brezžične nastavitve

- "Transmit Power" (moč prenosa) tukaj določite moč prenosa usmerjevalnika. Izbirate lahko med "High" (visok), "Middle" (srednji) in "Low" (nizek). Privzeta in priporočljiva nastavitev je "High".
- "Beacon Interval" tukaj vnesite vrednost za "Beacon" interval: med 40-1000 milisekundami. "Beacons" so paketi, ki jih usmerjevalnik pošlje za sinhronizacijo brezžičnega omrežja. Vrednost intervala določa časovni interval teh paketov. Privzeta vrednost je 100.
- "RTS Treshold" (prag zahtevka za pošiljanje) tukaj določite prag RTS (zahtevek za pošiljanje). Če je paket večji od velikosti praga RTS, usmerjevalnik na posebno sprejemno postajo pošlje RTS okvire in se pogodi za pošiljanje okvira podatkov. Privzeta vrednost je 2346.
- "Fragmentation Treshold" (prag razdrobljenosti) ta vrednost je največja velikost, ki določa ali se bodo paketi razdrobili. Nastavitev prenizkega praga razdrobljenosti lahko povzroči počasno delovanje omrežja, saj bo paketov preveč. 2346 je privzeta in priporočena nastavitev.
- "DTIM Interval" ta vrednost določi interval DTIM (sporočilo o navedbi dostavljenega prenosa). Polje DTIM je polje ki odšteva in kliente informira o naslednji možnosti za prisluh oddajanju in "multicast" sporočilom. Ko usmerjevalnik zavaruje sporočila o oddajanju ali "multicast" sporočila za povezane kliente, pošlje naslednji DTIM z DTIM vrednostjo intervala. Določite lahko vrednost med 1 255 "beacon" intervalov. Privzeta nastavitev je 1, kar pomeni, da je DTIM interval enak "beacon" intervalu.
- "Enable WMM" (omogoči WMM) WMM funkcija zagotavlja, da se paketi z visoko pomembnostjo prenašajo prednostno. Je zelo priporočljiva nastavitev.
- "Enable Short GI" ta funkcija je priporočjiva zato, ker z zmanjšanjem zaščitnega časovnega intervala poveča zmogljivost podatkov.
"Enabled AP Isolation" – ta funkcija lahko brezžične postaje na vašem omrežju med seboj izolira. Brezžične naprave bodo lahko komunicirale z usmerjevalnikom, med seboj pa ne. Obkljukajte kvadratek, če želite uporabljati to funkcijo. Privzeta nastavitev izolacije ne omogoča.

# Opomba:

Če nastavitev na tej strani ne poznate dobro, je priporočljivo, da obdržite privzete nastavitve; sicer lahko pride do zmanjšane uspešnosti delovanja brezžičnega omrežja.

# BREZŽIČNA STATISTIKA

Izberite meni "Wireless  $\rightarrow$  Wireless Statistics" (brezžično  $\rightarrow$  statistika brezžičnega omrežja) kjer lahko za vsako brezžično postajo vidite MAC naslov, trenutni status, sprejete in poslane pakete.

| Wire      | less Statistics           |                |                  |              |  |
|-----------|---------------------------|----------------|------------------|--------------|--|
| Current ( | Connected Wireless Static | ons numbers: 1 | Refresh          |              |  |
| ID        | MAC Address               | Current Status | Received Packets | Sent Packets |  |
| 1         | 00-0A-EB-88-34-75         | STA-ASSOC      | 416              | 2            |  |
|           |                           | Previous       | Next             |              |  |

Slika 4 – 25: Statistika brezžičnega omrežja

- > **"MAC Address"** MAC naslov povezane brezžične postaje.
- "Current Status" delujoči status povezane brezžične postaje: eden od "STA-AUTH/ STA-ASSOC/ STA-JOINED/ WPA/ WPA-PSK/ WPA2/ WPA2-PSK/ AP-UP/ AP-DOWN/ Disconnected (ni povezan).
- > "Received Packets"- paketi, ki jih postaja sprejme.
- "Sent Packets" paketi, ki jih postaja pošlje.

Vrednosti na tej strani ne morete spreminjati. Za posodobitev strani in prikaz trenutno povezanih brezžičnih postaj, kliknite na gumb "**Refresh**" (osveži).

Če so številke povezanih brezžičnih postaj prikazane na več kot eni strani, za premik na naslednjo stran kliknite gumb **"Next"** (naprej), za povratek na prejšnjo stran pa gumb **"Previous"** (prejšnji).

# Opomba:

Ta stran se samodejno posodablja vsakih 5 sekund.

# 4.7 DHCP

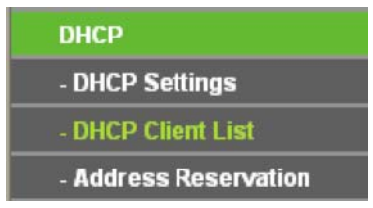

Slika 4 – 26: Meni DHCP

V DHCP meniju se nahajajo trije podmeniji (kot prikazuje slika 4 – 26): **DHCP nastavitve, DHCP seznam klientov** in **rezervacija naslovov.** Kliknite na kateregakoli in lahko boste konfigurirali njegove funkcije.

#### DHCP NASTAVITVE

Izberite meni **"DHCP \rightarrow DHCP Settings"** (DHCP  $\rightarrow$  DHCP nastavitve) in na strani konfigurirajte DHCP strežnik, kakor prikazuje slika 4 – 27. Privzeto je usmerjevalnik nastavljen na DHCP (dinamičen konfiguracijski protokol gostitelja) strežnik, ki zagotavlja TCP/IP konfiguracijo za vse računalnike, ki so povezani na LAN usmerjevalnika.

| DHCP Server:        | 🔿 Disab   | le 💿 Enabl | 8                                        |
|---------------------|-----------|------------|------------------------------------------|
| Start IP Address:   | 192.168.0 | 3.100      |                                          |
| End IP Address;     | 192,168.0 | 1 199      |                                          |
| Address Lease Time: | 120       | minutes (1 | ~2880 minutes, the default value is 120) |
| Default Gateway:    | 102.168.0 | 0.1        | (Optional)                               |
| Default Domain:     |           |            | (Optional)                               |
| Primary DNS:        | 0.0.0.0   |            | (Optional)                               |
| Secondary DNS:      | 0.0.0.0   |            | (Optional)                               |

Slika 4 – 27: DHCP nastavitve

- "DHCP Server Enable ali Disable" omogoči ali onemogoči DHCP strežnik. Če strežnik onemogočite, potem mora biti znotraj vašega omrežja drug DHCP strežnik, sicer je potrebno računalnik ročno konfigurirati.
- Start IP Address" (začetni IP naslov) pri dodeljevanju IP naslova, DHCP strežniku določite začetni IP naslov. Privzet začetni naslov je 192.168.0.100.
- "End IP Address" (končni IP naslov) pri dodeljevanju IP naslova, DHCP strežniku določite končni IP naslov. Privzet končni naslov je 192.168.0.199.
- "Address Lease Time" (zakupni čas naslova) to je količina časa, ko ima omrežni uporabnik s trenutnim dinamičnim IP naslovom dovoljenje za povezavo na usmerjevalnik. Čas vnesite v minutah, uporabnik pa bo imel "zakupljen" dinamični IP naslov za to časovno obdobje. Ko se čas izteče, bo uporabniku samodejno dodeljen nov dinamični IP naslov. Časovno obdobje je 1 2880 minut. Privzeta vrednost je 120 minut.
- "Default Gateway" (privzet Gateway) / opcijsko priporočljivo je vnesti IP naslov LAN porta usmerjevalnika. Privzeta vrednost je 192.168.0.1.
- "Default Domain" (privzeta domena) / opcijsko vnesite ime domene vašega omrežja.
- "Primary DNS" (primarni DNS) / opcijsko vnesite DNS IP naslov, ki ste ga prejeli od vašega ponudnika internetnih storitev, ali pa se obrnite na ponudnika.
- "Secondary DNS" (sekundarni DNS) / opcijsko vnesite IP naslov drugega DNS strežnika, če vaš ponudnik internetnih storitev omogoča dva strežnika.

# Opomba:

Če želite uporabljati usmerjevalnikovo funkcijo DHCP strežnika, je potrebno vse računalnke na LAN konfigurirati na "Obtain an IP Address automatically" (IP naslov pridobite samodejno).

#### SEZNAM KLIENTOV DHCP

Izberite meni **"DHCP \rightarrow DHCP Client List"** (DHCP  $\rightarrow$  seznam klientov DHCP) in na strani lahko vidite informacije o klientih, ki so povezani z usmerjevalnikom, kakor prikazuje slika 4 – 28.

| D  | HCP Client List |                   |               |            |
|----|-----------------|-------------------|---------------|------------|
| ID | Client Name     | MAC Address       | Assigned IP   | Lease Time |
| 1  | viola           | 40-61-86-CF-20-7A | 192.168.0.100 | 01:29:35   |
|    |                 | Refresh           |               |            |

Slika 4 – 28: Seznam klientov DHCP

- "Client Name" ime DHCP klienta.
- "MAC Address" MAC naslov DHCP klienta.
- "Assigned IP" IP naslov, ki ga je usmerjevalnik dodelil DHCP klientu.
- "Lease Time" čas zakupa DHCP klienta. Po pretečenem času dinamičnega IP naslova, je uporabniku samodejno dodeljen nov dinamični IP naslov.

Vrednosti na tej strani ni mogoče spreminjati. Za posodobitev te strani in prikaz trenutno povezanih naprav, kliknite gumb "**Refresh**" (osveži).

#### **REZERVACIJA NASLOVA**

Izberite meni **"DHCP**  $\rightarrow$  Address Reservation" (DHCP  $\rightarrow$  rezervacija naslova) in preko naslednjega zaslona (na sliki 4 – 29) lahko vidite in dodajate rezervirane naslove za kliente. Ko za računalnik na LANu določite rezerviran IP naslov, bo ob dostopanju na DHCP strežnik ta računalnik, vsakokrat prejel isti IP naslov. Najbolje je, da se IP naslovi določijo za strežnike, ki zahtevajo stalne IP nastavitve.

| Address  | Reservation  |                        |        |        |
|----------|--------------|------------------------|--------|--------|
|          |              |                        |        |        |
| ID       | MAC Address  | Reserved IP Address    | Status | Modify |
| Add New. | . Enable All | Disable All Delete All |        |        |
|          |              | Previous Next          |        |        |

Slika 4 – 29: Rezervacija naslova

- "Mac Address" MAC naslov računalnika, za katerega želite rezervirati IP naslov.
- "Reserved IP Address" IP naslov, ki ga usmerjevalnik rezervira za računalnik.
- "Status" status tega vnosa lahko je "Enabled" (omogočen) ali "Enabled" (onemogočen).

#### Rezervacija IP naslova:

- 1. Kliknite gumb "Add New..." (dodaj nov...). Pojavi se prikaz kot na sliki 4 30.
- Vnesite MAC naslov (v obliki XX-XX-XX-XX-XX) in IP naslov (v decimalni obliki s pikami) računalnika, za katerega želite rezervirati IP naslov.
- 3. Kliknite gumb "Save" (shrani).

| MAC Address:         |             |  |
|----------------------|-------------|--|
| Reserved IP Address: |             |  |
| Statua               | Forther and |  |
| Status.              | Enabled M   |  |

Slika 4 – 30: Dodaj ali spremeni vnos rezervacije naslova

#### Spreminjanje ali izbris obstoječega vnosa:

- 1. Na vnosu, ki ga želite spremeniti, kliknite gumb "**Modify**". Če želite vnos izbrisati, kliknite "**Delete**" (izbriši).
- 2. Spremenite informacije.
- 3. Kliknite gumb "Save" (shrani).

Kliknite gumb **"Enable/Disable All"**, če želite vse vnose omogočiti/onemogočiti.

Kliknite gumb "Delete All", če želite vse vnose izbrisati.

Kliknite gumb **"Next"**, če želite iti na naslednjo stran in gumb **"Previous"**, če želite iti na prejšnjo stran.

### **4.8 POSREDOVANJE**

| Forwarding        |  |
|-------------------|--|
| - Virtual Servers |  |
| - Port Triggering |  |
| - DMZ             |  |
| - UPnP            |  |

#### Slika 4 – 31: Meni za posredovanje

V meniju posredovanje se nahajajo štirje podmeniji (kot prikazuje slika 4 – 31): **virtualni strežniki, sprožanje portov, DMZ** in **UPnP.** Kliknite na kateregakoli in lahko boste konfigurirali njegove funkcije.

#### VIRTUALNI STREŽNIKI

Izberite meni **"Forwarding**  $\rightarrow$  **Virtual Servers"** (posredovanje  $\rightarrow$  virtualni strežniki) in na zaslonu lahko vidite in dodate virtualne strežnike (kot prikazuje slika 4 – 32). Virtualni strežniki se lahko uporabijo za nastavitev javnih storitev na vašem LAN-u, kot je na primer DNS, spletna pošta in FTP. Virtualni strežik je definiran kot storitveni port in vse internetne zahteve na ta port bodo preusmerjene na računalnik, ki ga določa IP strežnika. Računalnik, ki je uporabljen za virtualni strežnik, mora imeti statični ali rezervirani IP naslov, ker se lahko sicer pri uporabi DHCP funkcije njegov IP naslov spremeni.

| D Service Port | Internal Port | IP Address    | Protocol   | Status  | Modify        |
|----------------|---------------|---------------|------------|---------|---------------|
| 1 11130        | 11120         | 192.168.0.198 | ALL        | Enabled | Modify Delete |
| Add New        | Enable All    | Disable All   | Delete All |         |               |

#### Slika 4 – 32: Virtualni strežniki

- "Service Port" (port storitev) število zunanjih portov. Vnesete lahko en port storitev ali območje storitvenih portov (v obliki XXX-YYY, kjer je XXX začetna številka porta, YYY pa končna številka porta).
- "Internal Port" (notranji port) številka notranjega porta storitev na računalniku, kjer delujejo aplikacije storitev. Če je notranji port enak portu storitev, lahko polje pustite prazno, če pa imate le port storitev, vnesite specifično številko porta.
- "IP Address" IP naslov računalnika, ki omogoča aplikacijo storitev.
- "Protocol" protokol, ki se uporablja pri tej aplikaciji lahko je TCP, UDP ali All (vsi protokoli, ki jih usmerjevalnik podpira).
- "Status" status tega vnosa lahko je "Enabled" (omogočen) ali "Disabled" (onemogočen).

#### Vnos virtualnega strežnika:

- 1. Kliknite gumb "Add New..." (dodaj nov...). Pojavi se prikaz kot na sliki 4 33.
- S seznama "Common Service Port" (pogosti porti storitev) izberite port storitev, ki ga želite uporabljati. Če ta seznam nima storitev, ki jih želite uporabljati, v polje "Service Box" vnesite številko ali območje porta storitev.
- 3. V polje "IP Address" vnesite IP naslov računalnika.
- 4. Izberite protokol za to applikacijo lahko je TCP, UDP ali AII.
- 5. Virtualni strežnik omogočite z izbiro "Enable".
- 6. Kliknite gumb "Save" (shrani).

| Service Port:        |            | 00(-)0( or         | X0()                     |                  |  |
|----------------------|------------|--------------------|--------------------------|------------------|--|
| Internal Port:       | 0          | ICC, Only valid fo | r single Service Port or | rleave it blank) |  |
| IP Address:          |            |                    |                          |                  |  |
| Protocol:            | All        | ~                  |                          |                  |  |
| Status:              | Enabled    | ~                  |                          |                  |  |
|                      |            |                    |                          |                  |  |
| Common Service Port: | Select One |                    | ~                        |                  |  |

Slika 4 – 33: Dodaj ali spremeni vnos virtualnega strežnika

# Opomba:

Če ima vaš računalnik ali strežnik več kot le eno razpoložljivo storitev, izberite drugo storitev in za ta računalnik ali strežnik vnesite enak IP naslov.

### Spreminjanje ali izbris obstoječega vnosa:

- 1. Na vnosu, ki ga želite spremeniti, kliknite gumb "**Modify".** Če želite vnos izbrisati, kliknite **"Delete"** (izbriši).
- 2. Spremenite informacije.
- 3. Kliknite gumb **"Save"** (shrani).

Kliknite gumb "Enable/Disable All", če želite vse vnose omogočiti/onemogočiti.

Kliknite gumb **"Delete All",** če želite vse vnose izbrisati.

Kliknite gumb **"Next"**, če želite iti na naslednjo stran in gumb **"Previous"**, če želite iti na prejšnjo stran.

# Opomba:

Če storitveni port virtualnega strežnika nastavite na 80, je potrebno na strani **"Security**  $\rightarrow$  **Remote Management"** (varnost  $\rightarrow$  upravljanje na daljavo), port za spletno upravljanje spremeniti na katerokoli drugo vrednost razen 80 – na primer 8080. Drugače bo prišlo do konflikta za onemogočanje virtualnega strežnika.

# SPROŽANJE PORTA

Izberite meni **"Forwarding**  $\rightarrow$  **Port Triggering"** (posredovanje  $\rightarrow$  sprožanje porta) in na zaslonu lahko vidite in dodate sprožanje porta (kot prikazuje slika 4 – 34). Nekatere aplikacije zahtevajo več povezav – to so na primer spletne igre, video konferenca, klicanje preko interneta in tako dalje. Te aplikacije ne morejo delovati s čistim NAT usmerjevalnikom. Sprožanje porta se zato uporablja za nekatere od teh aplikacij, ki lahko delujejo z NAT usmerjevalnikom.

| Port Triggerir  | ng               |                     |                   |        |        |
|-----------------|------------------|---------------------|-------------------|--------|--------|
|                 |                  |                     |                   |        |        |
| ID Trigger Port | Trigger Protocol | Incoming Ports      | Incoming Protocol | Status | Modify |
|                 |                  |                     |                   |        |        |
| Add New         | Enable All Dis   | able All Delete All |                   |        |        |
|                 |                  |                     |                   |        |        |
|                 | Pre              | vious Next          |                   |        |        |

# Slika 4 – 34: Sprožanje porta

Ko enkrat konfigurirate usmerjevalnik, je delovanje sledeče:

- 1. Lokalni gostitelj s številko destinacijskega porta, ki je naveden v polju "Trigger Port" (sproži port) naredi izhodno povezavo.
- 2. Usmerjevalnik to povezavo zabeleži, odpre vhodni port ali porte, ki so v tabeli sprožanja portov povezani s tem vnosom in jih poveže z lokalnim gostiteljem.
- 3. Kadar je potrebno, lahko zunanji gostitelj z enim od portov, ki so določeni v polju "Incoming Ports", poveže lokalnega gostitelja.
- "Trigger Port" port za izhodni promet. Izhodna povezava, ki uporablja ta port, bo sprožila to pravilo.
- "Trigger Protocol" protokol ki se uporablja za sprožanje portov je TCP, UDP ali All (vsi protokoli, ki jih podpira usmerjevalnik).
- "Incoming Ports" port ali območje portov, ki jih uporablja daljinski sistem, ko se odzove na izhodni zahtevek. Odgovor z uporabo enega od teh portov bo posredovan na računalnik, ki je pravilo sprožil. Vnesete lahko do največ 5 skupin portov (ali delov portov). Vsaka skupina portov mora biti med seboj ločena z ",". Na primer: 2000-2038, 2050-2051, 2085, 3010-3030.

- "Incoming Protocol" protokol, ki se uporablja za območje vhodnih portov, lahko je TCP ali UDP ali ALL (vsi protokoli, ki jih podpira usmerjevalnik).
- "Status" status tega vnosa lahko je "Enabled" (omogočen) ali "Disabled" (onemogočen).

# Za dodajanje novega pravila, sledite spodnjim korakom:

- 1. Kliknite gumb "Add New..." (dodaj nov...). Pojavi se prikaz kot na sliki 4 35.
- S seznama "Common Application" (pogoste aplikacije) izberite pogosto aplikacijo in nato se v polju "Incoming Ports" samodejno izpolni polje "Trigger Port". Če na seznamu ni aplikacije, ki jo potrebujete, "Trigger Port" in "Incoming Ports" vnesite ročno.
- 3. Iz spustnega seznama **"Trigger Protocol"** izberite protokol, ki se uporabi za port za sprožanje **TCP, UDP** ali **ALL**.
- 4. Iz spustnega seznama **"Incoming Protocol"** izberite protokol, ki se uporabi za vhodni port **TCP**, **UDP** ali **ALL**.
- 5. V polju "Status" izberite "Enable" (omogoči).
- 6. Za shranjevanje novega pravila kliknite gumb "Save" (shrani).

| Trigger Port:        |            |
|----------------------|------------|
| Trigger Protocol:    | All 💌      |
| Incoming Ports:      |            |
| Incoming Protocol:   | All 💌      |
| Status:              | Enabled V  |
| Common Applications: | Select One |

Slika 4 – 35: Dodaj ali spremeni vnos za sprožanje porta

#### Spreminjanje ali izbris obstoječega vnosa:

- 1. Na vnosu, ki ga želite spremeniti, kliknite gumb "**Modify".** Če želite vnos izbrisati, kliknite **"Delete"** (izbriši).
- 2. Spremenite informacije.
- 3. Kliknite gumb "Save" (shrani).

Kliknite gumb "Enable All", če želite vse vnose omogočiti.

Kliknite gumb "Disable All", če želite vse vnose onemogočiti.

Kliknite gumb "Delete All", če želite vse vnose izbrisati.

# Opomba:

- 1. Ko je sprožanje povezave sproščeno, se ustrezajoči odprti porti zaprejo.
- 2. Vsako pravilo lahko na LAN-u sinhrono uporabi le en gostitelj. Sprožilna povezava drugih gostiteljev na LAN-u bo zavrnjena.
- 3. Vhodni porti se ne morejo prekrivati.

### DMZ

Izberite meni **"Forwarding**  $\rightarrow$  DMZ" (posredovanje  $\rightarrow$  DMZ) in na zaslonu lahko vidite in konfigurirate DMZ gostitelja (kot prikazuje slika 4 – 36). Funkcija DMZ gostitelja dovoljuje, da se en lokalni gostitelj internetu izpostavi za storitev s posebnim namenom, ko je na primer spletna igra ali video konferenca. DMZ gostitelj posreduje vse porte hkrati. Računalnik, katerega port je posredovan, mora imeti onemogočeno funkcijo DHCP klienta in dodeljen mu mora biti nov statični IP naslov, ker se lahko med uporabo DHCP funkcije njegov IP naslov spremeni.

| 🔿 Enable 💿 Disable |
|--------------------|
| 0.0.0.0            |
|                    |
| Save               |
|                    |

Slika 4 – 36: DMZ

### Določanje računalnika ali strežnika za DMZ strežnik::

- 1. Označite gumb "Enable" (omogoči).
- 2. V polje "DMZ Hosti IP Address" vnesite IP naslov lokalnega gostitelja.
- 3. Kliknite gumb **"Save"** (shrani).

# Opomba:

Ko nastavite DMZ gostitelja, požarni zid povezan s tem gostiteljem ne bo deloval.

#### UPnP

Izberite meni **"Forwarding**  $\rightarrow$  **UPnP"** (posredovanje  $\rightarrow$  UPnP) in na zaslonu lahko vidite informacije o "**UPnP"** (univerzalni "vstavi in igraj") – kot prikazuje slika 4 – 37. Ta funkcija napravam, kot so na primer spletni računalniki omogoča, da po potrebi dostopajo do virov lokalnega gostitelja. UPnP naprave lahko storitvena aplikacija na LAN-u samodejno prepozna.

| UP                                   | UPnP                          |               |          |               |               |         |  |  |  |
|--------------------------------------|-------------------------------|---------------|----------|---------------|---------------|---------|--|--|--|
|                                      |                               |               |          |               |               |         |  |  |  |
| Current UPnP Status: Enabled Disable |                               |               |          |               |               |         |  |  |  |
| Current UPnP Settings List           |                               |               |          |               |               |         |  |  |  |
| ID                                   | App Description               | External Port | Protocol | Internal Port | IP Address    | Status  |  |  |  |
| 1                                    | BitComet(192.168.0.100:23959) | 23959         | TCP      | 23959         | 192.168.0.100 | Enabled |  |  |  |
| 2                                    | BitComet(192.168.0.100.23959) | 23959         | UDP      | 23959         | 192.168.0.100 | Enabled |  |  |  |
|                                      |                               |               |          |               |               |         |  |  |  |
|                                      | Refresh                       |               |          |               |               |         |  |  |  |

Slika 4 – 37: UPnP

- "Current UPnP Status" (trenutni UPnP status) UPnP lahko s klikom na gumb omogočite "Enabled" ali onemogočite "Disabled".
- "Current UPnP Setting List" (trenutni seznam nastavitev UPnP) ta tabela prikazuje trenutne informacije o UPnP.

- "App Description" opis, ki ga v zahtevi UPnP omogoča aplikacija.
- "External Port" zunanji port, ki ga za aplikacijo odpre usmerjevalnik.
- "Protocol" tip protokola, ki ga za aplikacijo odpre usmerjevalnik.
- "Internal Port" notranji port, ki ga usmerjevalnik odpre za lokalnega gostitelja.
- "IP Address" IP naslov UPnP naprave, ki trenutno dostopa na usmerjevalnik.
- "Status" tukaj je prikazan status porta. "Enabled" pomeni, da je port še vedno aktiven. Sicer je port neaktiven.

Za posodobitev trenutnega seznama UPnP nastavitev kliknite gumb "Refresh" (osveži).

# 4.9 ZAŠČITA

| Security            |
|---------------------|
| - Basic Security    |
| - Advanced Security |
| - Local Management  |
| - Remote Management |

Slika 4 – 38: Meni zaščite

V meniju zaščite se nahajajo štirje podmeniji (kot prikazuje slika 4 – 31): **osnovna zaščita, napredna zaščita, lokalno upravljanje** in **upravljanje na daljavo**. Kliknite na kateregakoli in lahko boste konfigurirali njegove funkcije.

# OSNOVNA ZAŠČITA

Izberite meni **"Security**  $\rightarrow$  **Basic Security**" (zaščita  $\rightarrow$  osnovna zaščita) in na zaslonu lahko konfigurirate osnovno zaščito – kot prikazuje slika 4 – 39.

| Basic Security     |                    |
|--------------------|--------------------|
|                    |                    |
| Firewall           |                    |
| SPI Firewall:      | 📀 Enable 🔿 Disable |
|                    |                    |
| VPN                |                    |
| PPTP Passthrough:  | 📀 Enable 🔿 Disable |
| L2TP Passthrough:  | 📀 Enable 🔿 Disable |
| IPSec Passthrough: | 💿 Enable 🔘 Disable |
|                    |                    |
| ALG                |                    |
| FTP ALG:           | 💿 Enable 🔘 Disable |
| TFTP ALG:          | 💿 Enable 🔘 Disable |
| H323 ALG:          | 💿 Enable 🔘 Disable |
| RTSP ALG:          | 📀 Enable 🔿 Disable |
|                    |                    |
|                    | Save               |

Slika 4 – 39: Osnovna zaščita

"Firewall" (požarni zid) – požarni zid vaše omrežje ščiti pred zunanjim svetom. Požarni zid umerjevalnika lahko tukaj omogočite ali onemogočite.

- "SPI Firewall" SPI (napredni pregled paketa, znan tudi kot dinamično filtriranje paketa) s sledenjem stanja na sejo pomaga preprečiti kibernetični napad. To potrjuje, da je promet, ki gre skozi sejo, v skladu s protokolom. Po privzeti nastavitvi je SPI požarni zid omogočen. Če želite vse računalnike v LANu izpostaviti zunanjemu svetu, ga lahko izklopite.
- "VPN" če želite, da se VPN tunelom, ki uporabljajo IPSec, PPTP ali L2PT protokole, omogoči prehod skozi požarni zid, mora biti VPN "Passthrough" omogočen.
  - "PPTP Passthrough" tunelski protokol od točke do točke (PPTP) omogoča, da je protokol od točke do točke (PPP) speljan skozi IP omrežje. Za omogočanje, da so PPTP tuneli speljani skozi usmerjevalnik, obdržite privzeto nastavitev "Enabled".
  - "L2TP Passthrough" 2.plast tunelskega protokola (L2TP) je metoda, ki se uporablja za omogočanje sej od točke do točke preko interneta na stopnji 2.plasti. Za omogočanje, da so L2TP tuneli speljani skozi usmerjevalnik, obdržite privzeto nastavitev "Enabled".
  - "IPSec Passthrough" internetni protokol zaščite (IPSec) je niz protokolov za zagotovitev zasebne, varne komunikacije preko omrežij internetnih protokolov (IP). To poteka skozi uporabo kriptografskih varnostnih storitev. Za omogočanje, da so IPSec tuneli speljani skozi usmerjevalnik, obdržite privzeto nastavitev "Enabled".
- "ALG" priporočljivo je, da se omogoča "Application Layer Gateway" (ALG), ker ALG omogoča da so filtri naslovov prevodov omrežja (NAT) priključeni na gateway. Na ta način podpirajo naslov in prevod porta nekaterih aplikacij plasti "nadzora/podatkov" protokolov, kot so na primer FTP, TFTP, H323 in podobni.
  - **"FTP ALG**" obdržite privzeto nastavitev **"Enabled"** in omogočite FTP klientom in strežnikom prenos podatkov preko NAT.
  - **"TFTP ALG**" obdržite privzeto nastavitev **"Enabled"** in omogočite TFTP klientom in strežnikom prenos podatkov preko NAT.
  - **"H323 ALG"** obdržite privzeto nastavitev **"Enabled"** in omogočite Microsoft NetMeeting klientom in strežnikom komunikacijo preko NAT.
  - **"RTSP ALG"** kliknite **"Enable"** in omogočite nekatirem klientom media predvajalnikov, da preko NAT komunicirajo z nekaterimi media strežniki.

Kliknite gumb "Save" in shranite vaše nastavitve.

# NAPREDNA ZAŠČITA

Izberite meni **"Security**  $\rightarrow$  Advanced Security" (zaščita  $\rightarrow$  napredna zaščita) in na zaslonu lahko zaščitite usmerjevalnik pred napadi "TCP-SYN Flood, UDP Flood" in "ICMP-Flood" – kot prikazuje slika 4 – 40.

| Packets Statistics Interval (5 $\sim$ 60): | 10 Seconds       |
|--------------------------------------------|------------------|
| DoS Protection:                            | Disable O Enable |
| Enable ICMP-FLOOD Attack Filtering         |                  |
| ICMP-FLOOD Packets Threshold (5 ~ 3600):   | 50 Packets/Secs  |
| Enable UDP-FLOOD Filtering                 |                  |
| UDP-FLOOD Packets Threshold (5 ~ 3600):    | 500 Packets/Secs |
| Enable TCP-SYN-FLOOD Attack Filtering      |                  |
| P-SYN-FLOOD Packets Threshold (5 ~ 3600):  | 50 Packets/Secs  |
| Ignore Ping Packet from WAN Port to Router |                  |
| Forbid Ping Packet from LAN Port to Router |                  |

# Slika 4 – 40: Napredne nastavitve

- "Packets Statistics Interval (5-60)" privzeta vrednost je 10. Na spustnem seznamu izberite vrednost med 5 in 60 sekundami. Vrednost intervala statistike paketov ponazarja časovni del statistike paketov. "TCP-SYN Flood, UDP Flood" in "ICMP-Flood" uporabljajo rezultat statistike za analizo.
- "DoS Protection" zaščita zanikanja storitev. Označite gumb "Enable" ali "Disable" in tako omogočite ali onemogočite funkcijo DoS zaščite. Šele ko je omogočena, so omogočeni "flood" filtri.

# Opomba:

DoS zaščita deluje šele takrat, ko je omogočen "Traffic Statistics" v sistemskih orodjih.

- "Enable ICMP-FLOOD Attack Filtering" omogočite ali onemogočite filter napada ICMP-FLOOD.
- "ICMP-FLOOD Packets Threshold (5-3600)" privzeta nastavitev je 50. Vnesite vrednost med 5 in 3600. Ko je trenutno število paketov ICMP-FLOOD nad nastavljeno vrednostjo, usmerjevalnik takoj zažene funkcijo blokiranja.
- "Enable UDP-FLOOD Filtering" omogoči ali onemogoči UDP-FLOOD filtriranje.
- "UDP-FLOOD Packets Threshold (5-3600)" privzeta nastavitev je 500. Vnesite vrednost med 5 in 3600. Ko je trenutno število paketov UPD-FLOOD nad nastavljeno vrednostjo, usmerjevalnik takoj zažene funkcijo blokiranja.
- "Enable TCP-SYN-FLOOD Attack Filtering" omogoči ali onemogoči TCP-SYN-FLOOD filtriranje napada.
- "TCP-SYN-FLOOD Packets Threshold (5-3600)" privzeta nastavitev je 50. Vnesite vrednost med 5 in 3600. Ko je trenutno število paketov TCP-SYN-FLOOD nad nastavljeno vrednostjo, usmerjevalnik takoj zažene funkcijo blokiranja.
- "Ignore Ping Packet From WAN Port to Router" omogoči ali onemogoči "neupoštevanje Ping paketov od WAN porta na usmerjevalnik". Privzeta nastavitev je onemogočeno. Če je nastavitev omogočena, ping paket z interneta ne more dostopati do usmerjevalnika.

"Forbid Ping Packet From WAN Port to Router" – omogoči ali onemogoči "prepoved Ping paketov od WAN porta na usmerjevalnik". Privzeta nastavitev je onemogočeno. Če je nastavitev omogočena, ping paket z LANa ne more dostopati do usmerjevalnika. To funkcijo lahko uporabite za zašlito pred nekaterimi virusi.

Kliknite gumb **"Save"** in shranite vaše nastavitve.

Za prikaz DoS tabele gostitelja z blokiranjem, kliknite gumb "Blocked DoS Host List".

#### LOKALNO UPRAVLJANJE

Izberite meni **"Security**  $\rightarrow$  Local Management" (zaščita  $\rightarrow$  lokalno upravljanje) in na zaslonu lahko konfigurirate pravilo upravljanja, kot prikazuje slika 4 – 41. Funkcija upravljanja vam omogoča, da računalnikom na LAN zavrnete dostop do usmerjevalnika.

| Local Management                             |                                                              |
|----------------------------------------------|--------------------------------------------------------------|
|                                              |                                                              |
| Management Rules                             |                                                              |
| <ul> <li>All the PCs on the LAN a</li> </ul> | re allowed to access the Router's Web-Based Utility          |
| 🔘 Only the PCs listed can                    | browse the built-in web pages to perform Administrator tasks |
| MAC 1:                                       |                                                              |
| MAC 2:                                       |                                                              |
| MAC 3:                                       |                                                              |
| MAC 4:                                       |                                                              |
| Your PC's MAC Address:                       | 40-61-86-CF-20-7A Add                                        |
|                                              |                                                              |
|                                              | Save                                                         |

#### Slika 4 – 41: Lokalno upravljanje

Po privzeti nastavitvi je označen gumb **"All the PCs on the LAN are allowed to access the Router's Web-Based Utility"** (vsi računalniki na LANu lahko dostopajo do spletnega orodja usmerjevalnika). Če želite, da le računalniki znotraj omrežja z določenimi MAC naslovi lokalno dostopajo do strani nastavitev usmerjevalnika, označite gumb **"Only the PCs listed can browse the built-in web pages to perform Administrator tasks"** (le navedeni računalniki lahko pregledujejo vgrajene spletne strani za izvajanje nalog administratorja) in nato v ločena polja vnesite vsak MAC naslov. Oblika MAC naslova je XX-XX-XX-XX-XX (X je hexadecimalno število). Le z MAC naslovi navedeni računalniki lahko pregledujejo vgrajene spletne strani za izvajanje nalog administratorja, medtem ko so vsi drugi blokirani.

Po kliku na gumb **"Add"** (dodaj), so MAC naslovi vaših računalnikov dodani na zgornji seznam.

Kliknite gumb "Save" in shranite vaše nastavitve.

# Opomba:

Če je vaš računalnik blokiran, vi pa želite ponovno dostopati do računalnika, uporabite koničast predmet, ki ga vstavite v odprtino **"Reset"** na zadnji strani naprave, držite približno 5 sekund in ponastavite privzete računalniške nastavitve na spletnem orodju usmerjevalnika.

#### UPRAVLJANJE NA DALJAVO

Izberite meni **"Security**  $\rightarrow$  **Remote Management"** (zaščita  $\rightarrow$  upravljanje na daljavo) in na zaslonu lahko konfigurirate funkcijo upravljanja, kot prikazuje slika 4 – 42. Ta funkcija vam omogoča, da usmerjevalnik preko interneta upravljate z oddaljene lokacije.

| Remote Management             |                                         |
|-------------------------------|-----------------------------------------|
| Web Management Port:          | 80                                      |
| Remote Management IP Address: | 0.0.0.0 (Enter 255.255.255.255 for all) |
|                               | Save                                    |

Slika 4 – 42: Upravljanje na daljavo

- "Web Management Port" Dostop spletnega brskalnika ponavadi uporablja HTTP storitveni port 80. Privzeta številka spletnega porta tega usmerjevalnika za upravljanje na daljavo je 80. Za še večjo varnost lahko z vnosom številke v polje, spremenite spletni port upravljanja na daljavo na port po meri. Izberite številko med 1 in 65534, vendar pa ne uporabljajte številke kateregakoli pogostega storitvenega porta.
- "Remote Management IP Address" to je trenutni naslov, ki ga uporabite pri dostopanju do usmerjevalnika z interneta. Ta funkcija je onemogočena, ko je IP naslov nastavljen na privzeto vrednost 0.0.0.0. Za omogočanje te funkcije 0.0.0.0. spremenite na veljaven IP naslov. Če ga nastavite na 255.255.255.255, lahko preko interneta na usmerjevalnik dostopajo vsi gostitelji.

# Opomba:

- Za dostop do usmerjevalnika, je v naslovno vrstico vašega brskalnika (v Internet Explorerju) ali lokacijsko polje (v Navigatorju) potrebno vnesti WAN IP vašega usmerjevalnika, ki mu sledi dvopičje in številka porta po meri. Na primer: če je WAN naslov vašega usmerjevalnika 202.96.12.8 in uporabljena številka porta 8080, v vaš brskalnik vnesite <u>http://202.96.12.8:8080</u>. Kasneje je morda potrebno vnesti geslo usmerjevalnika. Po uspešno vnešenem uporabniškem imenu in geslu, lahko dostopate do spletnega orodja brskalnika.
- 2) Bodite pozorni, da spremenite privzeto geslo usmerjevalnika na veliko bolj varno geslo.

# 4.10 STARŠEVSKI NADZOR

Izberite meni **"Parental Control"** (starševski nadzor) in na zaslonu lahko konfigurirate starševski nadzor, kot prikazuje slika 4 – 43. To funkcijo lahko uporabite za nadzor otrok pri internetnih aktivnostih, za omejitev dostopa otrokom do določenih spletnih naslovov in za omejitev časa brskanja po internetu.

| Derentel Centrel        | Disable     O     Disable     O     Disable     O     Disable |               |        |        |
|-------------------------|---------------------------------------------------------------|---------------|--------|--------|
| Parental Control:       | O Disable O Enable                                            |               |        |        |
| MAC Address of Your PC: | 40-61-86-cf-20-7a                                             | Copy To Above |        |        |
|                         | Save                                                          |               |        |        |
|                         |                                                               |               |        |        |
|                         |                                                               |               |        |        |
| D MAC address We        | bsite Description                                             | Schedule      | Enable | Modify |

Slika 4 – 43: Nastavitve starševskega nadzora

- "Parental Control" če želite omogočiti delovanje te funkcije, označite "Enable", sicer označite "Disable".
- "MAC Address of Parental PC" v to polje vnesite MAC naslov računalnika ki upravlja ali pa lahko uporabite spodnji gumb "Copy To Above" (kopiraj zgoraj).
- "MAC Address of Your PC" to polje prikazuje MAC naslov računalnika ki upravlja usmerjevalnik. Če je MAC naslov vašega adapterja registriran, lahko kliknite na gumb "Copy To Above" in ta naslov prenesete v zgornje polje MAC naslova starševskega računalnika.
- "Website Description" opis dovoljenih spletnih strani za nadzorovani računalnik.
- ➤ "Schedule" dovoljeno časovno obdobje dostopa na internet za nadzorovani računalnik. Za podrobnejše informacije pojdite na "Access Control → Schedule" (nadzor dostopa → razpored).
- "Modify" na tem mestu lahko obstoječ vnos popravljate ali izbrišete.

#### Za dodajanje novega vnosa sledite spodnjim korakom:

- 1. Kliknite gumb **"Add New..."** (dodaj nov...) in pojavi se okno, ki je prikazano na sliki 4 44.
- Vnesite MAC naslov računalnika (na primer 00-11-22-33-44-AA) ki ga želite nadzorovati, v polje MAC naslov otrokovega računalnika ("MAC Address of Child PC"). Ali pa MAC naslov izberete s spustnega seznama seznama vseh naslovov v trenutnem LANu ("All Address in Current LAN").
- 3. V polje "Website Description" (opis strani) navedite opis (na primer dovoli Google) spletne strani, do katere dovolite dostop.
- V polje "Allowed Domain Named" vnesite ime dovoljene domene spletne strani (polno ime ali ključne besede – na primer google). Dovoljene bodo vse domene, ki vključujejo ključno besedo (<u>www.google.com</u>, <u>www.google.com.hk</u>).
- 5. Iz spustnega seznama "Effective Time" izberite časovni razpored (na primer Schedule\_1), ki naj velja za ta vnos. Če na seznamu ni za vas primernih razporedov, kliknite na spodnji rdeče obarvan "Schedule" (razpored). Na ta način boste prišli na stran naprednejših nastavitev razporeda, kjer boste lahko ustvarili razpored ki ga potrebujete.

- 6. V polju **"Status"** lahko izbirate med **"Enabled"** ali **"Disabled"** in tako ta vnos omogočite ali onemogočite.
- 7. Kliknite gumb "Save" in shranite vaše nastavitve.

Kliknite na gumb "Enable All" in omogočite delovanje vseh pravil na seznamu.

Kliknite na gumb **"Disable All"** in onemogočite delovanje vseh pravil na seznamu. Kliknite na gumb **"Delete All"** in izbrišite vse vnose v tabeli.

Kliknite gumb **"Next"**, če želite iti na naslednjo stran in gumb **"Previous"**, če želite iti na prejšnjo stran.

| Add or Modify Parental C             | Control Entry                                                                  |
|--------------------------------------|--------------------------------------------------------------------------------|
|                                      |                                                                                |
| The Schedule is based on the time of | of the Router. The time can be set in "System Tools -> <u>Time settings</u> ". |
| MAC Address of Children's DO         |                                                                                |
| MAC Address of Children's PC:        |                                                                                |
| All MAC Address in Current LAN:      | Please Select                                                                  |
| Website Description:                 |                                                                                |
| Allowed Website Name:                |                                                                                |
|                                      |                                                                                |
|                                      |                                                                                |
|                                      |                                                                                |
|                                      |                                                                                |
|                                      |                                                                                |
|                                      |                                                                                |
|                                      |                                                                                |
|                                      |                                                                                |
| Effective Time:                      | Anytime 🗸                                                                      |
|                                      | The time schedule can be set in "Access Control -> Schedule"                   |
| Status:                              | Enabled                                                                        |
|                                      |                                                                                |
|                                      |                                                                                |
|                                      | Save Back                                                                      |

Slika 4 – 44: Dodaj ali spremeni vnos za starševski nadzor.

**Na primer:** če želite, da ima računalnik vaših otrok z MAC naslovom 00-11-22-33-44-AA dostop do spletne strani <u>www.google.com</u> le ob nedeljah in le takrat, ko je računalnik staršev z MAC naslovom 00-11-22-33-44-BB brez omejitev, sledite spodnjim nastavitvam:

- 1. Kliknite meni "**Parental Control**" na levi, da se odpre stran z nastavitvami za starševski nadzor. Označite "Enable" (omogoči) in v polje "MAC Address of Parental PC" (računalnik staršev) vnesite MAC naslov 00-11-22-33-44-BB.
- Na levi strani kliknite "Access Control → Schedule" (nadzor dostopa → nastavitve) in na strani nastavitev razporeda kliknite "Add New..." (dodaj nov...). Tako ustvarite nov razpored z opisom razporeda: Schedule\_1, dan je nedelja, čas je cel dan 24 ur.
- 3. Na levi ponovno kliknite **"Parental Control"**, da se vrnete na stran kjer dodate ali spremenite vnos starševskega nadzora:
  - Kliknite gumb "Add New..." (dodaj nov...).
  - V polje **"MAC Address of Childrens PC"** (MAC naslov računalnika otrok) vnesite 00-11-22-33-44-AA.
  - V polje "Website Description" (opis strani) vpišite "dovoli Google".

- V polje "Allowed Website Name" (dovoljena imena spletnih strani) vnesite www.google.com.
- Iz spustnega seznama "Effective Time" (čas veljavnosti) izberite "Shedule\_1", ki ste ga pravkar ustvarili.
- V polju **"Status"** izberite "Enable" (omogoči).

4. Za dokončanje nastavitev kliknite gumb "Save" (shrani).

Nato pojdite nazaj na stran nastavitev starševskega nadzora, kjer lahko vidite seznam, kot je prikazan na sliki 4 – 45.

| ) MAC address     | Website Description    | Schedule   | Status  | Modify      |
|-------------------|------------------------|------------|---------|-------------|
| 00-11-22-33-44-AA | Allow Google           | Schedule_1 | Enabled | Edit Delete |
| Add New           | Enable All Disable All | Delete All |         |             |

Slika 4 – 45: Nastavitve starševskega nadzora

# 4.11 NADZOR DOSTOPA

| Access Control |
|----------------|
| - Rule         |
| - Host         |
| - Target       |
| - Schedule     |

Slika 4 – 46: Nadzor dostopa

V meniju nadzora dostopa se nahajajo štirje podmeniji (kot prikazuje slika 4 – 46): **pravilo, gostitelj, cilj** in **razpored**. Kliknite na kateregakoli in lahko boste konfigurirali njegove funkcije.

# "RULE"

Izberite meni "Access Control  $\rightarrow$  Rule" (nadzor dostopa  $\rightarrow$  pravilo) in na zaslonu lahko vidite in nastavite pravila za nadzor dostopa, kot prikazuje slika 4 – 47.

| Enable Internet Ac                     | cess Control        |                           |                           |        |        |
|----------------------------------------|---------------------|---------------------------|---------------------------|--------|--------|
| Default Filter Policy                  |                     |                           |                           |        |        |
| Allow the packets s                    | specified by any er | nabled access control pol | icy to pass through the F | Router |        |
| Deny the packets s                     | pecified by any en  | abled access control pol  | icy to pass through the F | louter |        |
|                                        |                     | Save                      |                           |        |        |
|                                        |                     |                           |                           |        |        |
|                                        |                     |                           |                           |        |        |
| D Rule Name                            | Host                | Target                    | Schedule                  | Enable | Modify |
| D Rule Name<br>Setup Wizard            | Host                | Target                    | Schedule                  | Enable | Modify |
| D Rule Name<br>Setup Wizard            | Host                | Target                    | Schedule                  | Enable | Modify |
| D Rule Name<br>Setup Wizard<br>Add New | Host                | Target                    | Schedule<br>e All         | Enable | Modify |
| D Rule Name<br>Setup Wizard<br>Add New | Host                | Target                    | Schedule<br>e All         | Enable | Modify |

Slika 4 – 47: Upravljanje pravil nadzora dostopa

- "Enable Internet Access Control" obkljukajte kvadratek in omogočite funkcijo nadzora dostopa do interneta in začnejo veljati privzeta merila filtra.
- "Rule Name" tukaj je prikazano ime pravila, ki je unikatno.
- "Host" tukaj je prikazan v pripadajočem pravilu izbran gostitelj.
- "Target" tukaj je prikazan v pripadajočem pravilu izbran cilj.
- "Schedule" tukaj je prikazan v pripadajočem pravilu izbran razpored.
- "Action" tukaj je prikazano dejanje, ki ga izvede usmerjevalnik za ukvarjanje s paketi. Lahko je "Allow" (dovoli) ali "Deny" (zavrni). Dovoljenje pomeni, da usmerjevalnik dovoli, da gredo paketi skozi usmerjevalnik. Zavrnitev pa pomeni, da usmerjevalnik zavrne prehod paketov skozi usmerjevalnik.
- "Status" V tem polju je prikazan status pravila. "Enabled" pomeni, da pravilo velja, "Disabled" pa pomeni, da pravilo ne velja.
- > "Modify" tukaj lahko obstoječe pravilo spremenite ali izbrišete.

# Za dodajanje pravil obstajata dva načina.

# <u>Način 1:</u>

1. Kliknite gumb **"Setup Wizard"** (čarovnik za nastavitev) in pokaže se okno, kot ga prikazuje slika 4 – 48.

| Host Description: |   |
|-------------------|---|
| LAN IP Address:   | - |

Slika 4 – 48: Nitra nastavitev – kreiranje vnosa gostitelja

- "Mode" (način) tukaj sta dve možnosti: IP naslov ali MAC naslov. Iz spustnega seznama lahko izberete kateregakoli.
- "Host Description" v tem polju ustvarite unikaten opis gostitelja (na primer Host\_1).

Če ste izbrali IP naslov, lahko izbirate naslednje:

- "LAN IP Address" vnesite IP naslov ali območje naslovov gostitelja v obliki decimalnega zapisa s pikami (na primer 192.168.0.23). Če ste izbrali MAC naslov, lahko izbirate naslednje:
- "MAC Address" vnesite MAC naslov gostitelja v obliki XX-XX-XX-XX-XX (na primer 00-11-22-33-44-AA).
- 2. Ko zaključite s kreiranjem vnosa gostitelja kliknite **"Next"** (naprej) in pokaže se okno kot na sliki 4 49.

| Mode:                | IP Address 🔽    |
|----------------------|-----------------|
| Target Description:  |                 |
| IP Address:          |                 |
| Target Port:         |                 |
| Protocol:            |                 |
| Common Service Port: | Please Pelect 💙 |

Slika 4 – 49: Hitra nastavitev – kreiranje vnosa ciljnega dostopa

- "Mode" (način) tukaj sta dve možnosti: IP naslov ali ime domene. Iz spustnega seznama lahko izberete kateregakoli.
- "Host Description" v tem polju ustvarite opis cilja. Upoštevajte, da mora biti opis unikaten (na primer Target\_1).

Če ste izbrali IP naslov, lahko izbirate naslednje:

- "IP Address" vnesite IP naslov (ali območje naslovov) cilja v obliki decimalnega zapisa s pikami (na primer 192.168.0.23).
- "Target Port" določite port ali območje portov cilja. Za nekatere pogoste storitvene porte lahko uporabite spodnji element "Common Service Port".
- "Protocol" tukaj lahko izbirate med štirimi možnostmi All, TCP, UDP ali ICMP. Za cilj iz spustnega seznama izberite enega izmed njih.
- "Common Service Port" tukaj naštejte nekatere pogoste storitvene porte. Če port izberete iz spustnega seznama, se v polju "Target Port" samodejno izpiše njegova pripadajoča številka. Če na primer izberete FTP, se v polju "Target Port" samodejno izpiše "21".

Če ste izbrali ime domene, lahko izbirate naslednje:

- "Domain Name" tukaj lahko vnesete štiri imena domen ali s celim imenom ali pa v ključnih besedah (na primer google). Vse domene, ki vključujejo ključne besede bodo blokirane ali dovoljene.
- 3. Ko zaključite s kreiranjem vnosa ciljnega dostopa kliknite **"Next"** (naprej) in pokaže se okno kot na sliki 4 50.

| Note: The Schedule is based on the time of the Router. |                                           |  |  |  |
|--------------------------------------------------------|-------------------------------------------|--|--|--|
| Schedule Description:                                  |                                           |  |  |  |
| Day:                                                   | Everyday O Select Days                    |  |  |  |
|                                                        | 🗸 Mon 🗸 Tue 🗸 Wed 🗸 Thu 🖉 Fri 🖉 Sat 🖉 Sun |  |  |  |
| Time:                                                  | all day-24 hours: 💌                       |  |  |  |
| Start Time:                                            | (HHMM)                                    |  |  |  |
| Stop Time:                                             | (HHMM)                                    |  |  |  |
|                                                        |                                           |  |  |  |

Slika 4 – 50: Hitra nastavitev – kreiranje vnosa naprednejšega razporeda

"Schedule Description" – v tem polju ustvarite opis razporeda. Upoštevajte, da mora biti opis unikaten (na primer Schedule\_1).

- "Day" če označite "Everyday" izberete vse dneve v tednu, če pa označite "Select Days", je potrebno še določiti dan (dneve).
- "Time" obkljukajte "24 ur" ali pa določite začetni in končni čas.
- "Start Time" vnesite začetni čas v formatu HHMM (HHMM so 4 številke). Na primer 0800 pomeni 8:00.
- "Stop Time" vnesite končni čas v formatu HHMM (HHMM so 4 številke). Na primer 2000 pomeni 20:00.
- 4. Ko zaključite s kreiranjem vnosa naprednejšega razporeda kliknite **"Next"** (naprej) in pokaže se okno kot na sliki 4 51.

| Rule Name: | Rule 1             |
|------------|--------------------|
| Host:      | John's Computer 🛩  |
| Target:    | Viola's Computer 🛩 |
| Schedule:  | Anytime 🛩          |
| Status:    | Enabled 🗸          |

Slika 4 – 51: kreiranje vnosa nadzora dostopa

- "Rule" v tem polju ustvarite ime pravila. Upoštevajte, da mora biti ime unikatno (na primer Rule\_1).
- "Host" v tem polju iz spustnega seznama izberite gostitelja za to pravilo. Privzeta vrednost je "Host Description", opis gostitelja ki ste ga pravkar kreirali.
- "Target" v tem polju iz spustnega seznama izberite cilj za to pravilo. Privzeta vrednost je "Target Description", opis cilja ki ste ga pravkar kreirali.
- "Schedule" v tem polju iz spustnega seznama izberite razpored za to pravilo. Privzeta vrednost je "Schedule Description", opis razporeda ki ste ga pravkar kreirali.
- "Status" v tem polju imate dve možnosti "Enabled" ali "Disabled". Z omogočanjem pravilo začne veljati. Če pa izberete onemogoči, pravilo ne začne veljati.
- 5. S klikom na "Finish" zaključite z dodajanjem novega pravila.

# <u>Način 2:</u>

- 1. Kliknite gumb **"Add New..."** in pokaže se okno kot ga prikazuje slika 4 52.
- 2. V polje **"Rule Name"** vnesite ime pravila (na primer Rule\_1).
- 3. Iz spustnega seznama izberite gostitelja ("Host") ali izberite **"Click Here To Add New Host List"** (za dodajanje novega seznama gostiteljev kliknite tukaj).
- 4. Iz spustnega seznama izberite cilj ("Target") ali izberite "Click Here To Add New Target List" (za dodajanje novega seznama ciljev kliknite tukaj).
- 5. Iz spustnega seznama izberite razpored ("Schedule") ali izberite "Click Here To Add New Schedule List" (za dodajanje novega seznama razporedov kliknite tukaj).
- 6. V polju "Status" izberite "Enabled" ali "Disabled" in tako vnos omogočite ali onemogočite.
- 7. Kliknite gumb **"Save"** (shrani).

| Rule Name: |                                                       |
|------------|-------------------------------------------------------|
| Host:      | Host_1 V Click Here To Add New Host List              |
| Target:    | Any Target Science Click Here To Add New Target List. |
| Schedule:  | Anytime Click Here To Add New Schedule.               |
| Status:    | Enabled Y                                             |

Slika 4 – 52: Vnos dodajanja internetnega nadzora dostopa

**Na primer:** če želite omogočiti gostitelju z MAC naslovom 00-11-22-33-44-AA dostop do <u>www.google.com</u> le v času med 18:00 in 20:00 ob sobotah in nedeljah, ostalim gostiteljem v LANu pa prepovedati dostop do interneta, sledite spodnjim navodilom:

- Kliknite na podmeni na levi "Rule of Access Control" (pravilo nadzora dostopa) in se vrnite na stran seznama pravil. Izberite "Enable Internet Access Control" (omogoči nadzor dostopa do interneta) in izberite "Allow the packets specified by any enabled access control policy to pass through the Router" (dopusti paketom, ki so navedeni v kateremkoli merilu nadzora dostopa, prehod skozi usmerjevalnik).
- 2. Priporočamo vam, da kliknete na čarovnika za namestitev ("Setup Wizard") in tako dokončate vse naslednje nastavitve.
- 3. Kliknite na podmeni na levi **"Host of Access Control"** (gostitelj nadzora dostopa) in pojdite na stran seznama gostiteljev. Dodajte nov vnos, kjer je opis gostitelja Host\_1, MAC naslov pa 00-11-22-33-44-AA.
- Kliknite na podmeni na levi "Target of Access Control" (cilj nadzora dostopa) in pojdite na stran seznama ciljev. Dodajte nov vnos, kjer je opis cilja Target\_1, ime domene pa <u>www.google.com</u>.
- 5. Kliknite na podmeni na levi **"Schedule of Access Control"** (razpored nadzora dostopa) in pojdite na stran seznama razporedov. Dodajte nov vnos, kjer je opis razporeda Schedule\_1, dan je Sat in Sun, začetni čas je 1800, končni čas pa 2000.
- 6. Kliknite na podmeni na levi **"Rule of Access Control"**, kliknite na gumb **"Add New..."** in kot sledi dodajte novo pravilo:
  - V polju "Rule Name" ustvarite ime pravila. Upoštevajte, da mora biti ime unikatno, na primer Rule\_1.
  - V polju "Host" izberite Host\_1.
  - V polju "Target" izberite Target\_1.
  - V polju "Schedule" izberite Schedule\_1.
  - V polju "Status" izberite Enable.
  - Za dokončanje nastavitev kliknite gumb "Save" (shrani).

Nato pojdite nazaj na stran upravljanja pravil nadzora dostopa in videli boste spodnji seznam.

| ID | Rule Name | Host   | Target   | Schedule   | Enable | Modify      |
|----|-----------|--------|----------|------------|--------|-------------|
| 1  | Rule_1    | Host 1 | Target 1 | Schedule 1 | ~      | Edit Delete |

# "HOST"

Izberite meni "Access Control  $\rightarrow$  Host" (nadzor dostopa  $\rightarrow$  gostitelj) in na zaslonu lahko vidite seznam gostiteljev, kot prikazuje slika 4 – 53. Seznam gostiteljev je potreben za pravilo nadzora dostopa.

| Host Settings       |                                |                      |
|---------------------|--------------------------------|----------------------|
|                     |                                |                      |
| ID Host Description | Information                    | Modify               |
| 1 Host_1            | IP: 192.168.0.1 - 192.168.0.23 | Edit Delete          |
| Add New Delete All  |                                |                      |
|                     |                                |                      |
|                     | Previous Next                  | Current No. 1 💙 Page |

Slika 4 – 53: Nastavitve gostitelja

- "Host Description" tukaj je prikazan opis gostitelja in ta opis je unikaten.
- "Information" tukaj je prikazana informacija o gostitelju. Lahko je IP ali MAC naslov.
- "Modify" tukaj lahko spremenite ali izbrišete obstoječi vnos.

# Za dodajanje novega vnosa sledite spodnjim korakom:

- 1. Kliknite gumb "Add New..." (dodaj nov...).
- 2. V polju **"Mode"** izberite IP naslov ali MAC naslov.
  - Če izberete IP naslov, se pokaže okno kot na sliki 4 54.
    - 1) V polje **"Host Description"** zapišite unikaten opis gostitelja (na primer Host\_1).
    - 2) V polje "LAN IP Address" vnesite IP naslov.
  - Če izberete MAC naslov, se pokaže okno kot na sliki 4 55.
    - 1) V polje **"Host Description"** zapišite unikaten opis gostitelja (na primer Host\_1).
    - 2) V polje "MAC Address" vnesite MAC naslov.
- 3. Za dokončanje nastavitev kliknite gumb "Save" (shrani).

Kliknite gumb **"Delete All"** in izbrišite vse vnose v tabeli.

Kliknite gumb **"Next"**, če želite iti na naslednjo stran in gumb **"Previous"**, če želite iti na prejšnjo stran.

| Mode:             | IP Address                 |
|-------------------|----------------------------|
| Host Description: | Host_1                     |
| LAN IP Address:   | 192.168.0.1 - 192.168.0.23 |

Slika 4 – 54: Dodaj ali spremeni vnos gostitelja.

| Mode:             | MAC Address 💌     |  |
|-------------------|-------------------|--|
| Host Description: | Host_1            |  |
| MAC Address:      | 00-11-22-33-44-AA |  |

Slika 4 – 55: Dodaj ali spremeni vnos gostitelja

**Na primer:** če želite omejiti internetne aktivnosti gostitelja z MAC naslovom 00-11-22-33-44-AA, najprej sledite spodnjim nastavitvam:

- 1. V oknu s slike 4 53 kliknite gumb **"Add New..."** in vstopite na stran za dodajanje ali spreminjanje vnosa gostitelja.
- 2. V polju "Mode" (način) iz spustnega seznama izberite MAC naslov.
- 3. V polje "Host Description" vpišite unikaten opis gostitelja (na primer Host\_1).
- 4. V polje "MAC Address" vnesite 00-11-22-33-44-AA.
- 5. Za dokončanje nastavitev kliknite gumb "Save" (shrani).

Nato pojdite nazaj na stran nastavitev gostitelja in videli boste spodnji seznam.

| ID | Host Description | Information            | Modify      |
|----|------------------|------------------------|-------------|
| 1  | Host_1           | MAC: 00-11-22-33-44-AA | Edit Delete |

#### **"TARGET"**

Izberite meni "Access Control  $\rightarrow$  Target" (nadzor dostopa  $\rightarrow$  cilj) in na zaslonu lahko vidite in nastavite seznam ciljev, kot prikazuje slika 4 – 56. Seznam ciljev je potreben za pravilo nadzora dostopa.

| Target Settings       |                                   |             |
|-----------------------|-----------------------------------|-------------|
|                       |                                   |             |
| ID Target Description | Information                       | Modify      |
| 1 Target_1            | 192.168.0.2 - 192.168.0.23/21/TCP | Edit Delete |
| Add New Delete All    |                                   |             |
|                       |                                   |             |
| (                     | Previous Next Current No.         | 1 🔽 Page    |

Slika 4 – 56: Nastavitve cilja

- "Target Description" tukaj je prikazan opis cilja in ta opis je unikaten.
- "Information" cilj je lahko IP naslov, port ali ime domene.
- > "Modify" tukaj lahko spremenite ali izbrišete obstoječi vnos.

#### Za dodajanje novega vnosa sledite spodnjim korakom:

- 1. Kliknite gumb "Add New..." (dodaj nov...).
- 2. V polju "Mode" izberite IP naslov ali ime domene.
  - Če izberete IP naslov, se pokaže okno kot na sliki 4 74.
    - 1) V polje **"Target Description"** zapišite unikaten opis cilja (na primer Target\_1).

- 2) V polje "IP Address" vnesite IP naslov cilja.
- Iz spustnega seznama "Common Service Port" izberite pogosto storitev, zato da se polje Target Port izpiše samodejno. Če na spustnem seznamu ni storitve, ki jo želite izbrati, "Target Port" ročno določite.
- 4) V polju "Protocol" izberite TCP, UDP, ICMP ali All.
- Če izberete ime domene, se pokaže okno kot na sliki 4 58.
  - 1) V polje **"Target Description"** zapišite unikaten opis cilja (na primer Target\_1).
  - V polje "Domain Name" vnesite ime domene v celoti ali ključne besede (na primer google). Vsako ime domene, ki vsebuje ključne besede (www.google.com, www.google.com.hk) bo blokirano ali dovoljeno. Vnesete lahko 4 imena domen.
- 3. Kliknite gumb **"Save"** (shrani).

Kliknite gumb "Delete All" in izbrišite vse vnose v tabeli.

Kliknite gumb **"Next"**, če želite iti na naslednjo stran in gumb **"Previous"**, če želite iti na prejšnjo stran.

| Mode:                | IP Address 🔽    |
|----------------------|-----------------|
| Target Description:  |                 |
| IP Address:          | -               |
| Target Port:         | -               |
| Protocol:            | ALL 💌           |
| Common Service Port: | please select 💙 |

Slika 4 – 57: Dodaj ali spremeni vnos cilja dostopa

| Mode:                | IP Address      |
|----------------------|-----------------|
| Target Description:  |                 |
| IP Address:          | -               |
| Target Port:         | -               |
| Protocol:            | ALL             |
| Common Service Port: | please select 💌 |

Slika 4 – 58: Dodaj ali spremeni vnos cilja dostopa

**Na primer:** če želite omejiti internetne aktivnosti gostitelja z MAC naslovom 00-11-22-33-44-AA v LANu da dostopa le do www.google.com, najprej sledite spodnjim nastavitvam:

- 1. V oknu s slike 4 56 kliknite gumb **"Add New..."** in vstopite na stran za dodajanje ali spreminjanje vnosa cilja dostopa.
- 2. V polju "Mode" (način) iz spustnega seznama izberite ime domene.
- 3. V polje **"Target Description"** vpišite **unikaten** opis cilja (na primer Target\_1).
- 4. V polje "Domain Name" vnesite <u>www.google.com</u>.
- 5. Za dokončanje nastavitev kliknite gumb "Save" (shrani).

Nato pojdite nazaj na stran nastavitev cilja in videli boste spodnji seznam.

| I | ) Target Description | Information    | Modify      |
|---|----------------------|----------------|-------------|
| 1 | Target_1             | www.google.com | Edit Delete |

#### "SCHEDULE"

Izberite meni "Access Control  $\rightarrow$  Schedule" (nadzor dostopa  $\rightarrow$  razpored) in na zaslonu lahko vidite in nastavite seznam razporedov, kot prikazuje slika 4 – 59. Seznam razporedov je potreben za pravilo nadzora dostopa.

|     | Schedule Description | Day | Time | Modify |  |
|-----|----------------------|-----|------|--------|--|
| Add | New Delete All       |     |      |        |  |

Slika 4 – 59: Nastavitve razporeda

- **"Schedule Description"** tukaj je prikazan opis razporeda in ta opis je unikaten.
- "Day " tukaj je (so) naveden(i) dan v tednu (dnevi).
- "Time" tukaj je navedeno časovno obdobje v dnevu.
- "Modify" tukaj lahko spremenite ali izbrišete obstoječi vnos.

#### Za dodajanje novega razporeda sledite spodnjim korakom:

- 1. Kliknite gumb **"Add New..."** (dodaj nov...) v oknu s slike 4 59 in pojavi se novo okno, kot ga prikazuje slika 4 60.
- 2. V polje **"Schedule Description"** zapišite unikaten opis razporeda (na primer Schedule\_1).
- 3. V polju **"Day"** izberite dan ali dneve, ki jih potrebujete.
- 4. V polju "**"Time"** lahko izberete cel dan 24 ur ali pa lahko v ustrezna polja vnesete začetni in končni čas.
- 5. Za dokončanje nastavitev kliknite gumb "Save" (shrani).

Kliknite gumb "Delete All" in izbrišite vse vnose v tabeli.

Kliknite gumb **"Next"**, če želite iti na naslednjo stran in gumb **"Previous"**, če želite iti na prejšnjo stran.

| e: The Schedule is based o | in the time of the Router.                |
|----------------------------|-------------------------------------------|
| Schedule Description:      |                                           |
| Day:                       | 💿 Everyday 🔿 Select Days                  |
|                            | 🗹 Mon 🗹 Tue 🕑 Wed 🗹 Thu 🕑 Fri 🕑 Sat 🕑 Sun |
| Time:                      | all day-24 hours: 💌                       |
| Start Time:                | (HHMM)                                    |
| Stop Time:                 |                                           |

Slika 4 – 60: Napredne nastavitve razporeda

**Na primer:** če želite omejiti internetne aktivnosti gostitelja z MAC naslovom 00-11-22-33-44-AA da dostopa do <u>www.google.com</u> le med **18:00 do 20:00** ob **sobotah** in **nedeljah**, najprej sledite spodnjim nastavitvam:

- 1. V oknu s slike 4 59 kliknite gumb **"Add New..."** in vstopite na stran naprednih nastavitev razporeda.
- 2. V polje **"Schedule Description"** vpišite **unikaten** opis razporeda (na primer Schedule 1).
- 3. V polju "Day" označite "Select Days" (izberi dneve) in nato izberite "Sat" in "Sun".
- V polje "Time" vnesite "Start Time" (začetni čas) 1800 in "Stop Time" (končni čas) 2000.
- 5. Za dokončanje nastavitev kliknite gumb "Save" (shrani).

Nato pojdite nazaj na stran nastavitev razporeda in videli boste spodnji seznam.

| ID | Schedule Description | Day     | Time          | Modify      |
|----|----------------------|---------|---------------|-------------|
| 1  | Schedule_1           | Sat Sun | 18:00 - 20:00 | Edit Delete |

#### **4.12 NAPREDNO USMERJANJE**

| Advanced Routing       |  |
|------------------------|--|
| - Static Routing List  |  |
| - System Routing Table |  |

Slika 4 – 61: Meni naprednega usmerjanja

V meniju naprednega usmerjanja se nahajata dva podmenija (kot prikazuje slika 4 – 61): **statični seznam usmerjanja** in **tabela sistemskega usmerjanja**. Kliknite na kateregakoli in lahko boste konfigurirali njegove funkcije.

#### STATIČNO USMERJANJE

Izberite meni **"Advanced Routing**  $\rightarrow$  **Static Routing**" (napredno usmerjanje  $\rightarrow$  statično usmerjanje) in na naslednjem zaslonu (kot ga prikazuje slika 4 – 62) lahko konfigurirate statično usmerjanje. Statična pot je predhodno določena pot, kamor mora potovati informacija omrežja da doseže specifičnega gostitelja ali omrežje.

| ID    | Destination Network | Subnet Mask | Default Gateway | Status | Modify |
|-------|---------------------|-------------|-----------------|--------|--------|
| Add N | ew Enable All       | Disable All | Delete All      |        |        |

Slika 4 – 62: Statično usmerjanje

#### Za dodajanje vnosov statičnega usmerjanja sledite spodnjim korakom:

1. Kliknite na gumb **"Add New..."** ki ga vidite na sliki 4 – 62 in pokaže se naslednje okno, kot ga prikazuje slika 4 – 63.

| Destination Network: |         |   |  |  |
|----------------------|---------|---|--|--|
| Subnet Mask:         | 15      | - |  |  |
| Sumer music          |         |   |  |  |
| Default Gateway:     |         |   |  |  |
| Status:              | Enabled | ~ |  |  |

Slika 4 – 63: Dodaj ali spremeni vnos statičnega usmerjanja

- 2. Vnesite naslednje podatke:
  - "Destination Network" destinacijsko omrežje je naslov omrežja ali gostitelja, ki ga želite določiti za statično usmerjanje.
  - "Subnet Mask" Subnet Mask določa kateri del IP naslova je del omrežja in kateri je del gostitelja.
  - "Deafult Gateway" to je IP naslov privzetega Gateway-a naprave, ki dopušča kontakt med usmerjevalnikom in omrežjem ali gostiteljem.
- 3. V spustnem seznamu "Status" za ta vnos izberite "Enabled" (omogoči) ali "Disabled" (onemogoči).
- 4. Za začetek veljavnosti vnosa kliknite gumb "Save" (shrani).

Kliknite gumb **"Delete"** in izbrišite ta vnos.

Kliknite gumb "Enable All" in omogočite delovanje vseh vnosov.

Kliknite gumb "Disable All" in onemogočite delovanje vseh vnosov.

Kliknite gumb "Delete All" in izbrišite vse vnose.

Kliknite gumb **"Next"**, če želite iti na naslednjo stran in gumb **"Previous"**, če želite iti na prejšnjo stran.

# TABELA SISTEMSKEGA USMERJANJA

Izberite meni "Advanced Routing  $\rightarrow$  System Routing Table" (napredno usmerjanje  $\rightarrow$  tabela sistemskega usmerjanja) in vidite lahko vse veljavne vnose smeri, ki so v uporabi. Za vsak vnos so prikazani destinacijski IP naslov, "Subnet Mask", "Gateway" in vmesnik.

| D | Destination Network | Subnet Mask   | Gateway     | Interface  |
|---|---------------------|---------------|-------------|------------|
| 1 | 192.168.1.0         | 255.255.255.0 | 0.0.0       | WAN        |
| 2 | 192.168.0.0         | 255.255.255.0 | 0.0.0       | LAN & WLAN |
| 3 | 0.0.0.0             | 0.0.0         | 192.168.1.1 | WAN        |

- "Destination Network" destinacijsko omrežje je naslov omrežja ali gostitelja, kamor je dodeljena statična usmeritev.
- "Subnet Mask" Subnet Mask določa kateri del IP naslova je del omrežja in kateri je del gostitelja.
- "Gateway" to je IP naslov privzetega Gateway-a naprave, ki dopušča kontakt med usmerjevalnikom in omrežjem ali gostiteljem.
- "Interface" ta vmesnik vam pove ali je destinacijski IP naslov na LAN & WLAN-u (notranje kabelsko in brezžično omrežje) ali na WAN-u (internet).

Za posodobitev prikazanih podatkov kliknite gumb "Refresh" (osveži).

# 4.13 NADZOR PASOVNE ŠIRINE

| Bandwidth Control  |
|--------------------|
| - Control Settings |
| - Rule List        |

#### Slika 4 – 64

V meniju nadzora pasovne širine se nahajata dva podmenija (kot prikazuje slika 4 – 64). Kliknite na kateregakoli in lahko boste konfigurirali njegove funkcije. Podrobne informacije za vsak podmeni so navedene spodaj.

#### NASTAVITVE NADZORA

Izberite meni **"Bandwidth Control → Control Settings"** (nadzor pasovne širine → nastavitve nadzora) in na naslednji strani lahko konfigurirate "egress" pasovne širine in "ingress" pasovne širine. Njune vrednosti morajo biti nižje od 100000Kbps. Za optimalen nadzor pasovne širine izberite pravi tip linije in vašega ponudnika internetnih storitev povprašajte za skupno pasovno širino "egress" in "ingress".

| Enable Bandwidth Control: |                |      |  |
|---------------------------|----------------|------|--|
| Line Type:                | 💿 ADSL 🔘 Other |      |  |
| Egress Bandwidth:         | 512            | Kbps |  |
| Ingress Bandwidth:        | 2048           | Kbps |  |

Slika 4 – 64: Nastavitve pasovne širine

"Enable Bandwidth Control" – ta kvadratek obkljukajte, če želite, da začnejo veljati nastavitve pasovne širine.

- "Line Type" izberite pravilen tip vaše omrežne povezave. Če ne veste kaj izbrati, povprašajte vašega ponudnika internetnih storitev.
- "Egress Bandwidth" hitrost nalaganja ("upload") preko WAN porta.
- "Ingress Bandwidth" hitrost prenosa ("download") preko WAN porta.

#### SEZNAM PRAVIL

Izberite meni **"Bandwidth Control \rightarrow Rules List"** (nadzor pasovne širine  $\rightarrow$  seznam pravil) in na spodnjem prikazu lahko vidite in konfigurirate pravila pasovne širine.

| in l | Description | Egress Ban | dwidth(Kbps) | Ingress Ban | dwidth(Kbps) | Enable | Modif |
|------|-------------|------------|--------------|-------------|--------------|--------|-------|
|      | Description | Min        | Max          | Min         | Max          | Enable | woon  |
| Add  | New.        |            |              |             |              |        |       |

Slika 4 – 66: Seznam pravil pasovne širine

- "Description" to je informacija o pravilih kot je območje naslovov.
- "Egress Bandwidth" v tem polju je prikazana največja in najmanjša pasovna širina nalaganja ("upload") preko WAN porta. Privzeta vrednost je 0.
- "Ingress Bandwidth" v tem polju je prikazana največja in najmanjša pasovna širina prenosa ("download") preko WAN porta. Privzeta vrednost je 0.
- "Enable" prikazuje status pravila (ali velja).
- "Modify" za spreminjanje pravila kliknite ta gumb. S klikom na "Delete" pravilo izbrišete.

# Za dodajanje/spreminjanje pravila nadzora pasovne širine, sledite spodnjim korakom:

**Korak 1:** Kliknite gumb **"Add New..."** kot prikazuje slika 4 – 66 in pokaže se okno kot na sliki 4 – 67.

Korak 2: Vnesite informacije kot na spodnji sliki.

| Enable:            | ¥                   |                     |
|--------------------|---------------------|---------------------|
| IP Range:          | -                   |                     |
| Port Range:        | -                   |                     |
| Protocol:          | All 💌               |                     |
|                    | Min Bandwidth(Kbps) | Max Bandwidth(Kbps) |
| Egress Bandwidth:  | 0                   | 0                   |
| Ingress Bandwidth: | 0                   | 0                   |

*Slika 4 – 67: Nastavitve pravila pasovne širine* **Korak 3:** Kliknite gumb "**Save"** (shrani).

# 4.14 IP & MAC ZAVEZJOČE NASTAVITVE

| IP & MAC Binding   |
|--------------------|
| - Binding Settings |
| - ARP List         |

#### Slika 4 – 68: Meni IP&MAC zavezujočih nastavitev

V meniju IP&MAC zavezujočih nastavitev se nahajata dva podmenija (kot prikazuje slika 4 – 68): **zavezujoče nastavitve** in **ARP seznam**. Kliknite na kateregakoli in lahko boste konfigurirali njegove funkcije. Podrobne informacije za vsakj podmeni so navedene spodaj.

#### ZAVEZUJOČE NASTAVITVE

Ta stran prikazuje tabelo IP&MAC zavezujočih nastavitev. Upravljate jo lahko skladno z vašimi željami kot prikazuje slika 4 – 69.

| ARP Binding:     | 💿 Disable 🔿 Enable |          |        |
|------------------|--------------------|----------|--------|
|                  | Save               |          |        |
|                  |                    | Di l     |        |
| ID MAC Address   | IP Address         | Bind     | Modify |
| Add New Enable 4 | Disable All        | Delete A | Eind   |
|                  |                    |          |        |

Slika 4 – 69: Zavezujoče nastavitve

- > **"MAC Address"** MAC naslov računalnika pod nadzorom v LAN.
- "IP Address" Dodeljen IP naslov računalnika pod nadzorom v LAN.
- "Bind" Obkljukajte to možnost in omogočite ARP zavezo za določeno napravo.
- "Modify" spreminjanje ali izbris obstoječega vnosa.

Kadar želite dodati ali spremeniti IP&MAC zavezujoč vnos, lahko kliknete na gumb "Add New..." ali gumb "Modify" in odpre se naslednja stran. Ta je namenjena dodajanju ali spreminjanju IP&MAC zavezujočega vnosa, kot prikazuje slika 4 – 70.

| Bind:        |  |
|--------------|--|
| MAC Address: |  |
| IP Address:  |  |

Slika 4 – 70: IP&MAC zavezujoče nastavitve

#### Za dodajanje IP&MAC zavezujočih vnosov sledite spodnjim korakom:

- 1. Kliknite gumb "Add New..." kot prikazuje slika 4 69.
- 2. Vnesite MAC naslov in IP naslov.

- 3. Obkljukajte kvadratek "Bind".
- 4. Za shranjevanje kliknite na gumb "Save".

### Za spreminjanje ali izbris obstoječega vnosa sledite spodnjim korakom:

- 1. V tabeli poiščite želeni vnos.
- 2. Po želji v stolpcu "Modify" kliknite na "Modify" (spremeni) ali "Delete" (izbriši).

### Za iskanje obstoječega vnosa sledite spodnjim korakom:

- 1. Kliknite na gumb **"Find"** (poišči), kot prikazuje slika 4 69.
- 2. Vnesite MAC naslov ali IP naslov.
- 3. Kliknite na gumb **"Find"** kot prikazuje slika 4 71.

| MAC Address: | 00-14-5E-91-19-E3                               |
|--------------|-------------------------------------------------|
| IP Address:  |                                                 |
| ID           | MAC Address IP Address Bind Link                |
| 2            | 00-14-5E-91-19-E3 192.168.1.56 🛛 <u>To page</u> |

Slika 4 – 71: Poišči IP&MAC zavezujoč vnos

Kliknite gumb **"Enable All"** in omogočite delovanje vseh vnosov. Kliknite gumb **"Delete All"** in izbrišite vse vnose.

#### ARP SEZNAM

Za upravljanje računalnika lahko opazujete računalnike v LAN tako, da preverjate povezavo MAC naslova in IP naslova na ARP seznamu. Lahko pa na ARP seznamu tudi konfigurirate elemente. Na tej strani je prikazan ARP seznam; prikazuje vse obstoječe IP&MAC zavezujoče vnose, kot je prikazano tudi na sliki 4 – 72.

| AR | P List            |               |         |             |
|----|-------------------|---------------|---------|-------------|
|    |                   |               |         |             |
| ID | MAC Address       | IP Address    | Status  | Configure   |
| 1  | 40-61-86-FC-74-93 | 192.168.0.100 | Unbound | Load Delete |
|    |                   |               |         |             |
|    |                   | Bind All      | Load A  | Refresh     |
|    |                   |               |         |             |

Slika 4 – 72: ARP seznam

- "MAC Address" MAC naslov računalnika pod nadzorom v LAN.
- "IP Address" Dodeljen IP naslov računalnika pod nadzorom v LAN.
- "Status" navaja ali sta MAC in IP naslov vezana.
- "Configure" naloži ali izbriši element.
  - "Load" naloži element na IP&MAC zavezujoč seznam.
  - "Delete" izbriši element.

Kliknite gumb **"Bind All"** in vežite vse trenutne elemente, ki so na voljo po omogočanju delovanja.

Kliknite gumb **"Load All"** in naložite vse elemente na IP&MAC zavezujoč seznam. Kliknite gumb **"Refresh"** in osvežite vse elemente.

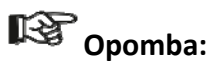

Elementa na IP&MAC zavezujoč seznam ni mogoče dodati, če je bil IP naslov elementa prej že naložen. Pojavi se tudi sporočilo o napaki. prav tako ukaz "Load All" naloži le elemente brez vmešavanja v IP&MAC zavezujoč seznam.

# 4.15 DINAMIČNI DNS

Izberite meni "Dynamic DNS", kjer lahko konfigurirate dinamično DNS funkcijo.

Usmerjevalnik omogoča delovanje **DDNS** (dinamičnega sistemskega imena domene), ki omogoča gostovanje spletne strani, FTP strežnika ali strežnika s spletno pošto, ki ima določeno ime domene (imenovano po sebi) in dinamični IP naslov. Nato se lahko vaši prijatelji z vnosom imena vaše domene povežejo na vaš strežnik, ne glede na to kakšen je vaš IP naslov. Pred uporabo te funkcije se morate prijaviti za DDNS ponudnika storitev, kot je <u>www.comexe.cn</u>, <u>www.dyndns.org</u> ali <u>www.no-ip.com</u>. Ponudnik storitev dinamičnega DNS klienta vam bo posredoval geslo ali ključ.

#### **Comexe.cn DDNS**

Če je vaš izbrani **ponudnik storitev** dinamičnega DNS <u>www.comexe.cn</u>, se stran odpre kot prikazuje slika 4 – 73.

| Service Provider:  | Comexe ( www.comexe.cn ) 💌 <u>30 to register</u> |
|--------------------|--------------------------------------------------|
| Domain Name:       |                                                  |
| Domain Name:       |                                                  |
| Domain Name:       |                                                  |
| Domain Name:       |                                                  |
| Domain Name:       |                                                  |
|                    |                                                  |
| User Name:         | username                                         |
| Password:          | •••••                                            |
|                    |                                                  |
|                    |                                                  |
| Connection Status: | DDNS not launching!                              |

Slika 4 – 73: Nastavitve Comexe.cn DDNS

# Za nastavitev DDNS sledite tem navodilom:

- 1. V polje pišite **"Domain Name"** vpišite ime domene, ki ste jo prejeli od ponudnika storitev dinamičnega DNS.
- 2. V polje "User Name" vpišite uporabniško ime za vaš DDNS račun.
- 3. V polje **"Password"** vpišite geslo za vaš DDNS račun.
- 4. Za prijavo v DDNS storitev kliknite gumb "Login".

"Connection Status" – tukaj je prikazan status povezave DDNS storitve.

Za odjavo iz DDNS storitve kliknite gumb "Logout".

## Dyndns.org DDNS

Če je vaš izbrani **ponudnik storitev** dinamičnega DNS <u>www.dyndns.org</u>, se stran odpre kot prikazuje slika 4 – 74.

| Service Provider:  | Dyndns ( www.dyndns.org ) 🔽 <u>Go to register</u> |
|--------------------|---------------------------------------------------|
| User Name:         | usemame                                           |
| Password:          |                                                   |
| Domain Name:       |                                                   |
|                    | Enable DDNS                                       |
| Connection Status: | DDNS not launching!                               |
|                    |                                                   |

Slika 4 – 74: Nastavitve dyndns.org DDNS

#### Za nastavitev DDNS sledite tem navodilom:

- 1. V polje "User Name" vpišite uporabniško ime za vaš DDNS račun.
- 2. V polje "Password" vpišite geslo za vaš DDNS račun.
- 3. V polje pišite **"Domain Name"** vpišite ime domene, ki ste jo prejeli od ponudnika storitev dinamičnega DNS.
- 4. Za prijavo v DDNS storitev kliknite gumb "Login".

"Connection Status" – tukaj je prikazan status povezave DDNS storitve.

Za odjavo iz DDNS storitve kliknite gumb "Logout".

#### No-ip.com DDNS

Če je vaš izbrani **ponudnik storitev** dinamičnega DNS <u>www.no-ip.com</u>, se stran odpre kot prikazuje slika 4 – 75.

| Service Provider:  | No-IP ( www.no-ip.com ) Go to register |  |
|--------------------|----------------------------------------|--|
|                    |                                        |  |
| User Name:         | ucamama                                |  |
| obei nume.         | usemane                                |  |
| Password:          | •••••                                  |  |
| Domain Name:       |                                        |  |
|                    | Enable DDNS                            |  |
| Connection Statue: | DDNS not lounshing!                    |  |
| connection status. |                                        |  |
|                    | Login Logout                           |  |
|                    |                                        |  |

Slika 4 – 75: Nastavitve no-ip.com DDNS

#### Za nastavitev DDNS sledite tem navodilom:

- 1. V polje **"User Name"** vpišite uporabniško ime za vaš DDNS račun.
- 2. V polje "Password" vpišite geslo za vaš DDNS račun.

- 3. V polje pišite **"Domain Name"** vpišite ime domene, ki ste jo prejeli od ponudnika storitev dinamičnega DNS.
- 4. Za prijavo v DDNS storitev kliknite gumb "Login".

"Connection Status" – tukaj je prikazan status povezave DDNS storitve.

Za odjavo iz DDNS storitve kliknite gumb "Logout".

# 4.16 SISTEMSKA ORODJA

| System Tools       |
|--------------------|
| - Time Settings    |
| - Diagnostic       |
| - Firmware Upgrade |
| - Factory Defaults |
| - Backup & Restore |
| - Reboot           |
| - Password         |
| - System Log       |
| - Statistics       |

Slika 4 – 76: Meni sistemskih orodij

Izberite meni "System Tools" (sistemska orodja) in med podmeniji lahko vidite: časovne nastavitve, diagnostiko, posodobitev programske opreme, privzete tovarniške nastavitve, varnostno kopijo & obnovitev, ponovni zagon naprave, geslo, sistemske prijave in statistiko. Kliknite na kateregakoli in lahko boste konfigurirali njegove funkcije. Podrobne informacije za vsak podmeni so navedene spodaj.

# **ČASOVNE NASTAVITVE**

Izberite meni "System Tools  $\rightarrow$  Time Settings" (sistemska orodja  $\rightarrow$  časovne nastavitve), kjer lahko v naslednjem oknu konfigurirate čas.

| Time zone:                                | (GMT-                         | +08:00) Be   | ijing, Hong I                           | Kong, P        | Perth, Singapore 🛛 👻                               |
|-------------------------------------------|-------------------------------|--------------|-----------------------------------------|----------------|----------------------------------------------------|
| Date:                                     | 1                             | 1            | 2012                                    | (MM            | IDD/YY)                                            |
| Time:                                     | 2                             | 23           | 13                                      | (HH            | l/MM/SS)                                           |
| NTP Server 1:                             | 0.0.0.0                       | )            |                                         |                | (Optional)                                         |
| NTP Server 2:                             | 0.0.0.0                       | )            |                                         |                | (Optional)                                         |
|                                           | Ena                           | ible Dayligh | t Saving                                |                |                                                    |
|                                           | Ena                           | ible Dayligh | t Saving                                |                |                                                    |
| Start:                                    | Ena<br>Mar                    | ble Dayligh  | t Saving                                | 2am            | 4                                                  |
| Start:<br>End:                            | Ena<br>Mar                    | ble Dayligh  | t Saving<br>Sun 🔗                       | 2am<br>3am     |                                                    |
| Start:<br>End:<br>Daylight Saving Status: | Mar Mar Mar Mar Mar Mar       | ble Dayligh  | t Saving<br>Sun 🕑 [<br>Sun 🖌 [<br>Iown. | 2am j          |                                                    |
| Start:<br>End:<br>Daylight Saving Status: | Ena<br>Mar<br>Nov<br>daylight | ble Dayligh  | t Saving<br>Sun V<br>Sun V<br>Jown.     | 2am a<br>3am a | e time from the internet with the pre-defined serv |

Slika 4 – 77: Časovne nastavitve

- "Time Zone" Iz spustnega seznama izberite vaš lokalni časovni pas.
- "Date" v ustrezna prazna polja vnesite lokalni datum v obliki MM/DD/LL.
- "Time" v ustrezna prazna polja vnesite vaš lokalni čas v obliki HH/MM/SS.
- "NTP Server 1 / NTP Server 2" vnesite naslov ali domeno NTP strežnika 1 ali NTP strežnika 2 in usmerjevalnik bo prednostno dobil čas z NTP strežnika. Dodatno ima usmerjevalnik vgrajen nekakšen pogost NTP strežnik, da lahko ob povezavi na internet samodejno pridobi podatke o času.
- "Enable Daylight Saving" označite kvadratek in omogočite delovanje funkcije poletnega časa.
- "Start" začetek poletnega časa. V prvem kvadratku izberite mesec, v drugem kvadratku izberite teden, v tretjem kvadratku izberite dan in v zadnjem kvadratku izberite čas.
- "End" konec poletnega časa. V prvem kvadratku izberite mesec, v drugem kvadratku izberite teden, v tretjem kvadratku izberite dan in v zadnjem kvadratku izberite čas.
- > "Daylight Saving Status" prikazuje ali je v uporabi poletni čas.

#### Ročna nastavitev časa:

- 1. Izberite lokalni časovni pas.
- 2. V obliki mesec/dan/leto vnesite datum.
- 3. V obliki ura/minuta/sekunda vnesite čas.
- 4. Kliknite gumb "Save" (shrani).

#### Avtomatska nastavitev časa:

- 1. Izberite lokalni časovni pas.
- 2. Vnesite ime domene ali NTP strežnika 1 ali NTP strežnika 2.
- 3. Kliknite na gumb **"Get GMT"** in sistemski čas pridobite z interneta, če ste nanj povezani.

#### Nastavitev poletnega časa:

- 1. Označite kvadratek in omogočite poletni čas.
- 2. V polju "Start" iz spustnega seznama izberite čas začetka.
- 3. V polju "End" iz spustnega seznama izberite čas konca.
- 4. Za shranjevanje nastavitev kliknite gumb "Save".

|                         | E      | nabi  | e Day | ligh | t Savin | g    |          |     |
|-------------------------|--------|-------|-------|------|---------|------|----------|-----|
| Start:                  | Mar    | ~     | 3rd   | ~    | Sun     | ~    | 2am      | ~   |
| End:                    | Nov    | ~     | 2nd   | *    | Sun     | ~    | 3am      | ~   |
| Daylight Saving Status: | daylig | jht s | aving | is d | lown.   |      |          |     |
|                         | Ncte:  | Clic  | k the | "GE  | тэмт    | to i | update   | the |
|                         | oren   | terin | g the | cus  | tomize  | dse  | rver (IP | Ad  |

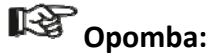

 Nastavitev se uporablja za nekatere funkcije, ki temeljijo na času – na primer požarni zid. Pri uspešni prijavi na usmerjevalnik morate določiti vaš časovni pas, sicer te funkcije ne začnejo veljati.

- 2. Če usmerjevalnik izklopite, se nastavitev časa izbriše.
- 3. Če je tako nastavljen, usmerjevalnik GMT samodejno pridobi na internetu.
- 4. Poletni čas začne delovati eno minuto po zaključeni konfiguraciji.

#### DIAGNOSTIKA

Izberite meni **"System Tools**  $\rightarrow$  **Diagnostics"** (sistemska orodja  $\rightarrow$  diagnostika), kjer lahko v naslednjem oknu označite funkcijo "Ping" ali "Traceroute" in tako preverite povezljivost vašega omrežja.

| Diagnostic Tools        |        |                         |
|-------------------------|--------|-------------------------|
| 2                       |        |                         |
| Diagnostic Parameters   |        |                         |
| Diagnostic Tool:        | O Pini | g 🔿 Traceroute          |
| IP Address/Domain Name: |        |                         |
| Ping Count:             | 4      | (1-50)                  |
| Ping Packet Size:       | 64     | (4-1472 Bytes)          |
| Ping Timeout:           | 800    | (100-2000 Milliseconds) |
| Traceroute Max TTL:     | 20     | (1-30)                  |
| Diagnostic Results      |        |                         |
| The Router is ready.    |        |                         |
|                         |        |                         |
|                         |        |                         |
|                         |        |                         |
|                         |        |                         |
|                         |        |                         |
|                         |        |                         |
|                         | S      | tart                    |
|                         |        |                         |

#### Slika 4 – 78: Orodja diagnostike

- > "Diagnostic Tool" označite gumb in tako izberite eno diagnostično orodje.
  - "Ping" to orodje diagnostike odpravlja težave s povezljivostjo, dosegljivostjo in ločljivostjo imena za danega gostitelja ali "gateway".
  - "Traceroute" to orodje diagnostike preverja delovanje povezave.

# Opomba:

"Ping/traceroute" lahko uporabite za testiranje tako IP naslova kot imena domene. Če je "pinganje/traceroutanje" IP naslova uspešno, imena domene pa neuspešno, imate verjetno težavo z ločljivostjo imena. V takem primeru zagotovite, da je ime domene ki jo navajate lahko rešeno z uporabo poizvedb DNS (sistemskega imena domen).

- "IP Address/Domain Name" vnesite destinacijski IP naslov (kot na primer 192.168.0.1) ali ime domene (na primer <u>http://www-tp-link.com</u>).
- "Pings Count" število "Ping" paketov za "Ping" povezavo.
- "Ping Packet Size" velikost "Ping" paketa.
- "Ping Timeout" nastavite časa čakanja na odgovor vsakega "Ping" paketa. Če odgovora ni v določenem času, je povezava pretečena.
- "Traceroute Max TTL" največje število obročev za "Traceroute" povezavo.

Kliknite gumb "Start" in preverite povezljivost interneta.

Stran "Diagnostic Results" prikazuje rezultate diagnostike.

Če so rezultati podobni prikazom na spodnji sliki, je povezljivost interneta dobra.

Diagnostic Results Pinging 192.168.0.1 with 64 bytes of data: Reply from 192.168.0.1: bytes=64 time=1 TTL=64 seq=1 Reply from 192.168.0.1: bytes=64 time=1 TTL=64 seq=2 Reply from 192.168.0.1: bytes=64 time=1 TTL=64 seq=3 Reply from 192.168.0.1: bytes=64 time=1 TTL=64 seq=4 Ping statistics for 192.168.0.1 Packets: Sent = 4, Received = 4, Lost = 0 (0% loss) Approximate round trip times in milliseconds: Minimum = 1, Maximum = 1, Average = 1

Slika 4 – 79: Rezultati diagnostike

# Opomba:

Le en uporabnik naenkrat lahko uporablja to orodje. Možnosti "Number of Pings", "Ping Size" in "Ping Timeout" se uporabljajo za funkcijo **"Ping"**. Možnost "Tracert Hops" pa se uporablja za funkcijo **"Traceroute"**.

#### **POSODOBITEV PROGRAMSKE OPREME**

Izberite meni "System Tools  $\rightarrow$  Firmware Upgrade" (sistemska orodja  $\rightarrow$  posodobitev programske opreme), kjer lahko v spodnjem oknu posodobite programsko opremo usmerjevalnika na zadnjo verzijo.

| Firmware Upgrade  |                                 |
|-------------------|---------------------------------|
|                   |                                 |
| File:             | Browse                          |
| Firmware Version: | 3.13.16 Build 120405 Rel.65615n |
| Hardware Version: | WR841N v8 0000000               |
|                   |                                 |
|                   | Upgrade                         |

Slika 4 – 80: Posodobitev programske opreme

- "Firmware Version" tukaj je prikazana trenutna verzija programske opreme.
- "Hardware Version" tukaj je prikazana trenutna verzija strojne opreme. Verzija posodobitve strojne opreme mora biti skladna s trenutno verzijo strojne opreme usmerjevalnika.

#### Za posodobitev programske opreme usmerjevalnika sledite spodnjim navodilom:

- 1. S spletne strani TP-LINK prenesite novejšo datoteko posodobitve (<u>http://www.tp-link.com</u>).
- 2. V polje **"Field"** vnesite pot in ime datoteke posodobitve. Ali pa kliknite na gumb **"Browse"** (prebrskaj) in poiščite datoteko posodobitve.
- 3. Kliknite gumb "Upgrade" (posodobi).

# Opomba:

 Nove verzije programske opreme se nahajajo na <u>http://www.tp-link.com</u> od kjer jih lahko prenesete brezplačno. Posodobitev programske opreme ni potrebna, razen če je v novi verziji funkcija, ki jo želite uporabljati. Kadar pa naletite na težave, ki jih povzroča usmerjevalnik in ne njegova konfiguracij, lahko poizkusite s posodobitvijo programske opreme.
- 2) Kadar posodabljate programsko opremo usmerjevalnika, lahko pride do izgube trenutnih konfiguracij, zato si pred posodobitvijo izpišite vaše nastavitve po meri in se tako izognite izgubi pomembnih nastavitev.
- Med samim postopkom posodobitve programske opreme usmerjevalnika ne izklopite in tudi ne pritisnite gumba "Reset", ker lahko pride do okvare usmerjevalnika.
- 4) Po zaključeni posodobitvi se usmerjevalnik samodejno ponovno zažene.

## PRIVZETE TOVARNIŠKE NASTAVITVE

Izberite meni **"System Tools**  $\rightarrow$  Factory Defaults" (sistemska orodja  $\rightarrow$  privzete tovarniške nastavitve), kjer lahko v spodnjem oknu konfiguracije usmerjevalnika obnovite na privzete tovarniške nastavitve.

| Factory Defaults                                                                        |
|-----------------------------------------------------------------------------------------|
|                                                                                         |
| Click the following button to reset all configuration settings to their default values. |
| Restore                                                                                 |
|                                                                                         |

### Slika 4 – 81: Obnovitev privzetih tovarniških nastavitev

Kliknite gumb **"Restore"** in vse nastavitve konfiguracij povrnite na privzete tovarniške vrednosti.

- Privzeta nastavitev "User Name" (uporabniško ime): admin
- Privzeta nastavitev "Password" (geslo): admin
- Privzeta nastavitev "IP Address" (IP naslov): 192.168.0.1
- Privzeta nastavitev "Subnet Mask": 255.255.255.0

# Opomba:

Ko se ponastavijo privzete tovarniške nastavitve, izgubite vse do tedaj shranjene nastavitve.

### VARNOSTNA KOPIJA & OBNOVITEV

Izberite meni **"System Tools**  $\rightarrow$  **Backup & Restore"** (sistemska orodja  $\rightarrow$  varnostna kopija & obnovitev), kjer lahko kot varnostno kopijo shranite trenutno konfiguracijo usmerjevalnika in s pomočjo datoteke varnostne kopije obnovite konfiguracijo, kot je prikazano na sliki 4 – 82.

| Backup & Restor       | e      |        |         |  |
|-----------------------|--------|--------|---------|--|
| Configuration Backup: | Backup |        |         |  |
| Configuration File:   | 14     | Browse | Restore |  |

### Slika 4 – 82: Konfiguracija varnostne kopije in obnovitve

- Za shranjevanje vseh nastavitev konfiguracije v obliki varnostne kopije na lokalnem računalniku, kliknite gumb "Backup".
- Za posodobitev konfiguracij usmerjevalnika sledite tem navodilom:
  - Kliknite gumb **"Browse"** in poiščite datoteko posodobitve za usmerjevalnik ali pa v prazno polje vnseite točno pot do datoteke nastavitev.
  - Kliknite gumb "Restore".

# Opomba:

Trenutno konfiguracijo pokriva prenešena datoteka konfiguracije. Postopek posodobitve traja 20 sekund in usmerjevalnik se nato samodejno ponovno zažene. V izogib poškodbam mora biti usmerjevalnik med postopkom posodobitve vklopljen.

### PONOVNI ZAGON NAPRAVE

Izberite meni **"System Tools**  $\rightarrow$  **Reboot"** (sistemska orodja  $\rightarrow$  ponovni zagon naprave), kjer lahko v naslednjem oknu kliknete na gumb **"Reboot"** in ponovno zaženete usmerjevalnik.

| Reboot                         |           |      |
|--------------------------------|-----------|------|
|                                |           | <br> |
| Click this button to reboot th | e device. |      |
|                                | Reboot    |      |
|                                | Reboot    |      |

Slika 4 – 83: Ponovni zagon usmerjevalnika

Nekatere nastavitve usmerjevalnika začnejo veljati šele po ponovnem zagonu. To so:

- Sprememba LAN IP naslova (sistem se samodejno ponovno zažene).
- Sprememba DHCP nastavitev.
- Sprememba brezžične konfiguracije.
- Sprememba porta za spletno upravljanje.
- Posodobitev programske opreme usmerjevalnika (sistem se samodejno ponovno zažene).
- Obnovitev nastavitev usmerjevalnika na privzete tovarniške nastavitve (sistem se samodejno ponovno zažene).
- Posodobitev konfiguracije z datoteko (sistem se samodejno ponovno zažene).

## GESLO

Izberite meni **"System Tools**  $\rightarrow$  **Password"** (sistemska orodja  $\rightarrow$  geslo), kjer lahko v naslednjem oknu spremenite privzeto uporabniško ime in geslo usmerjevalnika (kot prikazuje slika 4 – 84).

| eed 14 characters in | length and must not include any space | sl                                                          |
|----------------------|---------------------------------------|-------------------------------------------------------------|
|                      |                                       |                                                             |
|                      |                                       |                                                             |
|                      |                                       |                                                             |
|                      |                                       |                                                             |
|                      |                                       |                                                             |
|                      |                                       |                                                             |
| c                    | ceed 14 characters in                 | ceed 14 characters in length and must not include any space |

Slika 4 – 84: Geslo

Zelo je priporočjivo zamenjati privzeto uporabniško ime in geslo usmerjevalnika, ker bodo vsi uporabniki, ki bodo želeli dostopati do spletnih orodij usmerjevalnika ali hitre nastavitve pozvani, da vnesejo privzeto uporabniško ime in geslo.

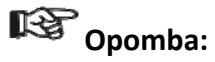

Novo uporabniško ime in geslo ne smeta biti daljša od 14 znakov in ne smeta imeti presledkov. Za potrditev geslo vnesite dvakrat.

Ko končate kliknite gumb **"Save"** (shrani). Za izbris vsega kliknite gumb **"Clear All"**.

### SISTEMSKE PRIJAVE

Izberite meni **"System Tools**  $\rightarrow$  **System Log"** (sistemska orodja  $\rightarrow$  sistemske prijave), kjer lahko vidite prijave usmerjevalnika.

| Sy:<br>Auto I<br>Log T              | stem Log<br>Mail Feature: Di<br>ype: ALL                                                   | sabled                                                    | Log                                  | Mail Settings                                                      |
|-------------------------------------|--------------------------------------------------------------------------------------------|-----------------------------------------------------------|--------------------------------------|--------------------------------------------------------------------|
| Index                               | Time                                                                                       | Туре                                                      | Level                                | Log Content                                                        |
| 4                                   | 1st day 02:48:51                                                                           | PPP                                                       | INFO                                 | sent [PADI Host-Uniq(0x00000708)]                                  |
| 3                                   | 1st day 02:48:51                                                                           | PPP                                                       | NOTICE                               | Standard authentication.                                           |
| 2                                   | 1st day 02:48:48                                                                           | OTHER                                                     | INFO                                 | WAN type is switched to PPPoE                                      |
| 1                                   | 1st day 02:48:39                                                                           | OTHER                                                     | INFO                                 | User clear system log.                                             |
| Time =<br>H-Ver<br>L = 19<br>W1 = I | = 2012-01-01 2:48<br>= WR841N v8 000<br>2.168.0.1 : M = 25<br>PPPoE : W = 0.0.0<br>Refresh | :54 1013<br>000000 :<br>5.255.25<br>.0 : M = 0<br>Sa∨e Li | 5s<br>S-Ver = 3<br>5.0<br>.0.0.0 : G | 5.13.16 Build 120405 Rel.65615n<br>= 0.0.0.0<br>Mail Log Clear Log |
|                                     |                                                                                            |                                                           |                                      | Previous Next Current No. 1 🖌 Page                                 |

Slika 4 – 85: Sistemske prijave

- "Auto Mail Feature" označuje ali je funkcija samodejne pošte omogočena ali ne.
- "Mail Settings" nastavite naslov poštnega predala za sprejemanje in pošiljanje pošte, naslov strežnika, informacijo potrditve in tudi urnik za funkcijo samodejne pošte, kot prikazuje slika 4 – 86.

| Mail Account Settings |                                           |
|-----------------------|-------------------------------------------|
| From:                 |                                           |
| To:                   |                                           |
| SMTP Server:          |                                           |
|                       |                                           |
|                       | Authentication                            |
| User Name:            |                                           |
| Password:             |                                           |
| Confirm The Password: |                                           |
|                       |                                           |
|                       | Enable Auto Mail Feature                  |
|                       |                                           |
| ۲                     | Everyday, mail the log at 18 : 00 (HH:MM) |
|                       | Mail the log every 48 hours               |
|                       |                                           |
|                       | Save Back                                 |

Slika 4 – 86: Nastavitve poštnega računa

- "From" naslov vašega poštnega predala. Usmerjevalnik se vanj poveže za pošiljanje prijav.
- "To" naslov prejemnika. Destinacijski poštni predal, kjer se sprejemajo prijave.
- "SMTP Server" vaš SMTP strežnik. Ustreza poštnemu predalu vpisanem v polju "From". Če niste prepričani v naslov se lahko prijavite na spletno stran pomoči.
- "Authentication" Večina SMTP strežnikov zahteva preverjanje pristnosti. Potrebno je pri večini poštnih predalov, ki za prijavo potrebujejo uporabniško ime in geslo.

# Opomba:

Šele ko izberete **"Authentication"**, morat v naslednja polja vnesti uporabniško ime in geslo.

- **"User Name"** ime vašega poštnega računa, ki je naveden v polju "From". Del za @ je izključen.
- "Password" geslo vašega poštnega računa.
- "Confirm the Password" za potrditev še enkrat vnesite geslo.
- "Enable Auto Mail Feature" izberite za samodejno pošiljanje prijav. Trenutne prijave lahko pošiljate vsak dan ob določenem času ali v intervalih, vendar velja le eno pravilo od obeh. Vnesite želeni čas ali intervale v pripradajoče polje, kot prikazuje slika 4 – 86.

Kliknite gumb **"Save"** in shranite nastavitve.

Kliknite gumb **"Back"** za povratek na prejšnjo stran.

- "Log Type" z izbiro tipa prijave, bodo prikazane le prijave tega tipa.
- "Log Level" z izbiro stopnje prijave, bodo prikazane le prijave te stopnje.
- "Refresh" osvežite stran, da se prikaže zadnji seznam prijav.
- "Save Log" kliknite in vse prijave shranite v obliki txt datoteke.
- "Mail Log" kliknite če želite ročno poslati elektronsko sporočilo trenutnih prijav skladno z naslovom in potrditvenimi informacijami v nastavitvah pošte.
- "Clear Log" vse prijave bodo za vedno izbrisane iz usmerjevalnika, ne le s strani.

Kliknite gumb **"Next"**, če želite iti na naslednjo stran in gumb **"Previous"**, če želite iti na prejšnjo stran.

### **STATISTIKA**

Izberite meni "System Tools  $\rightarrow$  Statistics" (sistemska orodja  $\rightarrow$  statistika), kjer lahko vidite statistiko usmerjevalnika, vključno s celotnim prometom in vrednostjo zadnjega intervala statistike paketov v sekundah.

| Current Statistic<br>Packets Statistics Inter | :s Status:<br>val(5~60): | Disabled<br>10<br>Auto-re | Seconds efresh |              | Enabl   | e<br>sh |           |        |
|-----------------------------------------------|--------------------------|---------------------------|----------------|--------------|---------|---------|-----------|--------|
| Sort                                          | ed Rules:                | Sorted by                 | Current Byte:  | s 💌          | Reset   |         | elete All |        |
|                                               | To                       | tal                       |                |              | Current |         |           |        |
| IP Address/<br>MAC Address                    | Packets                  | Bytes                     | Packets        | Bytes        | ICMP Tx | UDP Tx  | SYN Tx    | Modify |
|                                               |                          |                           | The current    | list is empt | у.      |         |           |        |
| 5 💌 entries per pa                            | ige. Current I           | No. 1 💌 Paj               | ge             | notio empi   | y.      |         |           |        |

### Slika 4 – 87: Statistika

- "Current Statistics Status" omogoči ali onemogoči status trenutne statistike. Privzeta nastavitev je onemogoči. Za omogočanje kliknite gumb "Enable". Če je onemogočena, je onemogočena tudi funkcija DoS zaščite v varnostnih nastavitvah.
- "Packet Statistics Interval (5-60) privzeta nastavitev je 10. Iz spustnega seznama izberite vrednost med 5 in 60 sekundami. Interval statistike paketov označuje časovni del statistike paketov.
- Sorted Rules" izberite kako so sortirane prikazane statistike.
- Za samodejno osveževanje označite kvadratek "Auto-refresh".

Za takojšnje osveževanje kliknite gumb "Refresh".

Kliknite gumb **"Reset All"** in vrednosti vseh vnosov ponastavite na nič. Kliknite gumb **"Delete All"** in izbrišite vse vnose v tabeli.

| IP/MAC na | slov    | S povezano statistiko sta prikazana IP in MAC naslov.                                                                                                    |
|-----------|---------|----------------------------------------------------------------------------------------------------|
| Skupaj    | Paketi  | Skupno število paketov, ki jih prejme in posreduje usmerjevalnik.                                                                                                    |
|           | Byti    | Skupno število Bytov, ki jih prejme in posreduje<br>usmerjevalnik.                                                                                                    |
| Trenutno  | Paketi  | Skupno število prejetih in posredovanih paketov v zadnjem sekundnem intervalu statistike paketov.                                                                                |
|           | Byti    | Skupno število prejetih in posredovanih Bytov zadnjem sekundnem intervalu statistike paketov.                                                                                    |
|           | ICMP Tx | Število ICMP paketov posredovanih na Wan na sekundo pri<br>določenem intervalu statistike paketov. Prikazan je kot<br>"curent transmitting rate/Max transmitting rate" (trenutna |

### Tabela statistik:

|          |           | stopnja posredovanja/največja stopnja posredovanja).        |
|----------|-----------|-------------------------------------------------------------|
|          | UDP Tx    | Število UDP paketov posredovanih na Wan na sekundo pri      |
|          |           | določenem intervalu statistike paketov. Prikazan je kot     |
|          |           | "curent transmitting rate/Max transmitting rate" (trenutna  |
|          |           | stopnja posredovanja/največja stopnja posredovanja).        |
|          | ТСР       | Število TCP SYN paketov posredovanih na Wan na sekundo      |
|          | SYN Tx    | pri določenem intervalu statistike paketov. Prikazan je kot |
|          |           | "curent transmitting rate/Max transmitting rate" (trenutna  |
|          |           | stopnja posredovanja/največja stopnja posredovanja).        |
| Spremeni | Ponastavi | Ponastavi vrednost vnosa na nič.                            |
|          | Izbriši   | Izbriši obstoječ vnos iz tabele.                            |

Na vsaki strani je 5 vnosov. Kliknite gumb **"Previous"** in se vrnite na prejšnjo stran ali **"Next"** in pojdite na naslednjo stran.

## DODATEK A: POGOSTO ZASTAVLJENA VPRAŠANJA

- 1. Kako konfiguriram usmerjevalnik za dostop ADSL uporabnikov do interneta?
  - 1) Najprej konfigurirajte ADSL modem konfiguriran v RFC1483 premostitvenem modelu.
  - 2) Ethernet kabel z vašega ADSL modema povežite na WAN port usmerjevalnika. Telefonski kabel vstavite v Line port ADSL modema.
  - 3) Prijavite se v usmerjevalnik, kliknite meni "Network" na levi strani brskalnika in kliknite podmeni "WAN". V oknu "WAN" izberite "PPPoE" za WAN tip povezave. V polje "User Name" vnesite uporabniško ime, v polje "Password" pa geslo in zaključite s klikom na gumb "Connect" (poveži).

| WAN Connection Type: | PPPoE/Russia PPPoE 🞽 Detect |  |
|----------------------|-----------------------------|--|
| PPPoE Connection:    |                             |  |
|                      |                             |  |
| User Name:           | username                    |  |

Slika A – 1: Tip povezave PPPoE

4) Če imate ADSL zakup glede na količino porabljenih minut, za način povezave na internet izberite "Connect on Demand" ali "Connect Manually" (povezava na zahtevo ali ročna povezava). V izogib zapravljanju plačanega časa v "Max Idle Time" (najdaljši čas mirovanja) vnesite ustrezno količino minut. Sicer pa lahko za način povezave na internet izberete "Auto-Connecting" (samodejno povezovanje).

| Wan Connection Mode: | Connect on Demand                                               |
|----------------------|-----------------------------------------------------------------|
|                      | Max Idle Time: 15 minutes (0 means remain active at all times.) |
|                      | Connect Automatically                                           |
|                      | Time-based Connecting                                           |
|                      | Period of Time:from 0 : 0 (HH:MM) to 23 : 59 (HH:MM)            |
|                      | Connect Manually                                                |
|                      | Max Idle Time: 15 minutes (0 means remain active at all times.) |
|                      | Connect Disconnected!                                           |

Slika A – 2: Način povezave PPPoE

# Cpomba:

- 1) Včasih povezave ni mogoče prekiniti kljub temu, da je določen najdaljši čas mirovanja, ker se nekatere aplikacije v ozadju vseskozi povezujejo na internet.
- 2) Če ste kabelski uporabnik, usmerjevalnik konfigurirajte skladno z zgornjimi koraki.

## 2. Kako konfiguriram usmerjevalnik za dostop Ethernet uporabnikov do interneta?

- Prijavite se v usmerjevalnik, kliknite meni "Network" na levi strani brskalnika in kliknite podmeni "WAN". V oknu "WAN" izberite "Dynamic IP" za WAN tip povezave. Zaključite s klikom na gumb "Save".
- 2) Nekateri ponudniki internetnih storitev zahtevajo, da registrirate MAC naslov vašega adapterja, ki je med namestitvijo povezan na vaš kabelski/DSL modem. Če vaš ponudnik internetnih storitev zahteva, da registrirate MAC naslov, se prijavite v usmerjevalnik in v meniju na levi kliknite na "Network" in nato v podmeni "MAC Clone". Če je MAC naslov vašega računalnika pravi, na strani "MAC Clone" kliknite na gumb "Clone MAC Address" in MAC naslov vašega računalnika se prenese v polje "WAN MAC Address". Drugače pa v to isto polje MAC naslov vnesite ročno. Oblika MAC naslova je XX-XX-XX-XX-XX. Nato kliknite gumb "Save" (shrani). Nastavitev začne veljati po ponovnem zagonu usmerjevalnika.

| WAN MAC Address:      | F8-D1-11-61-E3-8B | Restore Factory MAC |
|-----------------------|-------------------|---------------------|
| our PC's MAC Address: | 40-61-86-FC-74-93 | Clone MAC Address   |

Slika A – 3: MAC klon

- 3. Želim uporabljati "NetMeeting", kaj moram narediti?
  - 1) Če "NetMeeting" začnete kot sponzor, z usmerjevalnikom ni potrebno narediti ničesar.
  - 2) Če pa začnete z odgovorom, pa je potrebno konfigurirati virtualni strežnik ali DMZ gostitelja ter poskrbeti, da je H323 ALG omogočen.
  - 3) Kako konfigurirati virtualni strežnik: prijavite se na usmerjevalnik, kliknite na meni "Forwarding" na levi strani in na podmeni "Virtual Servers". Na strani "Virtual Servers" kliknite "Add New...", na naslednji strani "Add or Modify a Virtual Server Entry" v prazno polje "Service Port" vnesite "11130" in v prazno polje "IP Address" vnesite vaš IP naslov (na primer 192.168.0.198) in ne pozabite klikniti na "Enable" (omogoči) in "Save" (shrani).

| D Service Port | Internal Port | IP Address    | Protocol   | Status  | Modify        |
|----------------|---------------|---------------|------------|---------|---------------|
| 1 11130        | 11120         | 192.168.0.198 | ALL        | Enabled | Modify Delete |
| Add New        | Enable All    | Disable All   | Delete All |         |               |

Slika A – 4: Virtualni strežniki

| Add or Modify a Virtu | ual Server Entry                                                 |
|-----------------------|------------------------------------------------------------------|
|                       |                                                                  |
| Service Port:         | 11130 (XX-XX or XX)                                              |
| Internal Port:        | 11120 (XX, Only valid for single Service Port or leave it blank) |
| IP Address:           | 192.168.0.198                                                    |
| Protocol:             | ALL                                                              |
| Status:               | Enabled 💌                                                        |
|                       |                                                                  |
| Common Service Port:  | Select One                                                       |
|                       |                                                                  |
|                       | Save Back                                                        |

Slika A – 5: Dodaj ali spremeni vnos virtualnega strežnika

# Opomba:

Vaša nasprotna stran mora klicati vaš WAN IP, ki je prikazan na "Statusni" strani.

4) Kako omogočiti DMZ gostitelja: prijavite se na usmerjevalnik, kliknite na meni "Forwarding" na levi strani in na podmeni "DMZ". Na "DMZ" strani označite "Enable" in v polje "DMZ Host IP Address" vnesite vaš IP naslov (na primer 192.168.0.198) in ne pozabite klikniti na gumb "Save" (shrani).

| DMZ                  |                                |
|----------------------|--------------------------------|
|                      |                                |
| Current DMZ Status:  | € Enable             ○ Disable |
| DMZ Host IP Address: | 192.168.0.198                  |
|                      |                                |
|                      | Save                           |

### Slika A – 6: DMZ

5) Kako omogočiti H323 ALG: prijavite se na usmerjevalnik, kliknite na meni "Security" na levi strani in na podmeni "Basic Security". Na strani osnovne zaščite poleg H323ALG označite gumb "Enable". Ne pozabite klikniti na gumb "Save" (shrani).

| Firewall           |                     |  |
|--------------------|---------------------|--|
| SPI Firewall:      | 💿 Enable 🔿 Disable  |  |
| VPN                |                     |  |
| PPTP Passthrough:  | 💿 Enable 🔘 Disable  |  |
| L2TP Passthrough:  | 💿 Enable 🔘 Disable  |  |
| IPSec Passthrough: | 💿 Enable 🔿 Disable  |  |
| ALG                |                     |  |
| FTP ALG:           | 💿 Enable 🔘 Disable  |  |
| TFTP ALG:          | 💿 Enable 🔿 Disable  |  |
| H323 ALG:          | 💿 Enable 🔿 Disable  |  |
| RTSP ALG:          | (  Enable ) Disable |  |

Slika A – 7: Osnovna zaščita

### 4. Na LAN želim postaviti spletni strežnik, kaj moram narediti?

- 1) Ker port 80 WEB strežnika moti port 80 WEB upravljanja na usmerjevalniku, je v izogib motnjam potrebno spremeniti številko porta za WEB upravljanje.
- 2) Spreminjanje številke porta za WEB upravljanje: prijavite se na usmerjevalnik, kliknite na meni "Security" na levi strani in na podmeni "Remote Management". Na strani upravljanja na daljavo, v polje "Web Management Port" vnesite številko porta različno od 80, na primer 88. Kliknite gumb "Save" in ponovno zaženite usmerjevalnik.

| Web Management Port:          | 88    |                                 |
|-------------------------------|-------|---------------------------------|
| Remote Management IP Address: | 0.0.0 | (Enter 255.255.255.255 for all) |

Slika A – 8: Upravljanje na daljavo

## Opomba:

Če začne veljati zgornja konfiguracija, za konfiguracijo usmerjevalnika v naslovno polje spletnega brskalnika vnesite 192.168.0.1:88 (LAN IP naslov usmerjevalnika: Web port upravljanja).

3) Prijavite se na usmerjevalnik, kliknite na meni "Forwarding" na levi strani in na podmeni "Virtual Servers". Na strani "Virtual Servers" kliknite "Add New...", na naslednji strani "Add or Modify a Virtual Server" v prazno polje "Service Port" vnesite "80" in v prazno polje "IP Address" vnesite vaš IP naslov (na primer 192.168.0.188) in ne pozabite klikniti na "Enable" (omogoči) in "Save" (shrani).

| ١                                         | /irtual Serv | ers           |               |          |         |               |
|-------------------------------------------|--------------|---------------|---------------|----------|---------|---------------|
| ID                                        | Service Port | Internal Port | IP Address    | Protocol | Status  | Modify        |
| 1                                         | 80           | 21            | 192.168.0.188 | ALL      | Enabled | Modify Delete |
| Add New Enable All Disable All Delete All |              |               |               |          |         |               |
|                                           |              | PI            | revious Nex   | t        |         |               |

### Slika A – 9: Virtualni strežniki

| Add or Modify a Virtual S | Server Entry                                                  |
|---------------------------|---------------------------------------------------------------|
|                           |                                                               |
| Service Port:             | 80 (XX-XX or XX)                                              |
| Internal Port:            | 21 (XX, Only valid for single Service Port or leave it blank) |
| IP Address:               | 192.168.0.188                                                 |
| Protocol:                 | ALL 💌                                                         |
| Status:                   | Enabled 💌                                                     |
| Common Service Port       | Select One                                                    |
| common dervice Port.      | Select Olie                                                   |
|                           | Save Back                                                     |

Slika A – 10: Dodaj ali spremeni vnos virtualnega strežnika

### 5. Brezžične postaje se ne morejo povezati na usmerjevalnik.

- 1) Prepričajte se, da je označen kvadratek "Enable Wireless Router Radio".
- 2) Prepričajte se, da je SSID brezžičnih postaj skladen s SSID usmerjevalnika.
- 3) Prepričajte se, da imajo brezžične postaje pravi "KEY" (ključ) za šifriranje, ko je usmerjevalnik šifriran.
- 4) Če je brezžična povezava pripravljena, vendar pa ne morete dostopati do usmerjevalnika, preverite IP naslov vaših brezžičnih postaj.

## DODATEK B: KONFIGURACIJA RAČUNALNIKA

V tem poglavju je navedeno, kako namestiti in pravilno konfigurirati TCP/IP v Windows XP. Najprej preverite ali deluje vaš Ethernet adapter in se po potrebi obrnite na navodila za uporabo adapterja.

### 1. Konfiguracija komponente TCP/IP

- 1) V opravilni vrstici Windows, kliknite **"Start"** in nato **"Control Panel"** (nadzorna plošča).
- 2) Kliknite ikono **"Network and Internet Conections"** (omrežne in internetne povezave) in nato v pojavnem oknu kliknite zavihek **"Connections"** (povezave).
- 3) Z desno miškino tipko kliknite na ikono kot je prikazano na sliki in izberite "Properties" (lastnosti).

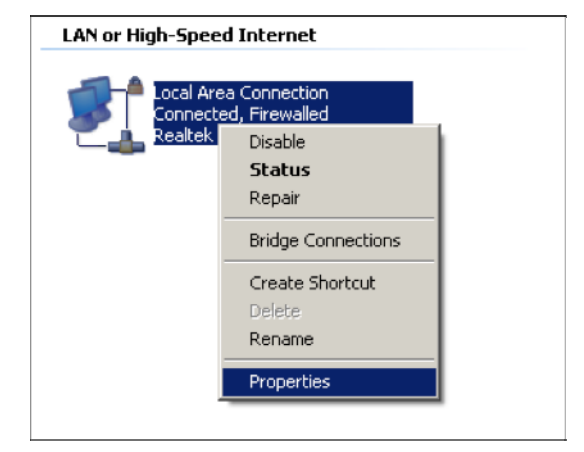

### Slika B – 1

4) V novem oknu dvokliknite na "Internet Protocol (TCP/IP) (inernetni protokol).

| 🕹 Local Area Connection Properties                                                           | ? ×         |
|----------------------------------------------------------------------------------------------|-------------|
| General Authentication Advanced                                                              |             |
| Connect using:                                                                               |             |
| 🕮 Realtek RTL8139 Family PCI Fast Etł 📃                                                      | onfigure    |
| This connection uses the following items:                                                    |             |
| 🗹 🚚 QoS Packet Scheduler                                                                     | <b>_</b>    |
| AEGIS Protocol (IEEE 802.1x) v3.4.3.0                                                        |             |
|                                                                                              | -           |
|                                                                                              |             |
| Install Uninstall Pr                                                                         | operties    |
| Description<br>Transmission Control Protocol/Internet Protocol. The                          | e default   |
| wide area network protocol that provides communic<br>across diverse interconnected networks. | ation       |
| Show icon in notification area when connected                                                |             |
| ▼ Notify me when this connection has limited or no c                                         | onnectivity |
|                                                                                              |             |
| OK                                                                                           | Cancel      |
|                                                                                              |             |

### Slika B – 2

5) Odpre se naslednje okno za **"TCP/IP Properties"** (TCP/IP lastnosti) in tukaj je po privzeti nastavitvi odprt zavihek **"IP Address"**.

Sedaj imate za konfiguracijo TCP/IP protokola dve možnosti:

### Samodejna nastavitev IP naslova

Kot je prikazano na spodnji sliki izberite **"Select an IP address automatically"** in **"Obtain DNS server automatically"**:

| Internet Protocol (TCP/IP) Properties                                                                                                    | ? ×             |
|----------------------------------------------------------------------------------------------------|-----------------|
| General Alternate Configuration                                                                                                    |                 |
| You can get IP settings assigned automatically if your network supp<br>this capability. Otherwise, you need to ask your network administrat<br>the appropriate IP settings. | iorts<br>or for |
| Obtain an IP address automatically                                                                                                    |                 |
| C Use the following IP address:                                                                                                    |                 |
| [P address:                                                                                                    |                 |
| Sybnet mask:                                                                                                    |                 |
| Default gateway:                                                                                                    |                 |
| Dhtain DNS server address automatically                                                                                                    |                 |
| C Use the following DNS server addresses:                                                                                                    |                 |
| Preferred DNS server:                                                                                                    |                 |
| Altemate DNS server:                                                                                                    |                 |
| Advan                                                                                                    | ced             |
| OK                                                                                                    | Cancel          |

Slika B – 3

# Cpomba:

Pri operacijskih sistemih Wondows 98 ali starejših, je morda potrebno sedaj računalnik in usmerjevalnik ponovno zagnati.

### Ročna nastavitev IP naslova

- 1 Označite gumb **"Use the following IP address".** Na voljo so naslednji elementi.
- 2 Če je LAN IP naslov usmerjevalnika 192.168.0.1, **IP address** določite kot 192.168.0.x (x je vrednost med 2 in 254), **"Subnet Mask"** pa je 255.255.255.0.
- 3 V polje **"Default gateway"** vnesite LAN IP naslov usmerjevalnika (privzet je 192.168.0.1).
- 4 Izberite "Use the following DNS server addresses. V polje "Preferred DNS Server" lahko vnesete enako vrednost kot za "Default gateway" ali pa vnesite IP naslov lokalnega DNS strežnika.

| Internet Protocol (TCP/IP) Propertie                                                                                | s ? X                                                                    |
|----------------------------------------------------------------------------------------------------|--------------------------------------------------------------------------|
| General                                                                                                    |                                                                          |
| You can get IP settings assigned autom<br>this capability. Otherwise, you need to a<br>the appropriate IP settings. | natically if your network supports<br>ask your network administrator for |
| O Obtain an IP address automatical                                                                                  | y                                                                        |
| □ Use the following IP address:                                                                                     |                                                                          |
| <u>I</u> P address:                                                                                                 | 192.168.0.241                                                            |
| S <u>u</u> bnet mask:                                                                                               | 255.255.255.0                                                            |
| Default gateway:                                                                                                    | 192.168.0.1                                                              |
| C Obtain DNS server address autor                                                                                   | natically                                                                |
| ─● Use the following DNS server add                                                                                 | tresses:                                                                 |
| Preferred DNS server:                                                                                               | 202 . 96 . 134 . 133                                                     |
| <u>A</u> lternate DNS server:                                                                                       |                                                                          |
|                                                                                                    | Ad <u>v</u> anced                                                        |
|                                                                                                    | OK Cancel                                                                |

Sedaj za shranjevanje vaših nastavitev kliknite gumb **OK**.

# DODATEK C: TEHNIČNI PODATKI

| Splošno               |                                                         |
|-----------------------|---------------------------------------------------------|
| Standardi             | IEEE 802.3, IEEE 802.3u, IEEE 802.11b, IEEE 802.11g and |
|                       | IEEE 802.11n                                            |
| Protokoli             | TCP/IP, PPPoE, DHCP, ICMP, NAT, SNTP                    |
| Porti                 | En 10/100M Auto-Negotiation WAN RJ45 port, štirje       |
|                       | 10/100M Auto-Negotiation LAN RJ45 ports ki popirajo     |
|                       | Auto MDI/MDIX                                           |
| Tip kabelske povezave | 10BASE-T: UTP kategorija 3, 4, 5 cable (največ 100m)    |
|                       | EIA/TIA-568 100Ω STP (največ 100m)                      |
|                       | 100BASE-TX: UTP kategorija 5, 5e cable (največ 100m)    |
|                       | EIA/TIA-568 100Ω STP (največ 100m)                      |
| LED indikatorji       | Vklop, sistem, WLAN, WAN, LAN (1-4), WPS                |
| Varnost in emisije    | FCC, CE                                                 |
| Brezžičnost           |                                                         |
| Frekvenčni pas        | 2.4~2.4835GHz                                           |
| Stopnja radijskih     | 11n: do največ 300Mbps (avtomatsko)                     |
| podatkov              | 11g: 54/48/36/24/18/12/9/6Mbps (avtomatsko)             |
|                       | 11b: 11/5.5/2/1Mbps (avtomatsko)                        |
| Frekvenčna širitev    | DSSS (Direct Sequence Spread Spectrum)                  |
| Modulacija            | DBPSK, DQPSK, CCK, OFDM, 16-QAM, 64-QAM                 |
| Varnost               | WEP/WPA/WPA2/WPA2-PSK/WPA-PSK                           |

| Občutljivost @ PER  | 270M: -68dBm@10% PER;                       |
|---------------------|---------------------------------------------|
|                     | 130M: -68dBm@10% PER;                       |
|                     | 108M: -68dBm@10% PER;                       |
|                     | 54M: -68dBm@10% PER;                        |
|                     | 11M: -85dBm@8% PER;                         |
|                     | 6M: -88dBm@10% PER;                         |
|                     | 1M: -90dBm@8% PER;                          |
| Delovanje v okolju  |                                             |
| Temperaturno okolje | Delovanje: 0°- 40°C (32°F - 104°F)          |
|                     | Shranjevanje: -40°C - 70°C (-40°F - 158°F)  |
| Vlažnost            | Delovanje: 10% - 90% RH, nekondenzirajoča   |
|                     | Shranjevanje: 5% - 90% RH, nekondenzirajoča |

## **DODATEK D: SLOVAR**

- 802.11n 802.11n z dodajanjem MIMO (večkratni vhod-večkratni izhod) nadgrajuje predhodne 802.11 standarde. MIMO uporablja večje število oddajnikov in sprejemnih anten ki omogočajo večjo prepustnost podatkov prek prostorskega multipleksiranja in z izkoriščanjem prostorske raznolikosti povečano območje, morda prek kodiranja programov, kot je "Alamouti" kodiranje. Okrepljen brezžični konzorcij (EWC) [3] je bil ustanovljen za pospešitev procesa razvoja IEEE 802.11n in spodbujanja tehnoloških specifikacij za interoperabilnost naslednje generacije izdelkov brezžičnega lokalnega omrežja (WLAN).
- 802.11.b Standard 802.11b določa brezžično omrežno povezovanje pri 11 Mbps z direktnim zaporedjem tehnologije širjenja spektra (DSSS) in ki deluje na radijskem spektru brez licence na 2.4GHz in WEP šifriranja za varnost. 802.11b omrežje se imenuje tudi Wi-Fi omrežje.
- 802.11g Specifikacija za brezžično omrežno povezovanje pri 54 Mbps, ki uporablja tehnologijo direktnega zaporedja širjenja spektra (DSSS), z uporabo OFDM modulacije in deluje na radijskem spektru brez licence na 2.4GHz in je združljiv z 802.11b napravami in WEP šifriranjem za varnost.
- DDNS zmožnost dodeljevanja fiksnega gostitelja in imena domene dinamičnemu internetnemu IP naslovu.
- DHCP protokol, ki samodejno konfigurira TSP/IP parametre za vse računalnike ki so povezani na DHCP strežnik.
- DMZ demilitarizirano območje omogoča da je en lokalni gostitelj izpostavljen internetu za storitev s posebnim namenom, kot so internetne igre ali videokonferenca.
- > **DNS** internetna storitev, ki imena spletnih strani prevaja v IP naslove.
- Domain Name (ime domene) opisno ime naslova ali skupine naslovov na internetu.
- DSL tehnologija, ki omogoča pošiljanje ali sprejemanje podatkov preko navadne telefonske linije.
- > MTU velikost v bytih največjega paketa ki ga je mogoče prenesti.
- NAT NAT tehnologija prevaja IP naslove lokalnih omrežij (LAN) v drugačne IP naslove za splet.

- **PPPoE** PPPoE je protokol za povezovanje gostiteljev na internet preko vseskozi vzpostavljene povezave s simulacijo klicne povezave.
- SSID je alfanumerični ključ z največ 32 znaki, ki identificira brezžično lokalno omrežje. Da lahko brezžične naprave v omrežju komunicirajo med seboj, morajo biti vse naprave konfigurirane na isti SSID. To je tipični parameter konfiguracije za brezžično kartico PC. Ustreza ESSID v brezžični dostopni točki in imenu brezžičnega omrežja.
- WEP Mehanizem zasebnosti podatkov, ki temelji na 64-bitnem ali 128-bitnem ali 152-bitnem deljenem ključnem algoritmu, kot je opisano v standardu IEEE 802.11.
- Wi-Fi Trgovsko ime za 802.11b brezžični standard povezovanja, ki jo dodeli Wireless Ethernet Compatibility Alliance (WECA, glej <u>http://www.wi-fi.net</u>), skupina industrijskih standardov, ki spodbuja interoperabilnost med napravami 802.11b.
- WLAN skupina računalnikov in povezanih naprav komunicirajo med seboj brezžično, njihovi omrežni uporabniki pa so omejeni v lokalnem omrežju.

### **GARANCIJSKI LIST**

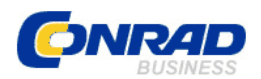

Conrad Electronic d.o.o. k.d. Ljubljanska c. 66, 1290 Grosuplje Fax: 01/78 11 250, Tel: 01/78 11 248 www.conrad.si, info@conrad.si

### Izdelek: TP LINK WLAN-usmerjevalnik TL-WR841N Kat. št.: 39 97 34

### Garancijska Izjava:

Proizvajalec jamči za kakovost oziroma brezhibno delovanje v garancijskem roku, ki začne teči z izročitvijo blaga potrošniku. Garancija velja na območju Republike Slovenije. Garancija za izdelek je 1 leto.

Izdelek, ki bo poslan v reklamacijo, vam bomo najkasneje v skupnem roku 45 dni vrnili popravljenega ali ga zamenjali z enakim novim in brezhibnim izdelkom. Okvare zaradi neupoštevanja priloženih navodil, nepravilne uporabe, malomarnega ravnanja z izdelkom in mehanske poškodbe so izvzete iz garancijskih pogojev. **Garancija ne izključuje pravic potrošnika, ki izhajajo iz odgovornosti prodajalca za napake na blagu**.

Vzdrževanje, nadomestne dele in priklopne aparate proizvajalec zagotavlja še 3 leta po preteku garancije.

Servisiranje izvaja proizvajalec sam na sedežu firme CONRAD ELECTRONIC SE, Klaus-Conrad-Strasse 1, Nemčija.

Pokvarjen izdelek pošljete na naslov: Conrad Electronic d.o.o. k.d., Ljubljanska cesta 66, 1290 Grosuplje, skupaj <u>z izpolnjenim garancijskim listom</u>.

### Prodajalec:

Datum izročitve blaga in žig prodajalca:

Garancija velja od dneva nakupa izdelka, kar kupec dokaže s priloženim, pravilno izpolnjenim garancijskim listom.

- Garancija velja na območju Republike Slovenije.

- Garancija ne izključuje pravic potrošnika, ki izhajajo iz odgovornosti prodajalca za napake na blagu.